# Adobe Premiere Pro 基礎

明治大学 教育の情報化推進本部

# はじめに

Adobe Premiere Proは動画編集ソフトです。本講座では、Adobe Premiere Proの基礎的な操作方法と、便利な機能、効果的な編集方法など様々な Tips を交えて進めていきます。

Adobe ソフトウェアは基本操作さえマスターすれば、応用的な機能をどのように操作すればよいのかを推測して、活用できるようになります。本講座終了後もどんどん画面を操作して、映像作品を作り上げることができるようになることを目標としています。

## 本講座について

映画や CM などの映像制作現場において、大きく3つの段階がワークフローとして存在します。

1. 企画、シナリオの段階で、全体のプランニング、絵コンテ、脚本を作成します。

2. 撮影、録音では、ロケハンを行い、撮影場所の選定と撮影機材の選定を行い、撮影します。

3. 編集・出力では、いよいよ Adobe Premiere Proを使ってカット、挿入などの編集と、 最終的に1本の動画にする"書き出し"を行います。

本講座では、企画・シナリオと撮影・録音はすでに終了し、素材がすべてそろっている段 階とし、**編集と出力** から始めていきます。

## 注意点

このマニュアルは以下の PC 環境で作成しています。

OS:Windows10

バージョン:Adobe Premiere Pro CC 2018

※ Adobe Premiere Proは有償ソフトウェアです。あらかじめソフトウェアを購入・インストールした PC 以外では利用できません。

今回使用する実習用ファイルは本講習受講の目的以外に利用することを禁止します。

## 実習用ファイルの保存

#### ご自身の PC から作業される方は

オンライン講習会ページの"実習用ファイル"をクリックするとOne Driveのページに移動 します。フォルダ「Adobe Premiere Pro.zip」を4GB相当の空きがある、任意の場所に保存 して、解凍しておきましょう。

#### 大学の PC から作業される方は

4 GB 相当の USB メモリ等を保存先としてお使いになることをお勧めします。次の手順で保存 しましょう。

1. デスクトップの Google Chrome を開きます。

2. ブラウザの右、 :: マークをクリックして「設定」を選択します。

3. ブラウザの左、「詳細設定」をクリックし、ダウンロードを選択します。

4.「ダウンロード前に各ファイルの保存場所を確認する」をONにします。
5. オンライン講習会ページの"実習用ファイル"をクリックするとOne Driveのサイトに移動します。

6.「Adobe Premiere Pro.zip」をダウンロードし、4GB 相当の USB メモリに保存しましょう。
7. USB メモリに保存されますので、この圧縮ファイル Adobe Premiere Pro.zip を右クリックして解凍→ここに解凍 をクリックしておきましょう。

補足:上記の設定をせずに、フォルダ「Adobe Premiere Pro.zip」をダウンロードすると、 自動的に MyDocs のダウンロードフォルダへの保存が始まりますが、MyDocs は 300MB の容量し かありませんので保存できません。動画の編集ファイル、素材は容量が大きく、MyDocs には入 りきりません。このテキストではデスクトップに保存した形で進めていきますが、大学の PC は サインアウト、再起動をするとMyDocs 以外に保存されたデータはすべて消去されてしまいます。

※ テキストではデスクトップ保存を想定しています。

# 目次

- 1. 編集を始める前に・・・・・・5
- 1-1 編集の流れ
- 1-2 実習用フォルダの確認・整理

## 2. Premiere Proの起動~プロジェクトの作成・・・・・・・6

- 2-1 Premiere Proの起動~プロジェクトの作成
- 2-2 画面構成

## 3.素材の読み込み~シーケンスの作成・・・・・・8

- 3-1 素材の読み込み
- 3-2 素材をタイムラインへ乗せる
- 3-3 シーケンス

## 4. プロジェクトファイルの保存・終了・再開・・・・・・・11

- 4-1 保存
- 4-2 終了
- 4-3 再開

#### 5. 編集 再生~トリミングの基本・・・・・・・12

- 5-1 タイムラインに並べた素材を再生する~タイムラインとモニターの見方
- 5-2 トリミングの基本(選択ツール)
- 5-3 トリミングの基本(リップルツール)

## 6. クロスディゾルブとクロスフェード・・・・・・・15

- 6-1 ワークスペースの変更
- 6-2 クロスディゾルブ
- 6-3 クロスフェード

## 7. タイトルの作成・・・・・・・18

- 7-1 テキストレイヤーを配置する
- 7-2 エッセンシャルグラフィックス
- 7-3 キーフレームを使ってテキストにアニメーションをつける
- 7-4 テキストクリップにクロスディゾルブをかける
- 7-5 テキストクリップをコピー&ペーストする
- 7-6 タイトルに SE (サウンドエフェクト)をつける
- 7-7 SE のボリュームレベルを下げる
- 7-8 SEの長さを調整し、クロスフェードをかける
- 7-9 SE にクロスフェードをかける

### 8. イン点~アウト点・・・・・・25

8-1 イン点~アウト点 8-2 シーケンスの画面サイズとクリップのサイズが異なる場合 付録: いろんなトリミング 付録: ピクチャー・イン・ピクチャー 付録: トラックにナレーションを録音する(ボイスオーバー録音)

## 9.BGM・ナレーション・レターボックス・字幕・静止・・・・・31

- 9-1 BGM を配置する
- 9-2 ナレーションを配置する
- 9-3 レターボックスを作成する
- 9-4 字幕のテキスト
- 9-5 クロスディゾルブ「暗転」・静止画の配置

10. 実習 · · · · · · · · 38

#### 11. さまざまな効果・・・・・・41

- 11-1 スロー再生
- 11-2 一時停止
- 11-3 Lumetriカラー

#### 12. エンディング・・・・・・44

- 12-1 テキストを回転させる
- 12-2 エンディングテロップを作成する①
- 12-3 エンディングテロップを作成する②
- 12-4 BGMに最後のクロスフェードをかけ、終了位置を決定する

#### 13.書き出し・・・・・・48

13-1 書き出し

## 編集を始める前に

Adobe ソフトウェアを始める上で最も基本的な作業はフォルダの整理です。 編集を始める前に編集作業の流れとフォルダの中を確認しましょう。

## 1-1 編集の流れ

本講座での編集の流れは以下のようになっています。

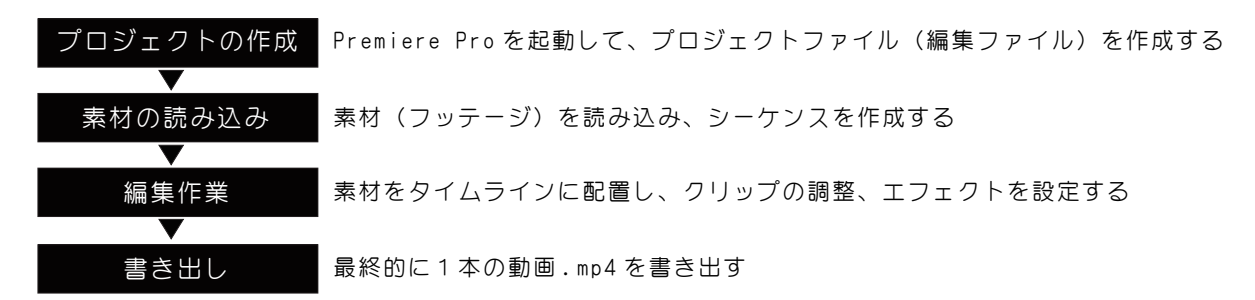

#### 1-2 実習用フォルダの確認・整理

今回使用する実習用フォルダ(Premiere Pro)は下の図のようになっています。今回は編集段階からはじめていきますので、すでに整理されていますが、自身で素材を用意する場合には、下記の図のような形で保存しておくとファイルの場所がわかりやすくなります。

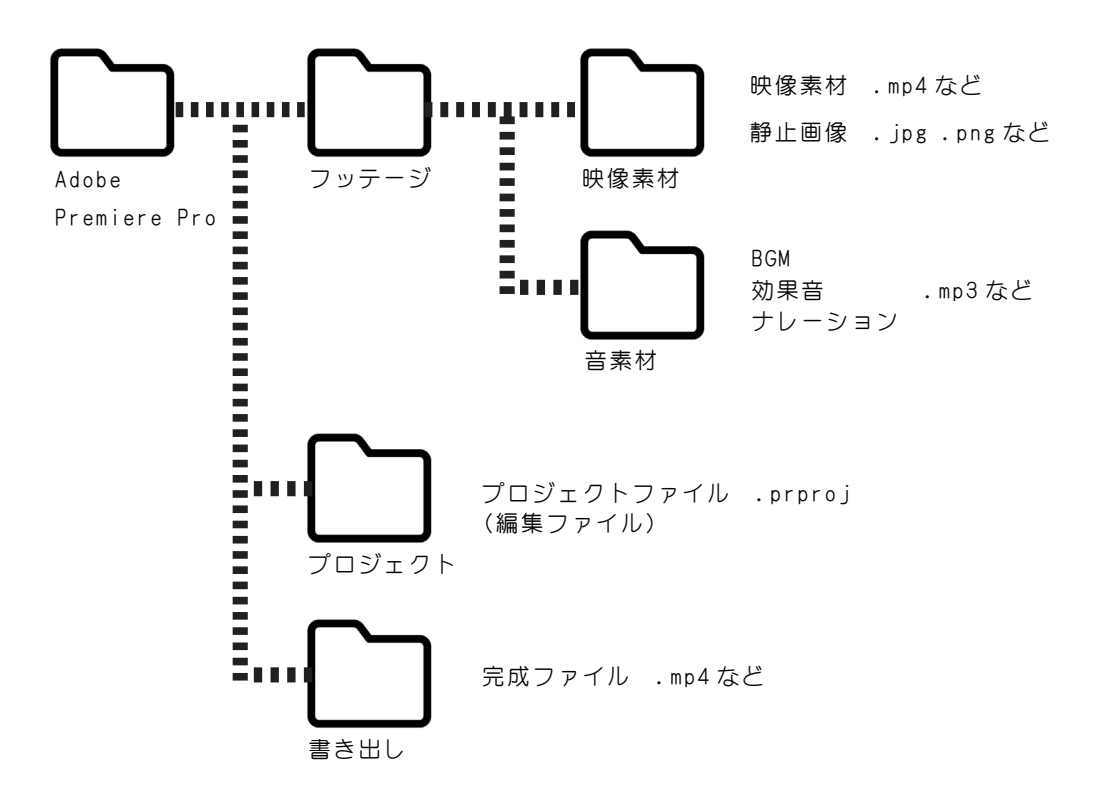

注意:プロジェクトファイルに読み込んだ素材は、ファイルのある場所、名前とリンクされていますので、変更しないようにしましょう。

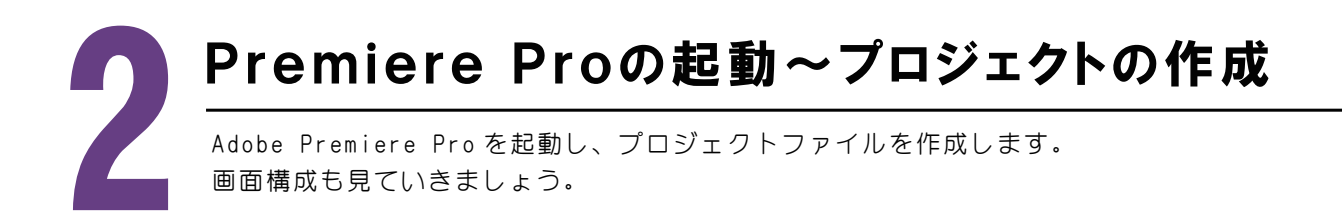

## 2-1 Premiere Proの起動~プロジェクトの作成

 スタートメニューから「Adobe Premiere Pro CC 2018」をクリックします。

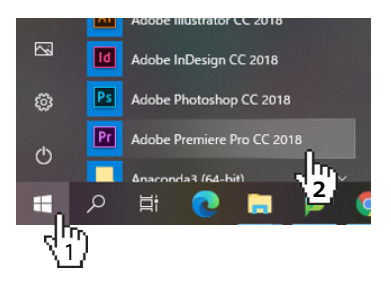

2.「新規プロジェクト」をクリックします。

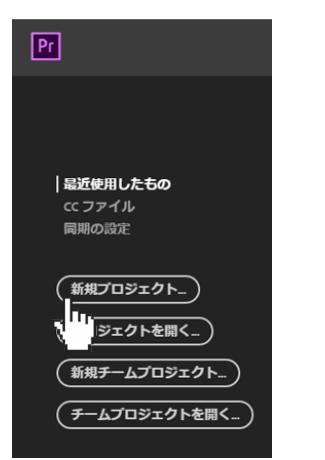

3. プロジェクトファイルの名前を入力します。ここでは「Premiere Pro基礎」とします。

| 新規プロジェクト            | × |
|---------------------|---|
| 名前: Premiere Pro 基礎 |   |

- 4. 保存先を設定します。「参照」をクリックします。
- デスクトップ→Adobe Premiere Pro→プロジェクト フォルダを選択します。

| 場所 : C:¥Users¥209037¥デスクトッ                                                                          | ップ¥Adobe Premiere Pro¥プロジェクト  |         | داس    |
|----------------------------------------------------------------------------------------------------|-------------------------------|---------|--------|
| ▶ 新しいプロジェクトの保存先を選択してください。                                                                           |                               | ×       | U<br>U |
| $\leftarrow  ightarrow 	imes \uparrow$ 📙 > PC > デスクトップ > Adobe Pre                                  | emiere Pro > プロジェクト           | の検索 り   |        |
| 整理 ▼ 新しいフォルダー                                                                                       |                               | ::: • ? |        |
| PC 4前 ^<br>③ 3D オブジェクト<br>● ダウンロード<br>● デスクトップ<br>一 ドキュメント<br>■ ビクチャ<br>■ ビグチャ<br>■ ビグチャ<br>■ エージック | 更新日時 種類<br>検索条件に一致する項目はありません。 | 917     |        |
| 🟪 ローカル ディスク (C 🗸 ⊀                                                                                  |                               | >       |        |
| フォルダー:                                                                                              | フォルダーの選                       | 択 キャンセル |        |

5. 右下の「OK」をクリックします。

| OK (Fryydd) |
|-------------|
|             |

## 2-2 画面構成

Premiere Proの編集画面は複数のパネルで構成されています。ここではデフォルトで表示されるワークスペースの構成を見ていきましょう。

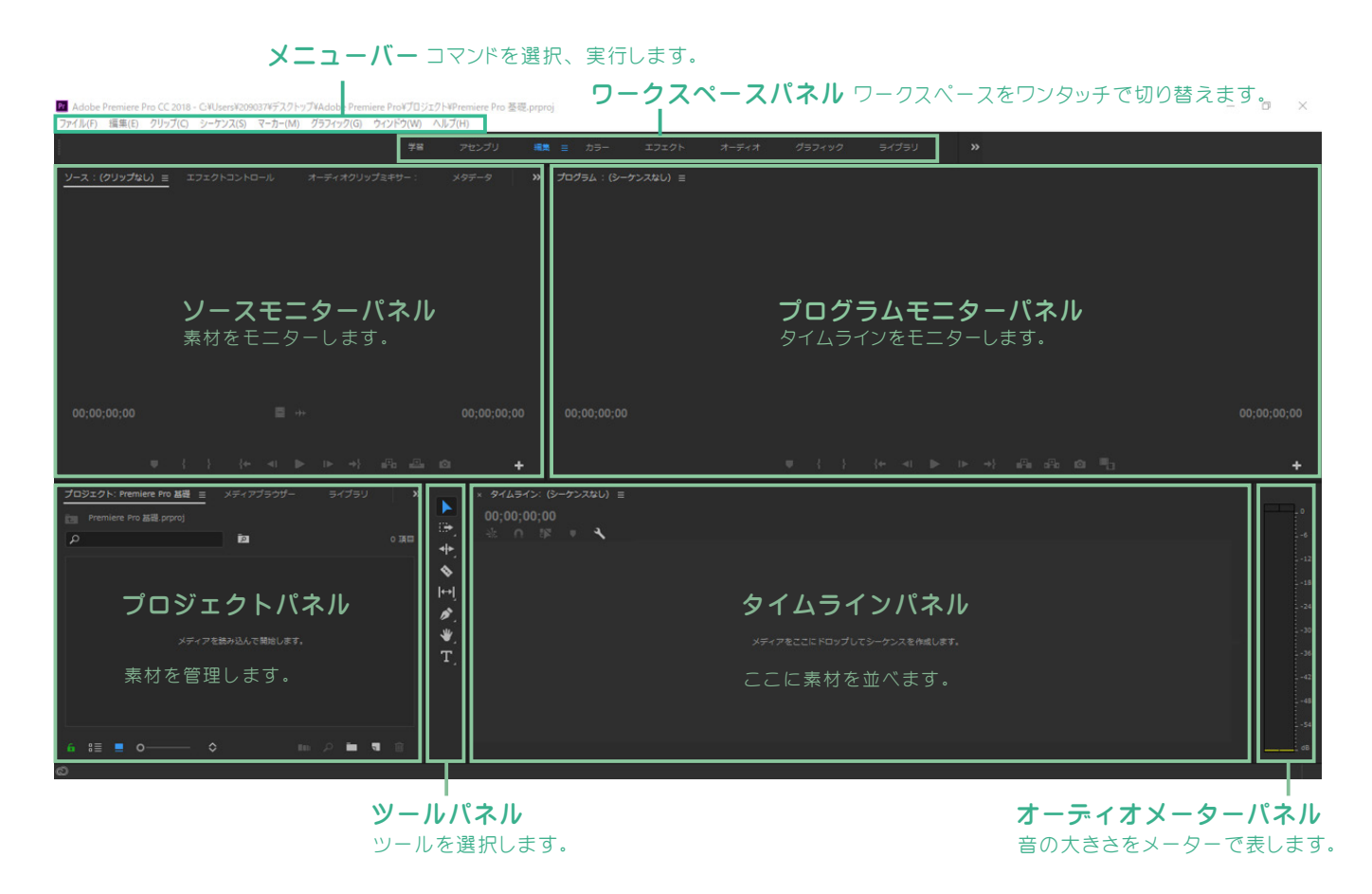

ワークスペースは自在に大きさ、領域を動かすことができます。場面によって編集しやすいワークスペースの 構築が可能です。

ー**TIPS** ここから Premiere の画面を操作していきます。もし、誤った操作をしたとき、作業を戻りたいときの ショートカットキーは CtrI+Z です。

Ctrl+Z 作業の取り消し

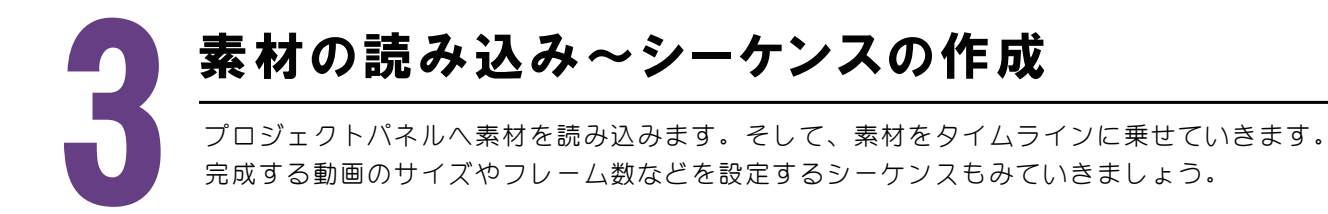

#### 3-1 素材の読み込み - プロジェクトパネル-

 プロジェクトパネル上で ダブルクリックします。  読み込みウインドウが表示されますので、 デスクトップ→Adobe Premiere Pro→フッテージ を選択し、 「フォルダーを読み込み」をクリックします。

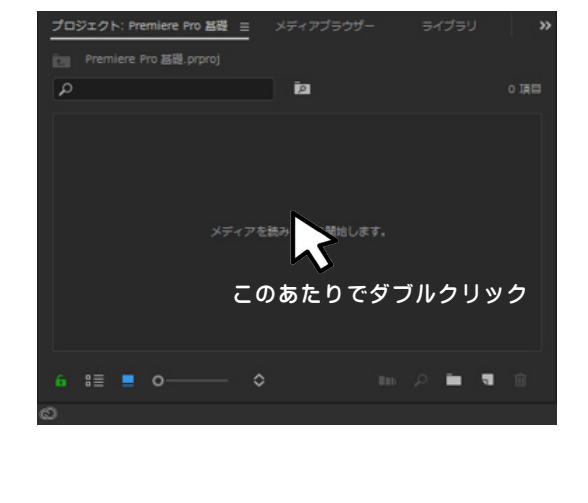

| 整理 ▼ 新しいフォル         | レダー         |      |   |                  | 🗉 🔹 🔳 🧃      |
|---------------------|-------------|------|---|------------------|--------------|
| PC                  | <b>^</b> 名前 | ^    |   | 更新日時             | 種類           |
| 3D オブジェクト           | - フッテージ     | ジ    |   | 2021/11/17 16:22 | ファイル フォルダー   |
| ▲ ダウンロード            | プロジェ        | クト   |   | 2021/11/17 16:23 | ファイル フォルダー   |
| デフクトップ              |             | J.   |   | 2021/11/12 15:48 | ファイル フォルダー   |
| <ul> <li></li></ul> | 英語訳         | bt   |   | 2021/11/13 13:01 | 7+21 1+22    |
|                     | □ 画像シ-      | ーケンス |   |                  |              |
|                     | アイル名(N):    |      | ~ | サポートされている        | すべてのメティア(' 〜 |

読み込み方法は他にも、メニューバーのファイル→読み込み からもできます。 また、ウインドウから素材をそのままプロジェクトパネル上にドラッグ&ドロップしても読み込むことができます。

 プロジェクパネルに素材が読み込まれました。フォルダをダブルクリックしていくと各フォルダの中を表示する ことができ、パネルに各フォルダが割り当てられます。プロジェクトパネルでは、フォルダのことを「ビン」と 呼んでいます。

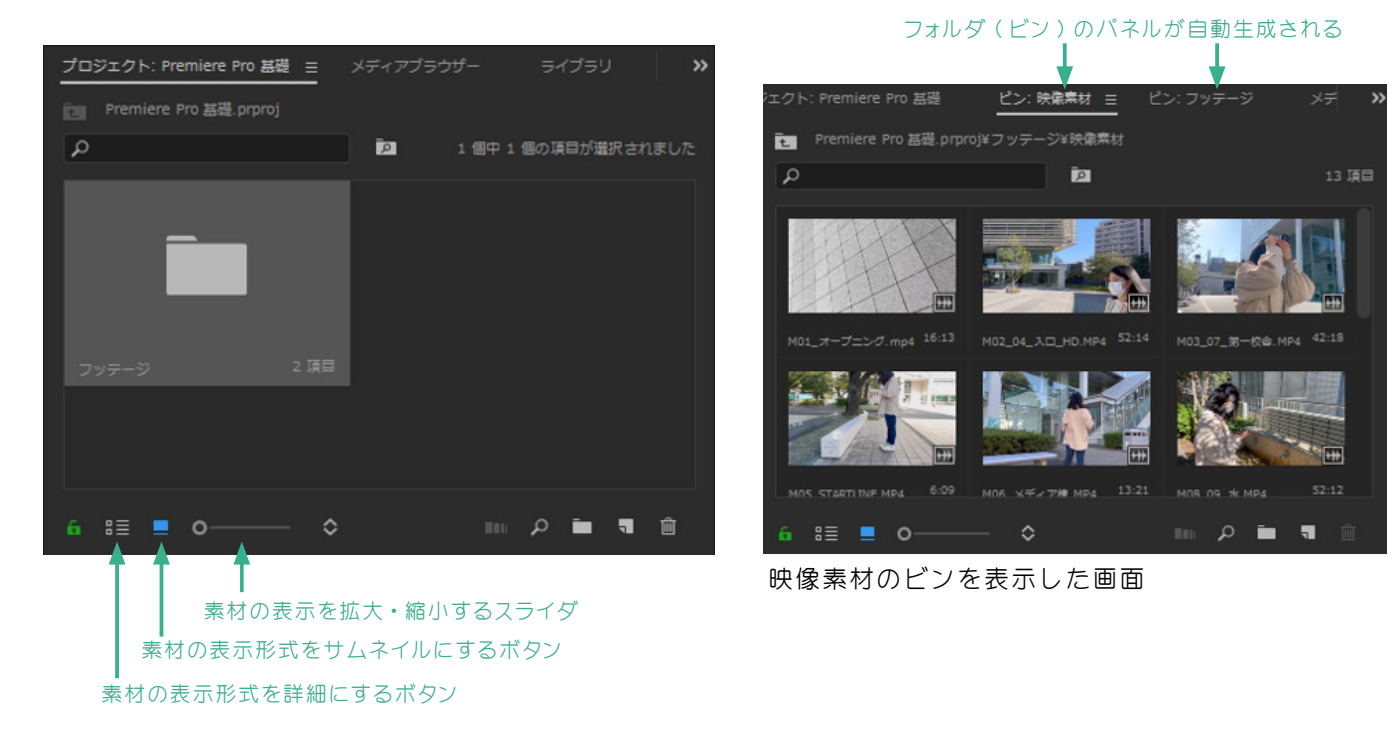

## 3-2 素材をタイムラインへ乗せる

最初の素材をタイムラインに乗せてみましょう。

プロジェクトパネルの中の「MO1\_オープニング.mp4」をドラッグ&ドロップします。

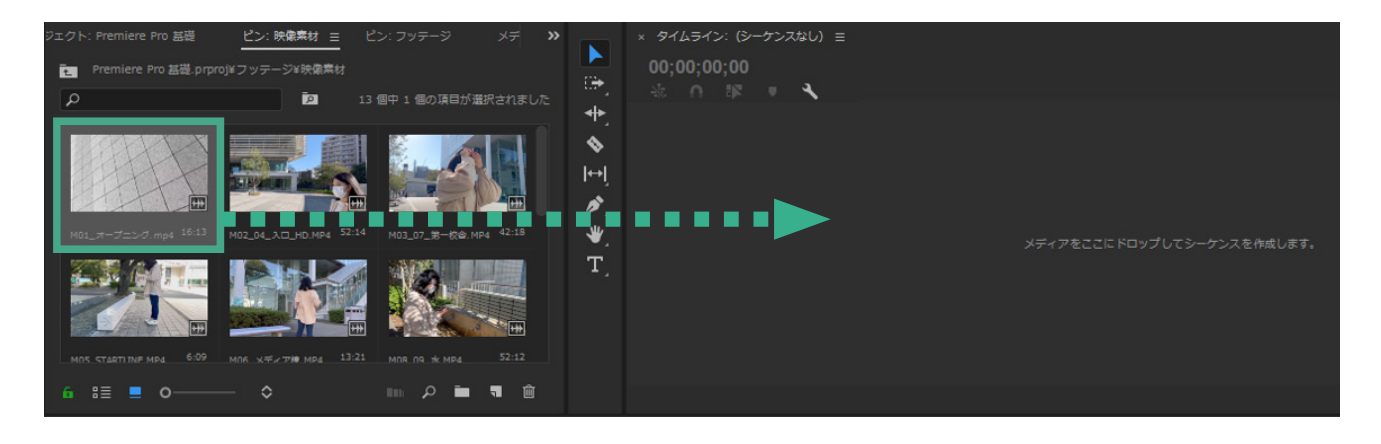

タイムラインにシーケンスが自動生成されました。

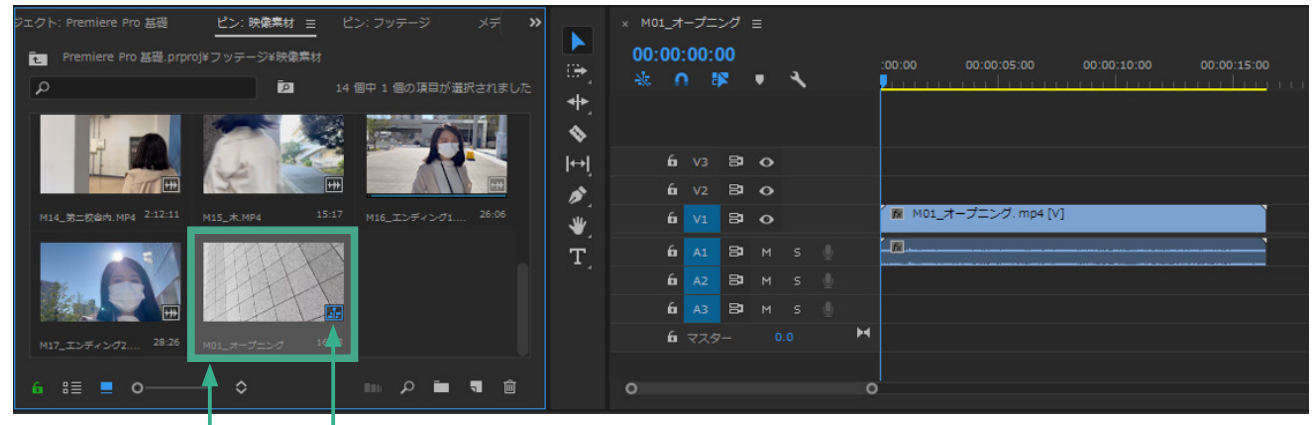

シーケンス素材 シーケンスを示すアイコン

シーケンスが自動生成されると、プロジェクトパネルにシーケンス素材が作成されます。ひとつのプロジェ クトに複数のシーケンスを作成することができます。

名前は最初に乗せた素材の名前が自動でつくようになっています。素材の「M01\_オープニング」と紛らわ しくなってしまいますが、シーケンスを示すアイコンで見分けるようにしましょう。

また、名前を変更することができます。シーケンス素材の上で右クリックし、「名前の変更」から変更しましょう。今回は「IZUMI\_FOCUS」としました。

シーケンスは素材を並べなくても、メニューバーのファイル→新規→シーケンス から最初に作っておくこともできます。様々な設定があり、用途に合わせて選択します。また、豊富なプリセットが用意されています。

## 3-3 シーケンス

シーケンスでは、完成する動画の画面サイズやフレームレート(1秒間に表示する画像のコマ数)を設定す ることができます。シーケンスは自動で作成された後も設定の変更は可能です。シーケンスの設定画面を見て みましょう。

| シーケンス設定 |           |                  | ×                   |
|---------|-----------|------------------|---------------------|
|         | 編集モード:    | 729L             | → → プリセットが多数入っています  |
|         | 916ペース:   | 30.00 フレーム/秒     | ∽ <b>→→</b> フレームレート |
| ビデオ     |           |                  |                     |
|         | フレームサイズ:  | 960 横 540 縦 16:9 | ━━━━━ 画面サイズとアスペクト比  |
|         | ピクセル縦横比:  | 正方形ピクセル (1.0)    | ~                   |
|         | フィールド:    | 偶数フィールドから        | ¥                   |
|         | 表示形式:     | 30 fpsタイムコード     | ~                   |
|         |           |                  |                     |
|         | チャンネル形式:  | ステレオ · チャ:       | ンネル数: 2 💛           |
|         | サンプルレート : | 48000 Hz         | ~                   |
|         | 表示形式:     | オーディオサンプル        | ~                   |
|         |           |                  |                     |

様々な設定がありますが、これらは最初にタイムラインに配置した「M01\_オープニング.mp4」の動画設定 がそのまま反映されていますので、今回は編集モードが「カスタム」となっています。変更したい場合、ここ から変更していくことができます。 基本的に覚えておきたいところは、編集モード、タイムベースとフレー ムサイズです。

【編集モード】プリセットが多数入っています。

【タイムベース】30.00fps(フレーム / 秒)の場合、1 秒間に 30 枚(フレーム)の画像で動いていること になります。テレビは 29.97fps、映画は 23.98fps となっています。

【フレームサイズ】画像のサイズとアスペクト比(縦横比)です。 アナログ TV は 4:3、地デジは 16:9、映画は 2.35:1 です。

シーケンス設定は今回、960 横×540 縦 16:9 30.00 フレーム / 秒 で制作していきますので、このまま 右下の「キャンセル」をクリックして、シーケンス設定を閉じましょう。

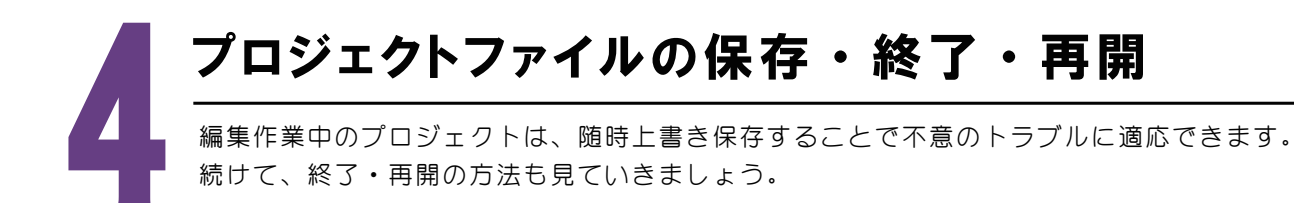

## 4-1 保存

編集作業中のプロジェクトは、随時上書き保存することで不意のトラブルに適応できます。 メニューバーのファイル→保存 をクリックしてこまめに保存しましょう。

ショートカットキーはCtrl+S です。

【自動保存】Premiere Proには自動保存機能があります。デフォルトでは15分となっていますが、メニューバー →編集→環境設定で、環境設定画面を開き、「自動保存」タブから変更することができます。

#### 4-2 終了

右上の × 終了ボタンをクリックします。または、メニューバーのファイル→終了 をクリックします。

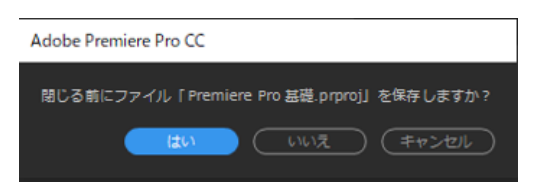

保存して終了する場合は、「はい」 保存しない場合は、「いいえ」 終了自体をキャンセルする場合は「キャンセル」

## 4-2 再開

2.1の方法から「プロジェクトを開く」をクリックするとプロジェクトを開くウインドウが表示されますの で、デスクトップ→Adobe Premiere Pro→プロジェクト→Premiere Pro 基礎.prproj を選択し、「開く」 をクリックする。

| Pr                  | ▶ プロジェクトを開く                                                                                                    | the Density Dec. of TOXED     | a fox-al-at-     | ×                  |
|---------------------|----------------------------------------------------------------------------------------------------|-------------------------------|------------------|--------------------|
|                     | ← → * ↑ _ ≪ Ac                                                                                                    | IODE Premiere Pro > フロジェクト    | ▼ 0 /U919F08     | 東京・ア               |
|                     | 整理 ▼ 新しいフォルダー                                                                                                    |                               |                  | = 🕶 🔟 😢            |
|                     | PC ^                                                                                                    | 名前                            | 更新日時             | 種類                 |
|                     | 3D オブジェクト                                                                                                    | Adobe Premiere Pro Auto-Save  | 2021/11/19 8:59  | ファイル フォルダー         |
| 電辺使用したもの<br>cc ファイル | 🕹 ダウンロード                                                                                                    | Premiere Pro 基礎.prproj        | 2021/11/18 16:26 | Adobe Premiere R., |
| 同期の設定               | デスクトップ                                                                                                    | ۲ <u>س</u> ۲                  |                  |                    |
| (新規プロジェクト)          | <ul> <li>○</li> <li>○</li></ul> | <u>1</u>                      |                  |                    |
| (プロジェクトを開く          | 🎝 ミュージック                                                                                                    |                               |                  |                    |
| (新規チー、1 ジェクト)       | 🏪 ローカル ディスク (C 🗸                                                                                                    | <                             |                  |                    |
|                     | ファイノ                                                                                                    | V名(N): Premiere Pro 基礎.prproj | ~ Adobe Prem     | iere Pro プロジェクト・〜  |
|                     |                                                                                                    |                               | 開<(O)            | キャンセル              |
|                     |                                                                                                    |                               | 4                | 4                  |

#### メディアの再リンク

プロジェクトパネルにある素材は、実際に格納されているフォルダとリンクされていますので、素材データの名前や場所が変わってしまうと「オフライン」という状態になり、編集ができなくなってしまいます。

基本的には名前や場所を変更しないようにしますが、もし、オフラインになってしまった場合、再開時にオ フラインであるファイルが存在することを通知してくれます。また、「メディアをリンク」というツールを自 動的に起動してくれますので、画面に従って、再リンクを行いましょう。

## 55 編集 再生~トリミングの基本 素材をタイムラインに乗せたら、前後の不要な部分を取り除くトリミングという作業を行います。 最も基本的な操作を覚えていきましょう。

## 5-1 タイムラインに並べた素材を再生する~タイムラインとモニターの見方

シーケンスを再生するにはプログラムモニターの再生停止ボタンをクリックすると、プログラムモニターで 確認することができます。ショートカットキーは、プログラムモニターかタイムラインパネルが選択され(青 い線で囲まれる)、半角英数の状態でスペースキーです。

再生するとタイムラインパネルの再生ヘッドが右に進んでいきます。再生ヘッドのある位置の画像がプログ ラムモニターに映し出されます。この再生ヘッドはマウスポインタで自由な位置に動かすことができ、動かし たところから再生することが可能です。

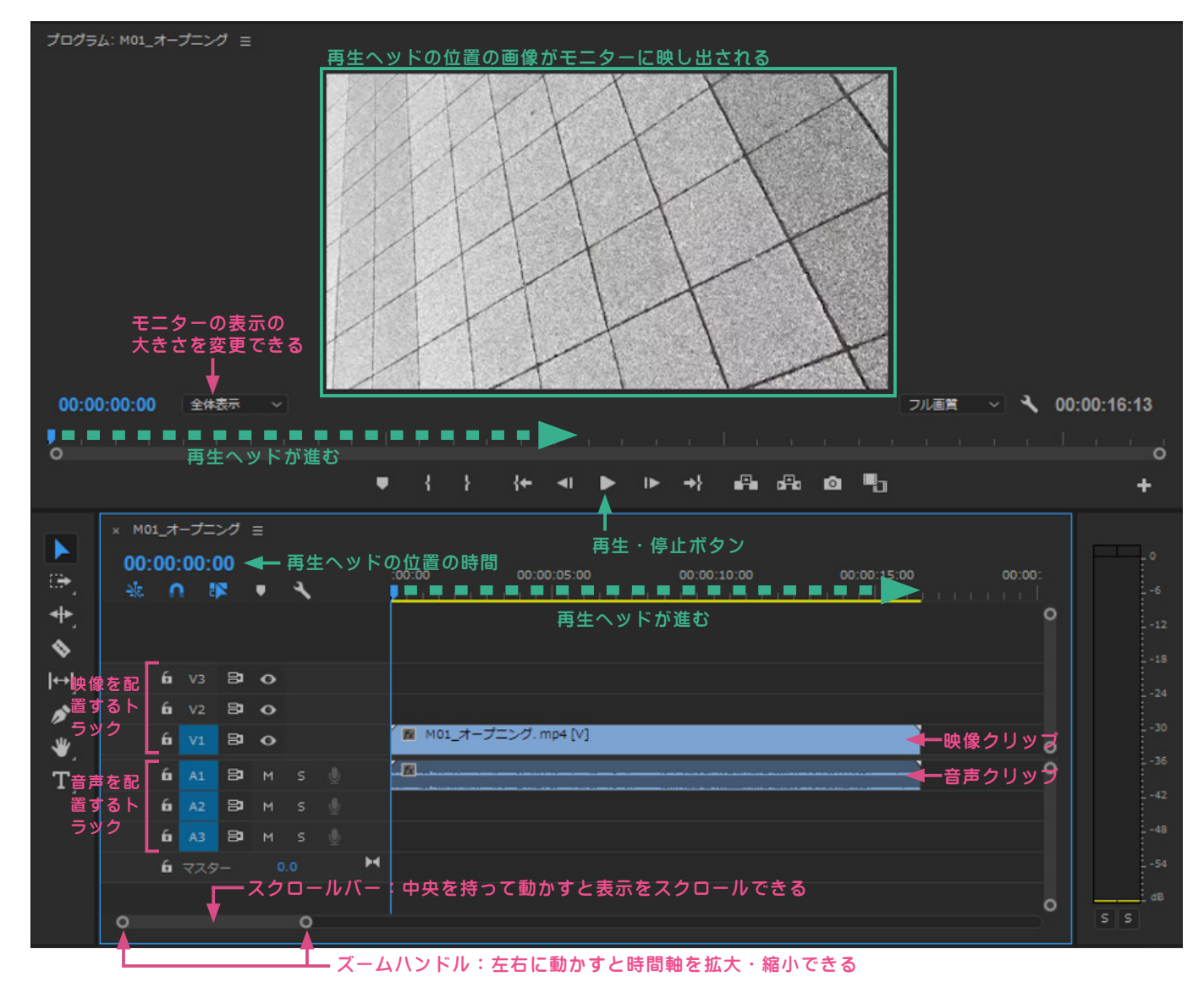

素材はシーケンス上で映像部分と音声部分にトラックをわけて配置されます。「V」が Video の映像、「A」が Audio の音声です。デフォルトでは「V1・2・3」「A1・2・3」と3 トラックずつ用意されていますが増やすことも できます。

また、シーケンスは作業しやすいように拡大・縮小、表示の移動が可能です。スクロールバーとズームハンドルを使い分けて、編集しやすい表示にしましょう。

## 5-2 トリミングの基本(選択ツール)

トリミングとはクリップの前後の不要な部分を取り除くことです。トリミングの基本はツールパネルの 📐 選択ツールで行います。(持ち替えのショートカットキーは「V」)

1. ポインタをクリップの先頭部分に持ってくるとポインタの形が 🗗 になりますので、右にドラッグしてい きます。プログラムモニターではドラッグしている位置の画像が表示されますので、確認しながら、だいたい 5秒くらいのところでマウスのドラッグを終了しましょう。

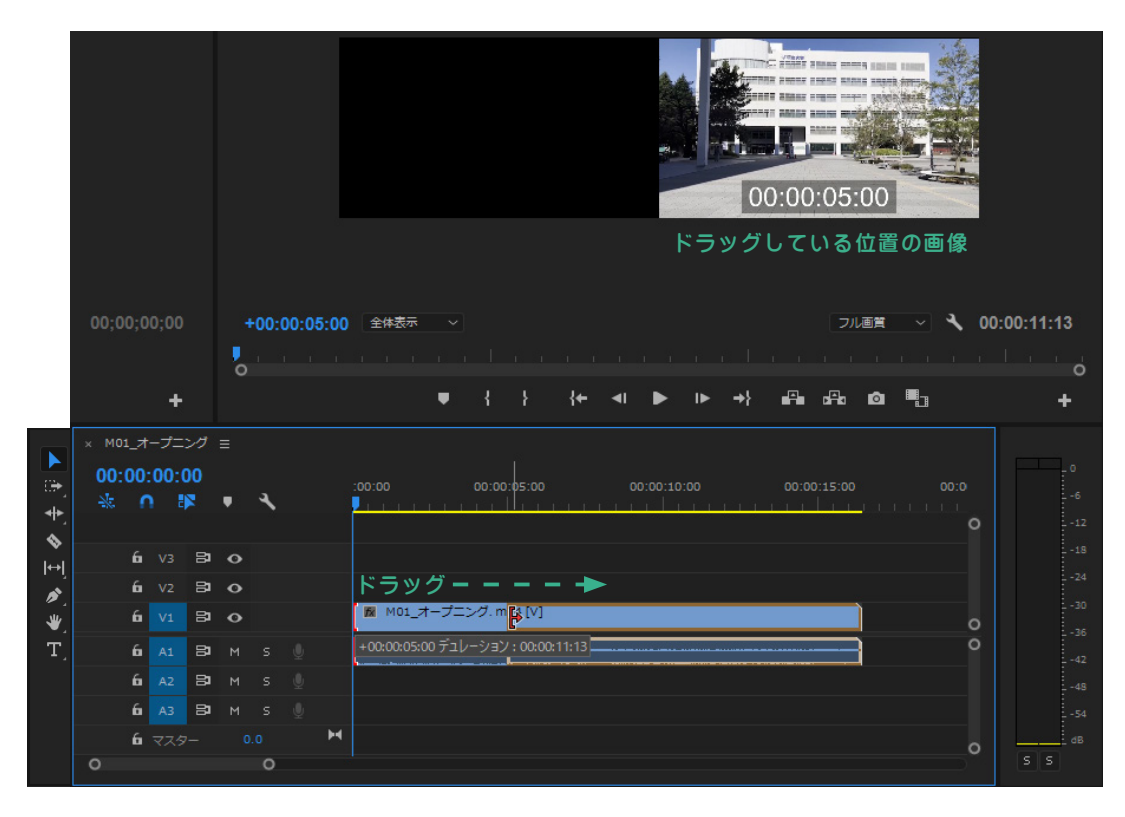

2. クリップが短くなりま した。クリップの最初の5 秒が空白になります。この 空白をギャップと言いま す。ギャップは背景色の黒 で表示されます。

4. ギャップが削除され、

クリップが左に詰まりました。

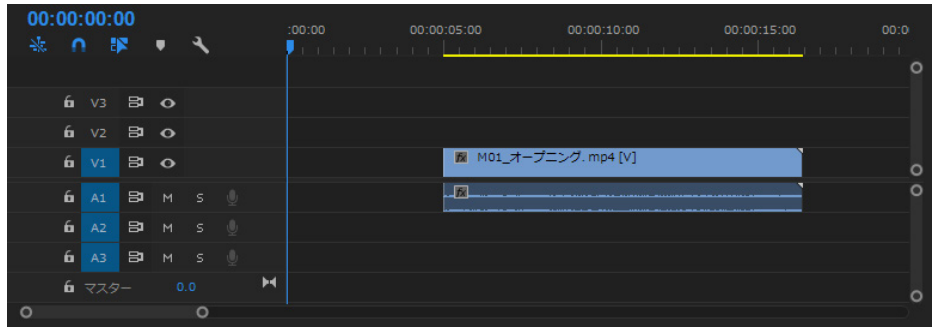

3. ギャップを削除し、クリップがシーケンスの 0秒から始まるようにします。ギャップ部分をクリックし、 グレーになったところで Delete キー、または左クリックし て「リップル削除」で削除します。

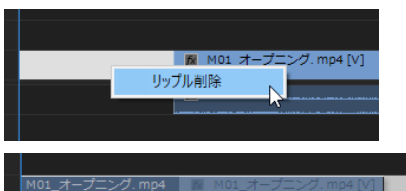

クリップ自体を先頭位置までドラッグ&ドロップしても左

に詰めることができます。

00:00:00 . વ 6 V3 8 0 8 0 📓 M01\_オープニング. mp4 [V] 8 0 🔁 м с 🕕 В м ѕ 🕘 АЗ 🔁 М S 🕘

## 5-3 トリミングの基本(リップルツール)

選択ツールでは、ドラッグ→ギャップの削除(またはクリップを移動)することで左に詰めることができま すが、ドラッグした時点で自動的に左に詰めてくれる機能があります。 ↓ リップルツールです。(持ち替え のショートカットキーは「B」)

 ツールパネルから ●● をクリックして選択します。ポインタをクリップの先頭部分に持ってくるとポイン タの形が ●● になりますので、右にドラッグしていきます。プログラムモニターで確認しながら、今度はだい たい 7 秒くらいのところでマウスのドラッグを終了しましょう。

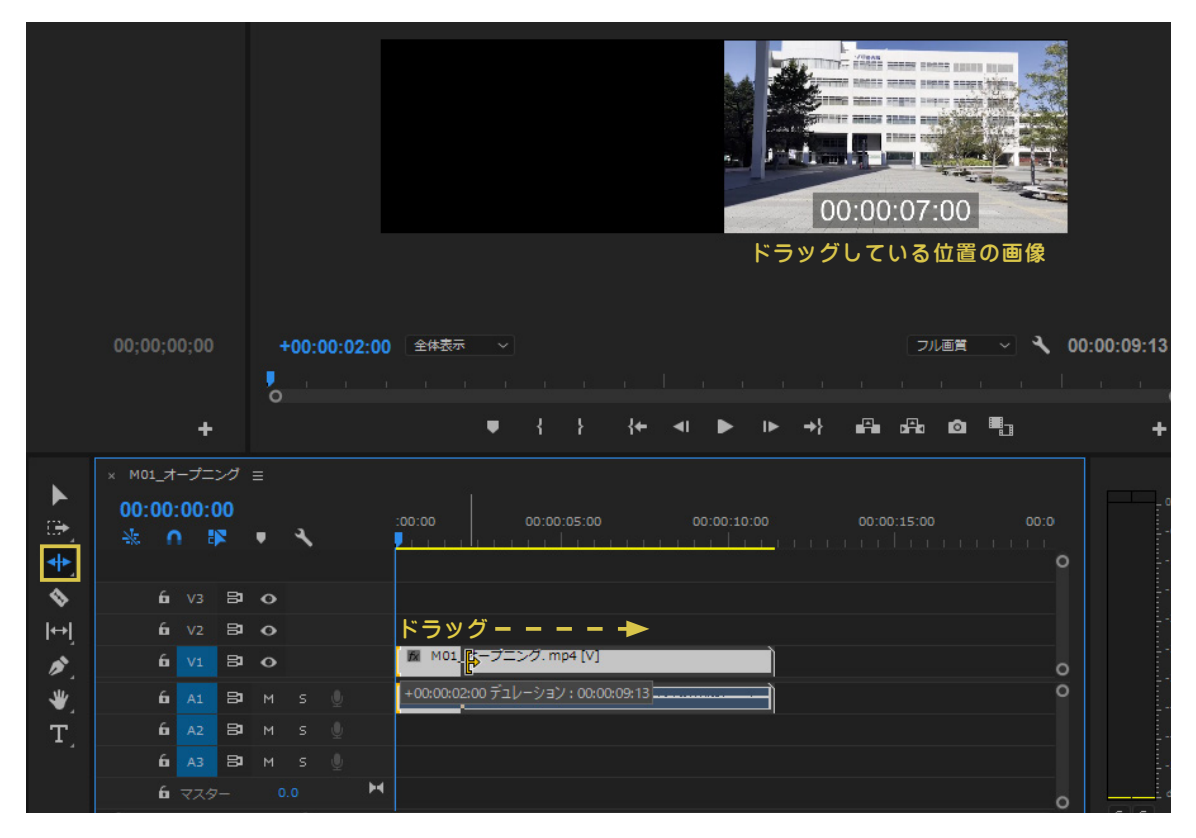

2. ドラッグ位置が決まってマウスから指を離した瞬間、自動的に左に詰まりました。

| 00:00<br>** ( | :00:(<br>) [ | 00 ⊲<br>► | ₽<br>₽ | ٦ |   | :00:00<br>  | 00:00:05:00  | 00:00:10:00 | 00:00:15:0 | 00:0 | 0 |
|---------------|--------------|-----------|--------|---|---|-------------|--------------|-------------|------------|------|---|
| 6             |              | 81        | •      |   |   |             |              |             |            |      |   |
| 6             |              | 81        | ø      |   |   |             |              |             |            |      |   |
| 6             |              | 81        | •      |   |   | ■ M01_オープ3  | ニング. mp4 [V] | Ì           |            |      | 0 |
| 6             |              | 81        |        |   |   | - <u>Ta</u> |              | <br>Ĵ       |            |      | 0 |
| 6             |              | 81        | м      |   |   |             |              |             |            |      |   |
| 6             |              | 81        |        |   |   |             |              |             |            |      |   |
| 6             | ৼ৾৾৴৵        |           |        |   | н |             |              |             |            |      | 0 |

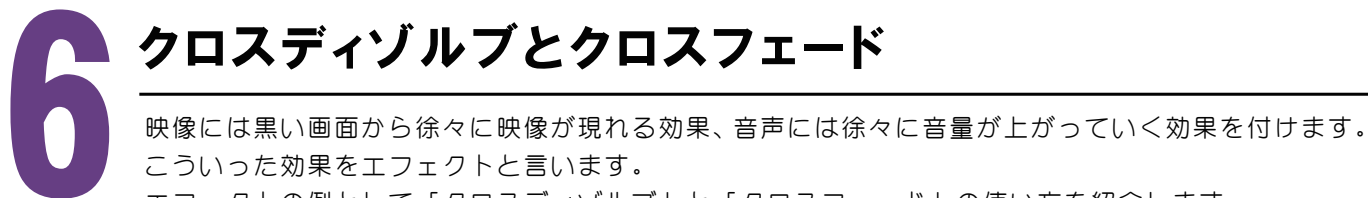

エフェクトの例として「クロスディゾルブ」と「クロスフェード」の使い方を紹介します。

## 6-1 ワークスペースの変更

クロスディゾルブとクロスフェードはエフェクトパネルからクリップに直接ドラッグする形で適用します。 エフェクトをかけるのに適したワークスペースに切り替えます。

画面上、ワークスペースパネルの「エフェクト」をクリックします。

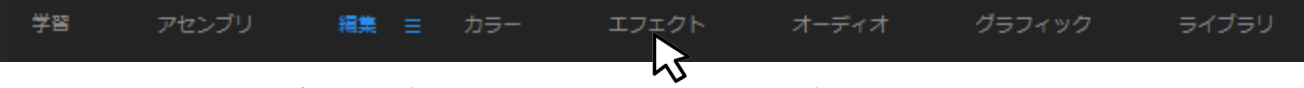

画面右に「エフェクトパネル」が出てきます。豊富なエフェクトが収められています。

## 6-2 クロスディゾルブ

ディゾルブとは溶かすというような意味で、通常はクリップとクリップの間にドラッグし、前のクリップか ら後ろのクリップに徐々に入れ替わるというエフェクトです。今回はひとつめのクリップの先頭にドラッグし、 背景の黒から徐々に映像が現れるようにします。

1. エフェクトパネルのエフェクト→ビデオトランジション→ディゾルブ と右矢印 > をクリックして開いて いき、「クロスディゾルブ」をタイムラインのクリップ「M01 オープニング・MP4」の V1 トラック先頭にドラッ グします。

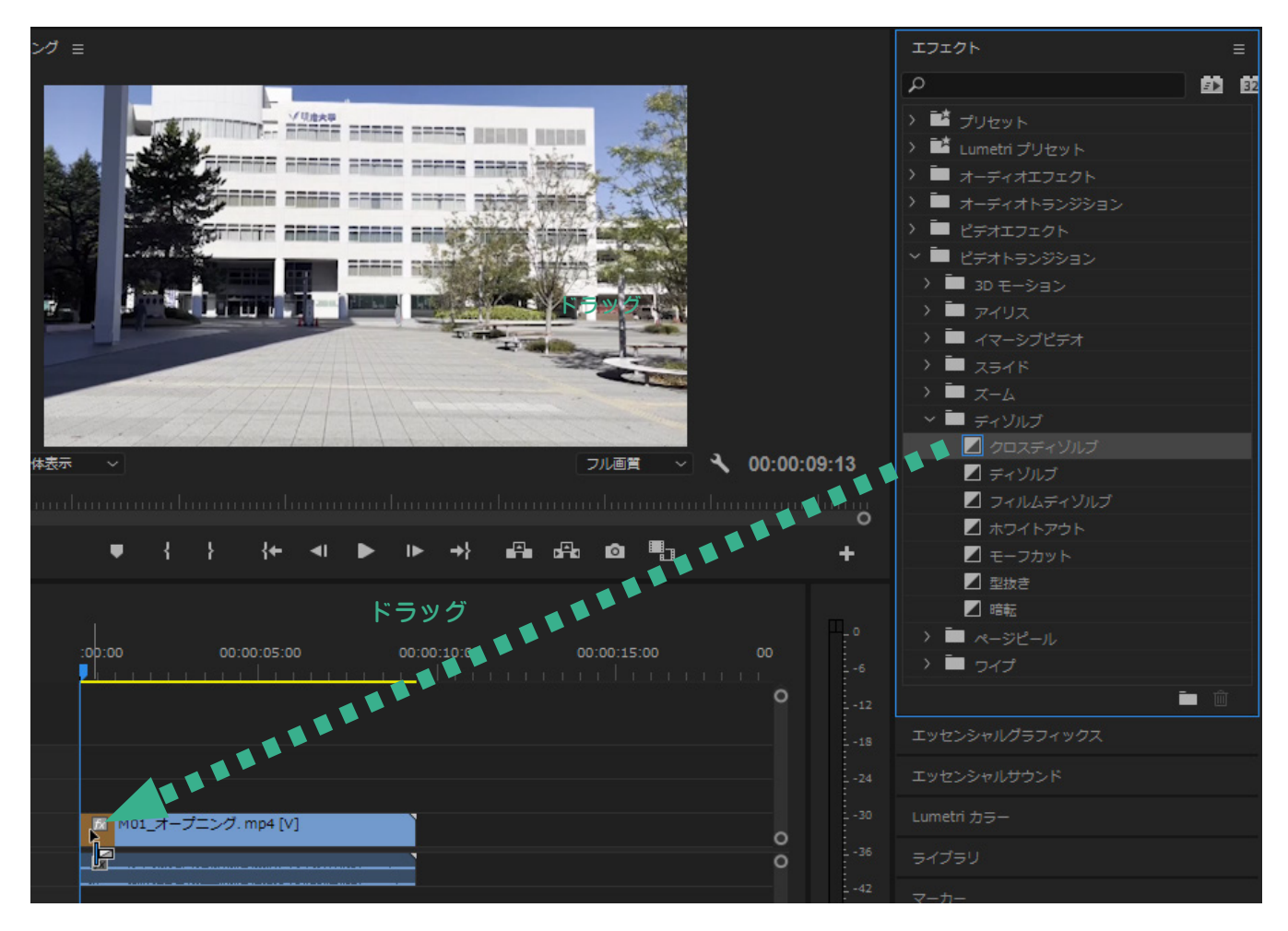

クリップの先頭にクロスディゾルブが入りました。

黄色の部分がエフェクトの適用範囲(テュレーション)

| 20 | M01_オープニング. mp4 [V] |  |
|----|---------------------|--|
| 1  |                     |  |
|    |                     |  |

2. エフェクトの適用範囲を変更します。ポインタをエフェクトの適用範囲の右端に置くとポインタの形が 2. なるので、右にドラッグします。

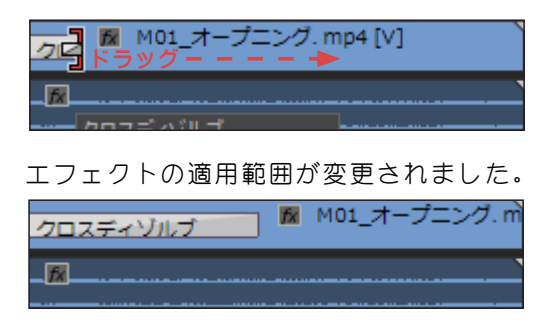

POINT エフェクトを適用して、実際に見た目がどうなっているのか、 タイムラインを再生してプロジェクトパネルで確認するように しましょう。

## 6-3 クロスフェード

クロスフェードはクリップとクリップの間にドラッグし、前のクリップは徐々に音量が下がり、後ろのクリッ プは徐々に音量が上がり、さらに、クリップ間の音声が混ざり合うというエフェクトです。今回はひとつめの クリップの先頭にドラッグし、無音の状態から徐々に音が上がっていくようにします。

1. エフェクトパネルのエフェクト→オーディオトランジション→クロスフェード と右矢印 >> をクリックし て開いていき、「コンスタントゲイン」をタイムラインのクリップ「M01\_ オープニング.MP4」の A1 先頭にドラッ グします。

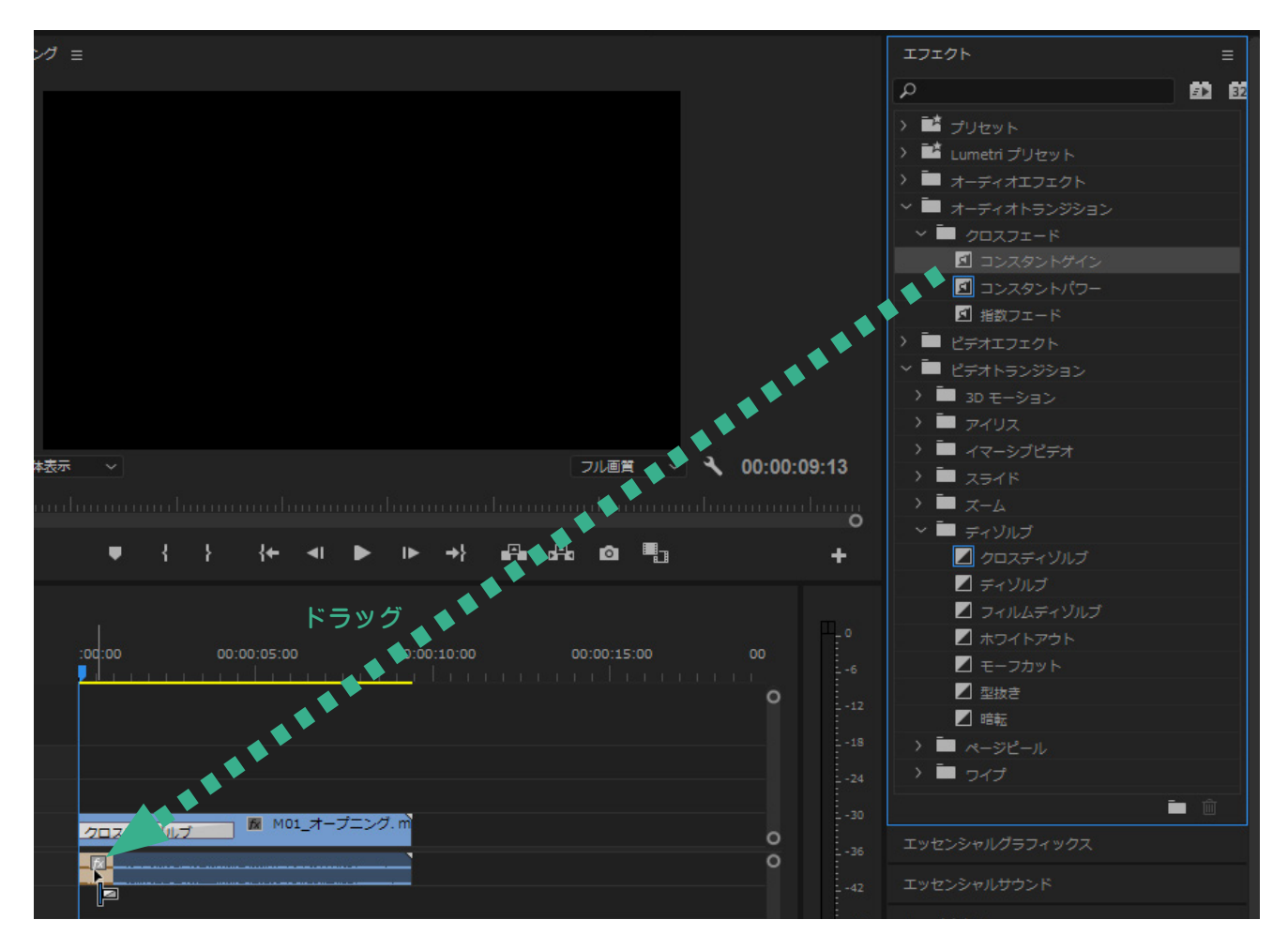

クリップの先頭にクロスディゾルブが入りました。

| クロスディゾルブ 🕅 M01_オ・ | ープニング. m |
|-------------------|----------|
| <b>⊳√</b> _∞      |          |
|                   |          |

2. エフェクトの適用範囲を変更します。ポインタをエフェクトの適用範囲の右端に置くとポインタの形が 1000 になるので、右にドラッグします。

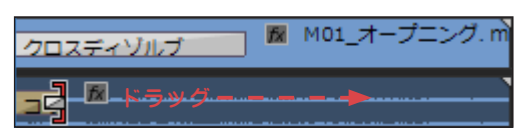

エフェクトの適用範囲が変更されました。再生してエフェクトのかかり具合を確認しましょう。

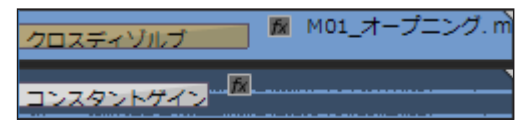

## -TIPS----

#### エフェクトの削除

エフェクトを削除したい場合は、タイムライン上のエフェクトの入っ ている黄色い部分をクリックし、灰色にしてから Delete キーを押し ます。

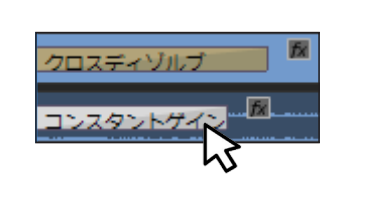

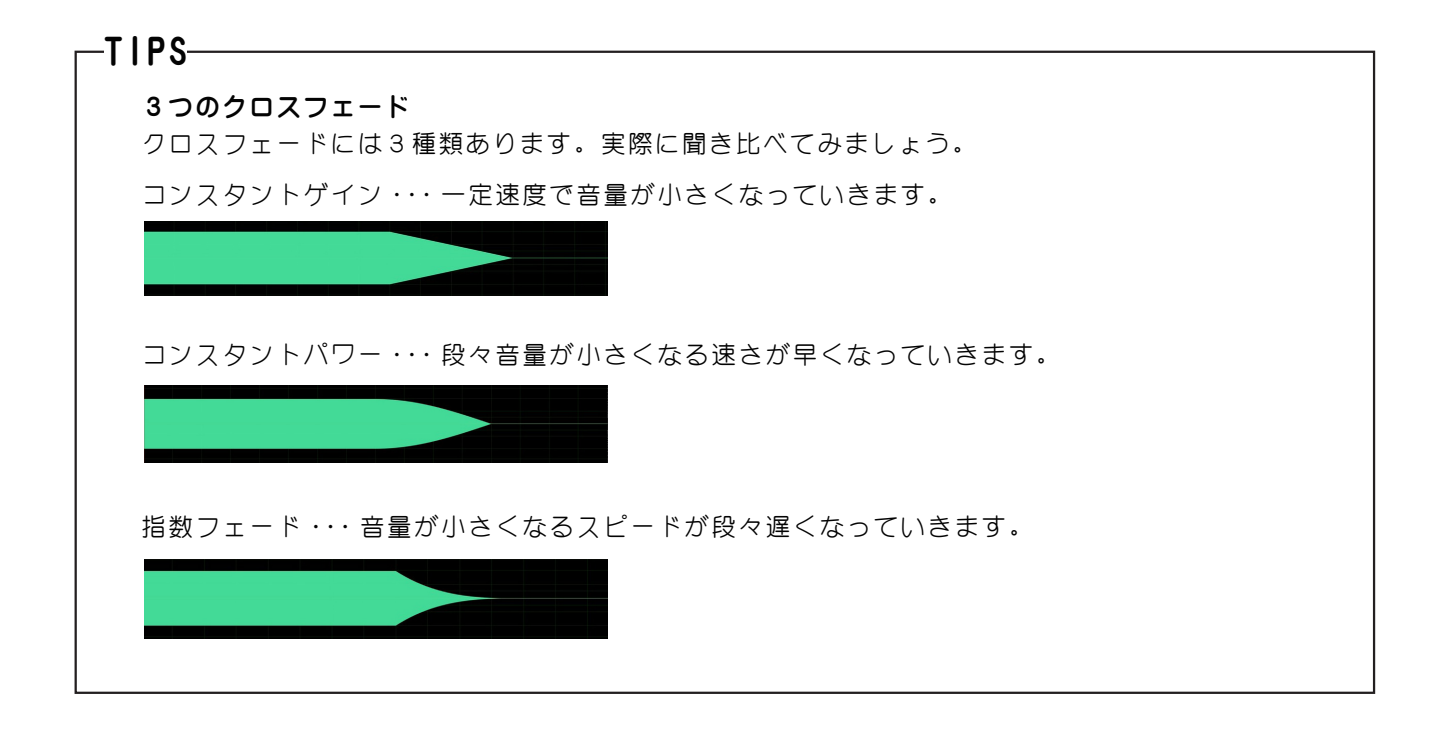

## タイトルの作成

タイトルの作成方法を学びましょう。III ustratorのようにテキストオブジェクトを配置する感覚 です。キーフレームを活かしてアニメーションもつけていきましょう。

## 7-1 テキストレイヤーを配置する

ひとつめのクリップが終了した後に、黒い背景画面にテキストが大きくなりながら徐々に現れてくる、とい うタイトルを作成します。まず、テキストを配置していきます。

1. テキストを出したい時間に再生ヘッドを動かします。今回は 2. ツールパネルから横書き文字ツールを ひとつめのクリップが終わって、背景が黒画面になったあたり にします。

00:00:09:13 全体表示 ~ フル画賞 ▼ { } {← ◀ ▶ ▶ →} क़ क़ 酋 鴨 <u>.</u> \$ l⇔ļ 80 1 80 🛛 🕅 M01 オーブ 獣 81

クリックして選択します。

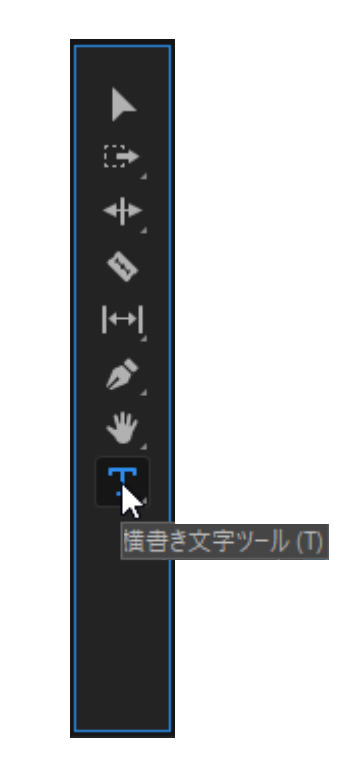

3. マウスポインタをプログラムパネル上に持ってくる と、 になりますので、大体下の画像の位置でクリッ クします。

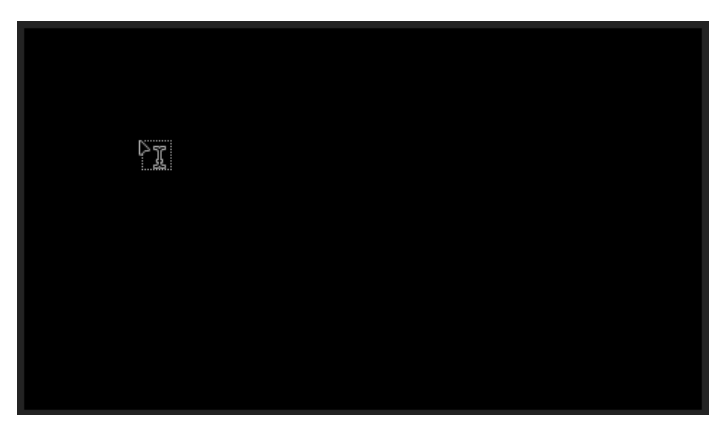

5. 半角英数で「Meiji University」と入力します。

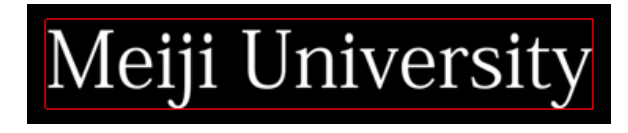

4. 赤い四角、テキストレイヤーが配置されました。

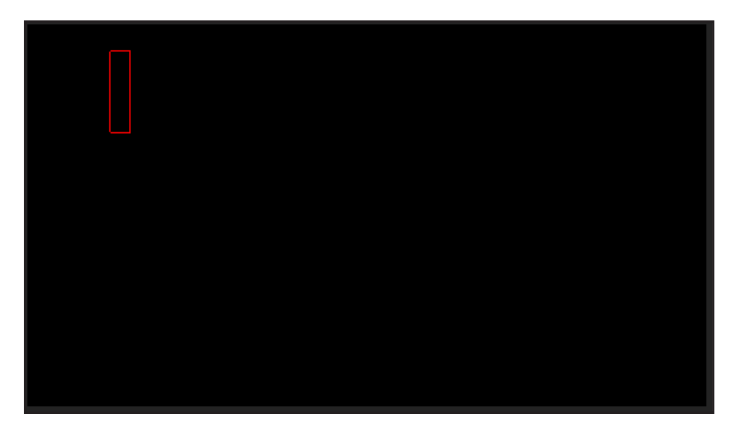

## 7-2 エッセンシャルグラフィックス

エッセンシャルグラフィックスを使って、テキストのフォント、サイズ、位置を調整します。他にもエッセンシャルグラフィックスで出来ることを確認していきましょう。

1. 現在テキストは赤い枠で囲まれています、この状態はテキストレイヤーを示す赤枠で、このまま、フォント 等を変更しても、「Meiji University」には反映されません。ツールパネルから選択ツールに持ち替えましょ う。青い枠になることによってテキストオブジェクト全体が選択され、エッセンシャルグラフィックでの変更 が適用されます。

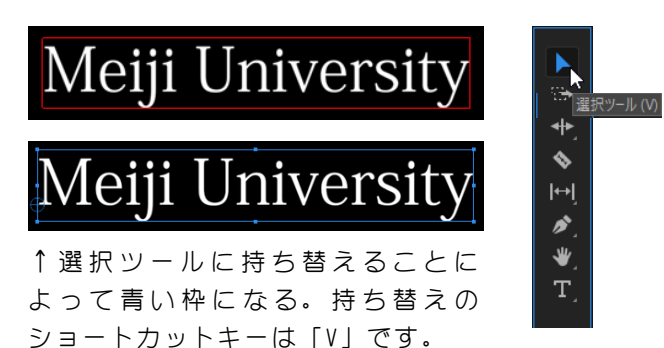

2. 画面左、エフェクトパネルの下のエッセンシャ ルグラフィックスパネルをクリックし、表示させま しょう。

| > 🖿 דרס        |   |   |   |
|----------------|---|---|---|
|                |   | Ē | Ŵ |
| エッセンシャルグラフィックス |   |   |   |
| エッセンシャルサウンド    | T |   |   |
| Lumetri カラー    |   |   |   |

3. フォントを「BAXTER」、フォントサイズを「35」に 変更し、テキストを中央揃えにします。

#### このボタンをクリックして一覧の中から「BAXTER」を選択する

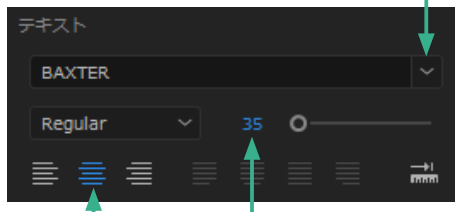

数値をクリックして「35」を入力する。 中央揃えボタンをクリックする

フォント「BAXTER」が無い方は自分の好きなフォン トを選んでみましょう。

5. プログラムモニターで様子を確認しましょう。

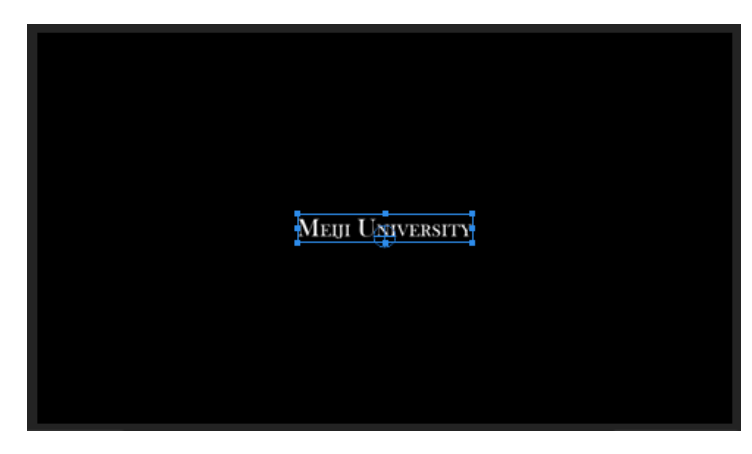

4. テキストを画面中央に配置します。「整列と変形」 グループの「垂直方向中央」ボタンと「水平方向中央」 ボタンをックリックします。

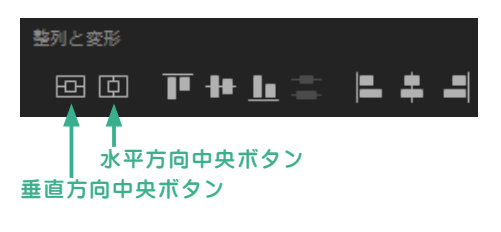

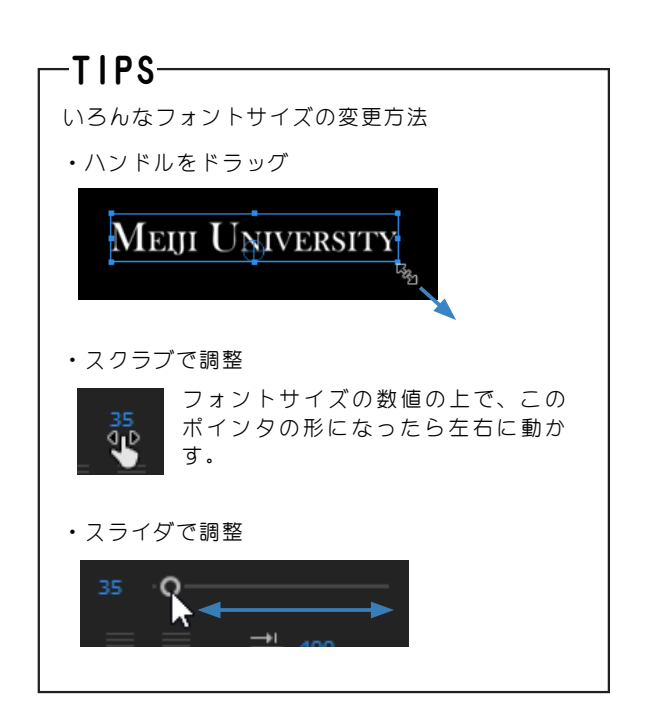

|                                            | エッセンシャルグラフィックス ヨ                                                |                                               |
|--------------------------------------------|-----------------------------------------------------------------|-----------------------------------------------|
| 参照タブには多数のテキスト テンプレートが収められてい →→             | 参照 編集                                                           |                                               |
| より。福乗ダブで設たの変更<br>ををします。                    | o T Meiji University                                            | <── レイヤー                                      |
|                                            |                                                                 | 新規レイヤーボタン:一つC<br>テキストクリップに複数のL<br>イヤーを作成できます。 |
|                                            |                                                                 |                                               |
|                                            | 追従: ビデオフレーム                                                     |                                               |
|                                            | 整列と変形                                                           |                                               |
|                                            | • • • • • • • • • • • • • • • • • • •                           | 整列:複数のレイヤーを選払<br>し、整列できます。                    |
| テキストの位置を調整できま ——                           | → \$ 479.7, 280.9                                               |                                               |
| 9.                                         | ₽ 100 8 <sup>©</sup> 0 <del>&lt;</del>                          | ーー回転:テキストを回転できる<br>す.                         |
| テキストの透明度を調整でき ――<br>ます。                    | → ₩ 100 % O                                                     |                                               |
|                                            | マスタースタイル                                                        |                                               |
|                                            | なし ~ 🕂 🕇                                                        |                                               |
| テキスト:<br>フォント、文字サイズ、文字 ――<br>揃え、カーニング、トラッキ | テ╪スト                                                            |                                               |
| ング、行間、太字、斜体など<br>を調整できます。                  | BAXTER                                                          |                                               |
|                                            | Regular ~ 35 O                                                  |                                               |
|                                            | <b>≡ ≡ ≡ ≡ ≡ </b> # 400                                         |                                               |
|                                            |                                                                 |                                               |
|                                            | $\overset{[5]}{} 0 \qquad \mathbf{T}  T  T  T  T  T^{1}  T_{1}$ |                                               |
|                                            | アピアランス                                                          | <── アピアランス                                    |
|                                            | 🔽 塗り 🍠                                                          | 塗り:文字の色<br>ストローク:輪郭線                          |
|                                            | ストローク 1.0 0000000000000000000000000000000000                    | ンヤドワ:影                                        |
|                                            | 🔲 — Эткр 🧷                                                      |                                               |
|                                            |                                                                 |                                               |

#### キーフレームを使ってテキストにアニメーションをつける 7-3

テキストが徐々に大きくなるというアニメーションをつけたいと思います。

1. テキストをプログラムモニターに配置するとタイムライン上に5秒間のテキストのクリップが入ります。 こちらをまずクリックして選択します。選択した状態のテキストクリップは灰色になります。

| 00:<br>-∛≂ | 00:<br>∩ | 09:1  | 17<br>8 | Ŧ | ۹, |   | :00:00    | 00:00:05:00 | 00:       | :00:10:( | 90<br>           | 00:00:15:00 |
|------------|----------|-------|---------|---|----|---|-----------|-------------|-----------|----------|------------------|-------------|
|            |          |       |         |   |    |   |           |             |           |          |                  |             |
|            | 6        | V3    | 81      | • |    |   |           |             |           |          | ストクリップ           |             |
|            | 6        | V2    | 81      | • |    |   |           |             |           |          | ↓                |             |
| V1         | 6        | V1    | 8       | 0 |    |   | クロスディゾルブ  | M01_7       | オープニング. m | fx №     | leiji University |             |
|            | 6        | A1    | 81      | м |    |   | コンスタントゲイン |             |           |          | 7                |             |
|            | 6        | A2    | 81      | м | s  |   |           |             |           |          | グラフィック 問始・の・の・の  | +17         |
|            | 6        | A3    | 81      | м |    |   |           |             |           |          | 終了:00:00:14      | k16         |
|            | 6        | ৼ৾৾৴ঽ |         |   |    | H |           |             |           |          | アコレージョン:0        | 0:00:05:00  |

2. ソースモニターパネル上のエフェクトコントロールタブをクリックして表示させます。エフェクトコント ロールが見当たらない場合は、メニューバー→ウインドウ→エフェクトコントールをクリックしてください。 エフェクトコントロールパネルはモーション(アニメーション)を操作するのに適したパネルです。

3. エフェクトコントロールパネルには、選択したクリップのタイムラインが表示されます。

4. 再生ヘッドをモーションを開始したい時間に合わせます。今回は開始すぐに設定しましょう。

5. 「スケール」の左の時計マークをクリックします。

6. 開始位置のキーフレームが設定されました。

| 4. 再                                                                            | 事生ヘッドをモーション開始時間に合わせる                 |                              |
|---------------------------------------------------------------------------------|--------------------------------------|------------------------------|
| 2. エフェクトコントロールを表示<br>↓                                                          | 3. 選択したクリップタイムライン                    |                              |
| エフェクトコントロール ≡ Lumetri スコープ                                                      | ソース: IZUMI FOCUS: クラフィック: 00:00:c >> |                              |
| マスター*グラフィック ~ IZUMI FOCUS *グラ<br>ビデオエフェクト                                       | ▶ :(;10:00 00<br>▲ グラフィック            |                              |
| ✓ fx □► モーション                                                                   | 2                                    |                              |
| O 位置 480.0 270.0<br>> 夜 スケール 100.0 ↓ ◊ ト                                        | ±<br>£ ♦◀                            | +-ノレームアニメーションの <b>4</b> step |
| > スケール (幅) 100.0                                                                | <u>n</u>                             | ②時計マークをクリック                  |
| ✓ 縦横比を固定<br>> 0.0                                                               | <u>1</u>                             | ③再生ヘッドを終了位置へ                 |
| 0<br>アンカーポイント 480.0 270.0                                                       | <u>n</u>                             | ④数値の変更                       |
| <ul> <li>         アンチフリッカー 0.00      </li> <li>         fx 不透明度     </li> </ul> | <u>ย</u><br>ฏ                        |                              |
| <ul> <li>ケイムリマップ</li> </ul>                                                     |                                      | 4つのステップでスケールだけでなく、           |
| ✓ ● □ テキスト (Meiji University)                                                   | <u><u><u></u></u></u>                | 色や位置など、様々な効果にモーショ            |
| <ul> <li>✓ □ Ø</li> <li>✓ Ů y-z=≠z ト</li> </ul>                                 | <u> </u>                             | ノをつけることかできます。                |
| BAXTER                                                                          | ✓ o                                  |                              |
| 00:00:0926                                                                      |                                      |                              |

5. 時計ボタンをクリックすることで・・・・6. 開始位置のキーフレームが設定される

7. 再生ヘッドをモーションを終了したい位置に合わせます。今回は終了間際にします。

8. スケールの数値の上でクリックし、今回は「130」と入力し、Enter を押します。

9. 終了のキーフレームが設定されました。

|                     |                              |            | 1. HE () PEC               |          |                    |
|---------------------|------------------------------|------------|----------------------------|----------|--------------------|
| エフェクトコントロール 三       | Lumetri スコープ                 | <u>У</u> - | -ス:IZUMI FOCUS: グラフィック: 00 | :00:0 >> | >                  |
|                     |                              |            |                            | · · · ↓  |                    |
| マスター*グラフィック ~       | IZUMI FOCUS * グラ             | ►          | :00:10:00                  | . i 🔅    |                    |
| ビデオエフェクト            |                              |            | グラフィック                     |          |                    |
| ✓ fx □ + モーション      |                              | Ð          |                            |          |                    |
| Ö 位置                |                              | Ð          |                            |          |                    |
| > 🙋 スケール            | 130.0 📢 🗘 🕨                  | Ð          | •                          | ┍╊♦      |                    |
|                     |                              | হ          |                            |          | + _ つし _ / け認定された/ |
|                     | 👽 縦横比を固定                     | হ          |                            |          | +-ノレームは改正された!      |
| > ひ回転               | o o                          | Ð          |                            |          | を変更することで、効果の       |
| ひ アンカーポイント          | 480.0 270.0                  | Ð          |                            |          | 度、かかりぐあいを変更でき      |
| > Ö アンチフリッカー        | 0 00                         | Ð          |                            |          |                    |
| > fx 不透明度           |                              | <u> </u>   |                            |          |                    |
| ケ タイムリマップ           |                              |            |                            |          |                    |
|                     | i U <mark>n</mark> iversity) | Ð          |                            |          |                    |
| $\bigcirc \square $ |                              |            |                            |          |                    |
| ✓ Ů ソーステキスト         |                              | Ð          |                            |          |                    |
| BAXTER              |                              |            | 0                          |          |                    |
|                     |                              |            |                            | -> E     |                    |
|                     |                              |            |                            |          | —                  |

7. 再生ヘッドをモーション終了時間に合わせる

8. [130] と数値変更することで・・・・・ 9. 終了位置のキーフレームが設定される

10. 再生し、アニメーションの動作を確認します。

## 7-4 テキストクリップにクロスディゾルブをかける

動画クリップと同様に、テキストにも徐々に文字が現れるクロスディゾルブを適用することができます。適 用方法は動画と同じです。クリップの前後に適用しましょう。

1. テキストクリップの先頭と最後にクロスディゾルブをドラッグし、適用します。

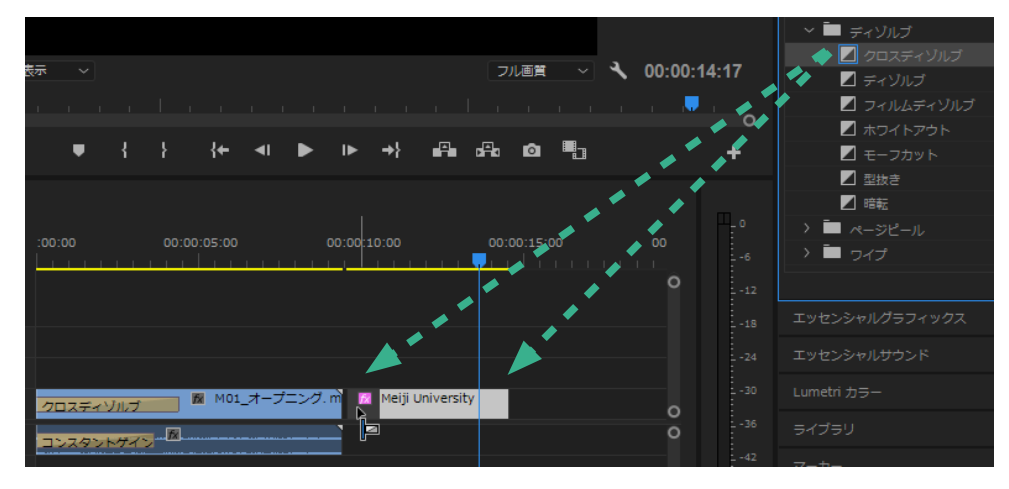

## TIPS

クロスディゾルブはクリップの先頭に入れると徐々に「現われる」効果、 最後に入れると徐々に「消えていく」効果を自動的に適用してくれます。

## 7-5 テキストクリップをコピー&ペーストする

同じ効果を持ったテキストを作成するとき、再びエフェクト等の設定を適用していくのは大変ですので、テ キストクリップをコピー&ペーストします。

 タイムラインのテキストクリップの上で右ク リックし、「コピー」をクリックします。 2. 再生ヘッドをコピーしたいクリップの再生位置に動か します。今回はコピーしたクリップのすぐ後ろです。

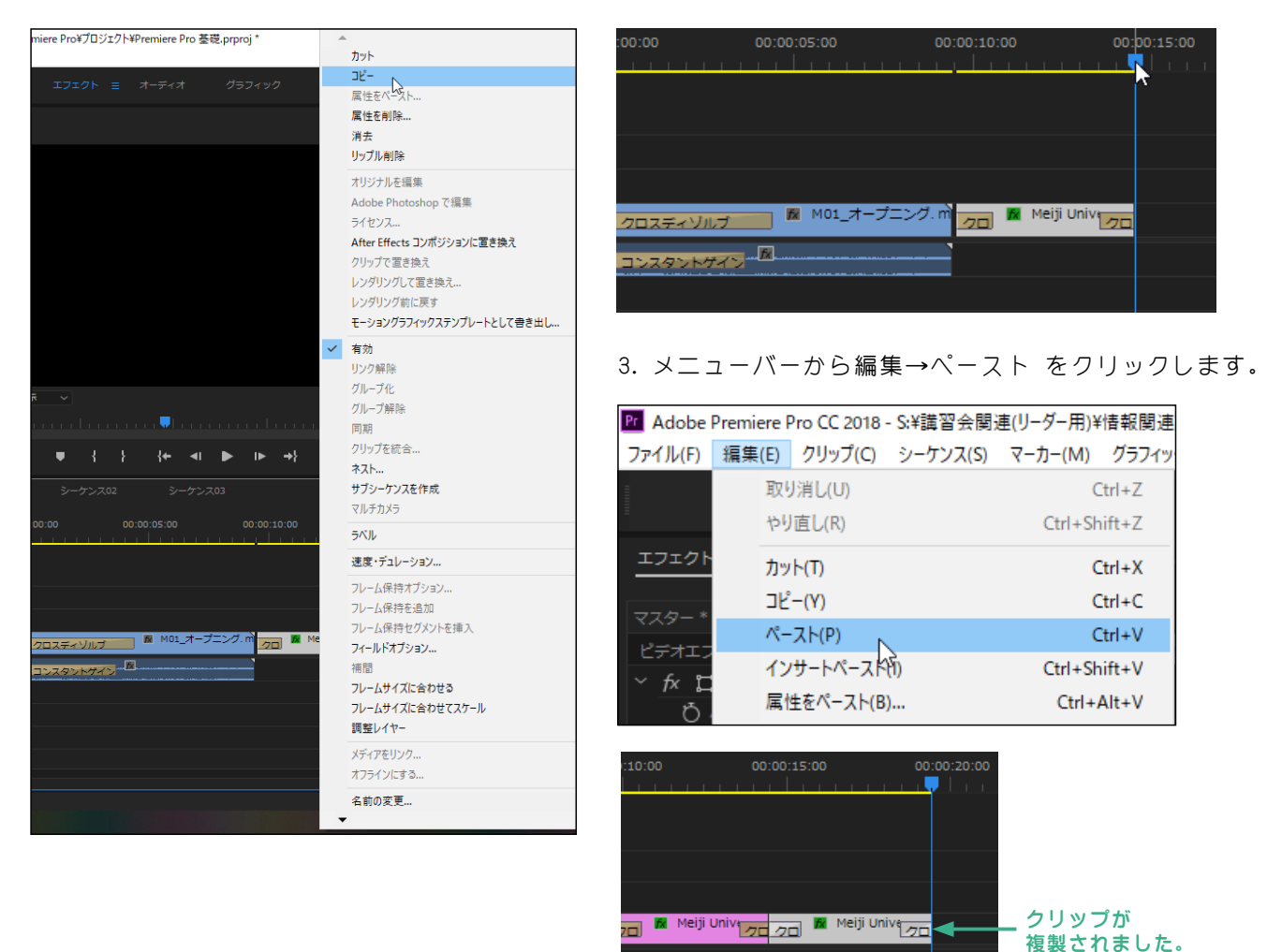

4. テキストを入力していきます。コピーしたテキスト の上に再生ヘッドを持ってきて、プログラムモニター 上のテキストをダブルクリックします。

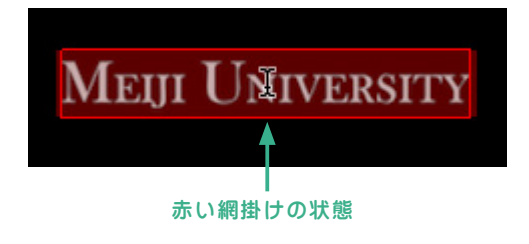

5. 半角英数で「Izumi Campus」と入力します。

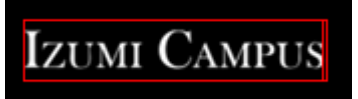

#### -TIPS-

テキストを確定し、青い枠にしたいと思って、「Enter」キー を押すと改行されてしまいます。青い枠にするには、「選 択」ツールに持ち替えましょう。

## 7-6 タイトルに SE (サウンドエフェクト) をつける

1. 音素材の中の「SEO1\_タイトル.mp3」をA1トラックに配置します。テキストクリップ「Meiji University」の前のクロスディゾルブが終了するあたりに先頭を合わせましょう。

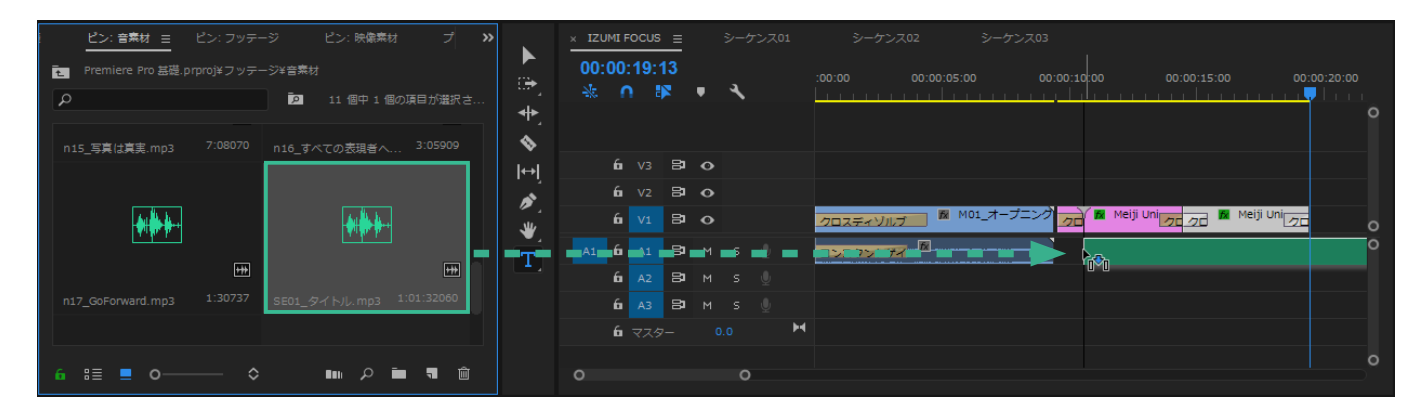

## 7-7 SEのボリュームレベルを下げる

9イムラインの SE クリップを選択した状態で、エフェクトコントロールパネルのボリュームの中のレベルの横にある 

 計アイコンをクリックしてアニメーションを 0FF にします。

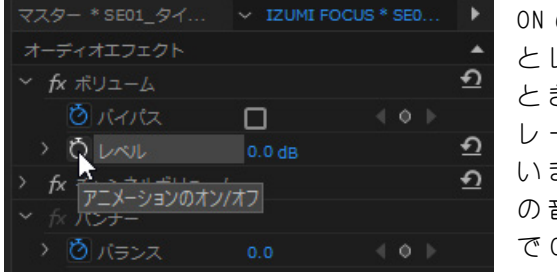

ON の状態のままだ とレベルを変更した ときに自動でキーフ レームがついてしま います。ここは全体 の音量を下げたいの で OFF にしましょう。 2.「レベル」の横の数値の上でクリック し、-20と入力して「Enter」キーを押 しましょう。

| マスター * SE01_タイ 、 | / IZUMI FOCUS * | SE0 🕨    |
|------------------|-----------------|----------|
| オーディオエフェクト       |                 |          |
| ✓ fx ボリューム       |                 | <u> </u> |
| 🙆 กำกัน 🛛        | □               |          |
| > Ö UNU          |                 | <u> </u> |
| > fx チャンネルボリューム  | •               | <u> </u> |
| → fx パンナー        |                 |          |
| > び バランス         |                 |          |

再生して音量が下がったことを確認しま しょう。

## 7-8 SE の長さを調整し、クロスフェードをかける

1.SEをトリミングして、長さを調整します。大体、「Izumi Campus」が終了した後からはみ出るくらいの長 さに短くしておきましょう。

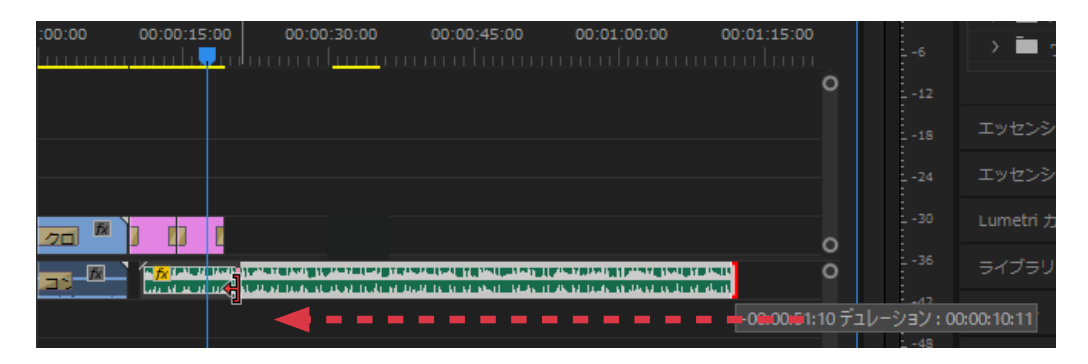

## 7-9 SE にクロスフェードをかける

1. 徐々に音が小さくなるように「コンスタントゲイン」を SE の後ろにかけましょう。

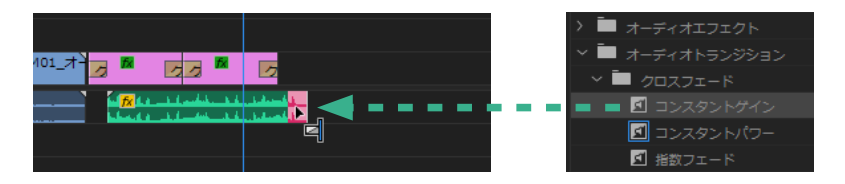

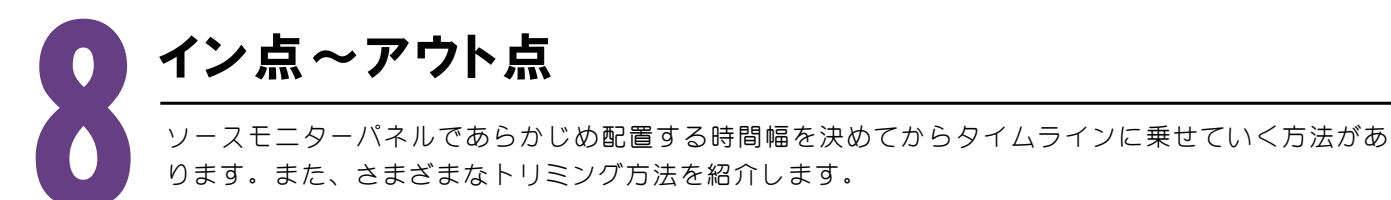

## 8-1 イン点・アウト点

素材をソースモニターに映し出し、イン点(開始位置)とアウト点(終了位置)をあらかじめ決めてからタ イムラインに配置する方法を学びましょう。

1. プロジェクトパネルから「MO4\_入口\_HD.mp4」をダブルクリックするとソースモニターパネルに素材が映し出されます。

2. ソースモニターの再生ヘッドを開始位置(ここで は大体 09:02 あたり)に持ってきて イン点ボタ ンをクリックします。

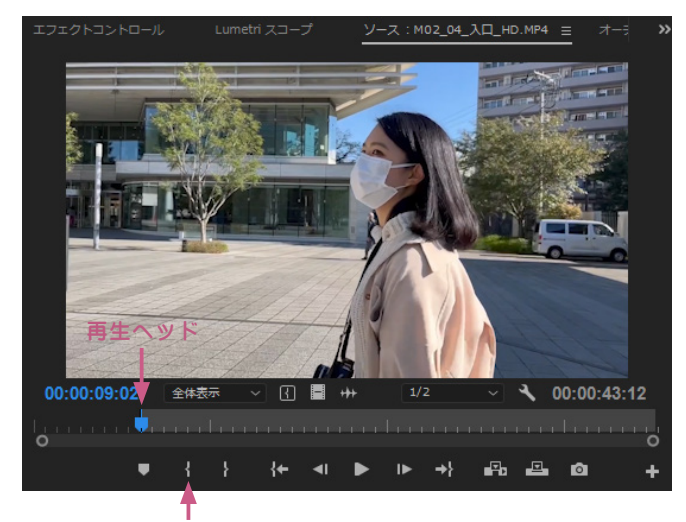

#### イン点ボタン

3. 今回はこのクリップの音声は使いませんので、 「ビデオのみドラッグ」を掴んで、タイムラインの配 置した場所にドラッグします。

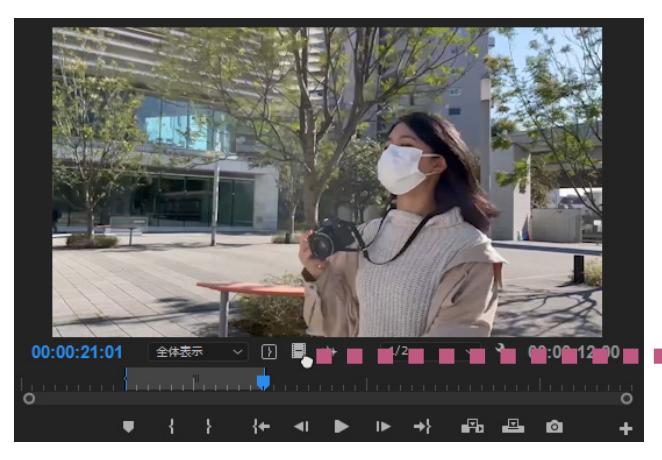

今回はタイトルの SE が終了したあたりに配置します。

| :00:00  | 00:00:15:00                 | 0               | 0:00:30:00 |
|---------|-----------------------------|-----------------|------------|
|         |                             |                 |            |
|         |                             |                 |            |
|         |                             |                 |            |
|         |                             | М02_04_入口_HD.MF | 94         |
| 22292-M | A Contract of the second of |                 |            |
|         |                             |                 |            |

#### TIPS-

音声だけを配置したい場合

オーディオのみドラッグボタンを掴んでタイムラインに配置します。

映像と音声どちらも一緒に配置したい場合 ソースモニターの画面部分を掴んでタイムラインに配置します。

3. ソースモニターの再生ヘッドを終了位置(ここで は大体 21:01 あたり)に持ってきて Pウト点ボ タンをクリックします。

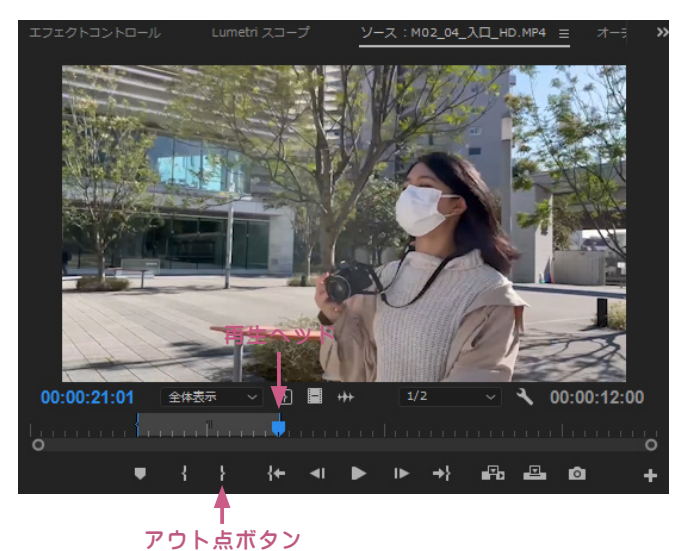

## 8-2 シーケンスの画面サイズとクリップのサイズが異なる場合

※ このシーケンスの画面サイズは960×540です。 しかし、「M02\_04\_入口\_HD.mp4」は1280×720 です。サイズの異なるクリップを配置すると警告が 出てくることがありますが、ここは960×540で作 成しますので、「現在の設定を維持」をクリックし ましょう。

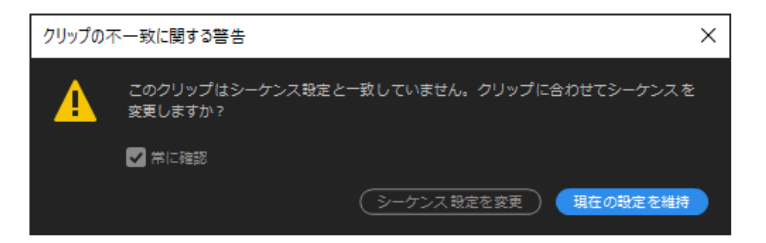

シーケンスで設定した画面サイズより大きいサイズのクリップを配置すると、実際の画面より狭く表示されて しまいます。画面サイズを合わせていきましょう。

1. プログラムモニターの画面表示を 25%にして画面上で ダブルクリックしましょう。青い枠が 1280 × 720 である この素材のサイズです。表示されている部分が 960 × 540 です。はみ出て、見えない部分が出来てしまっています。

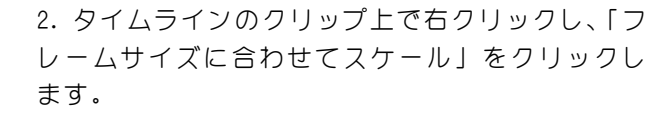

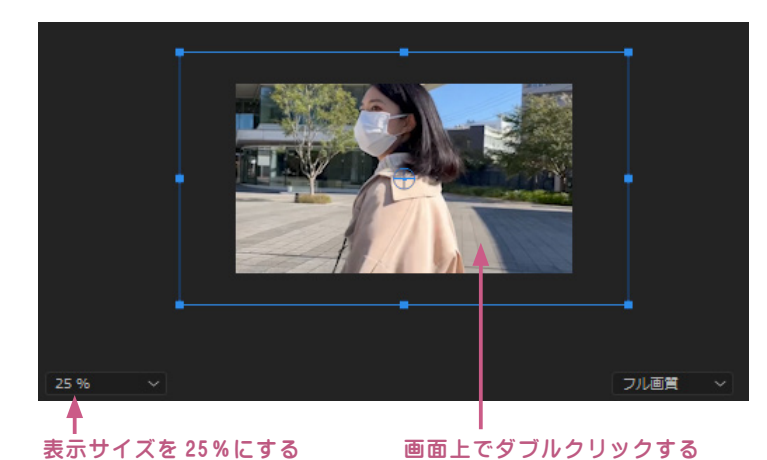

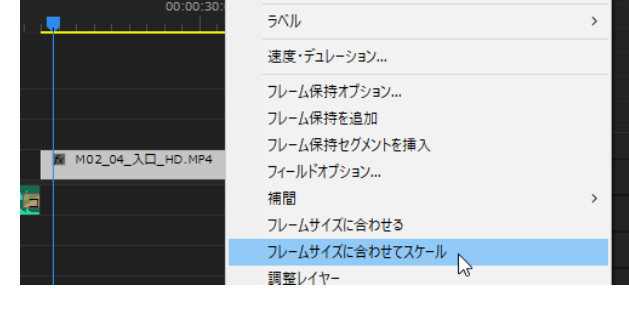

3.960×540に収まりました。

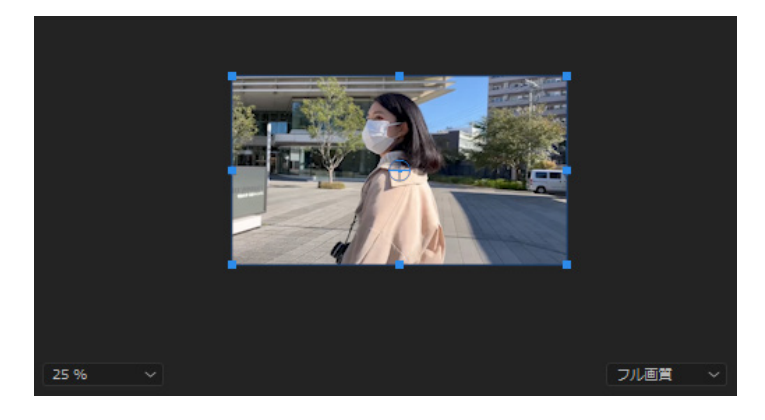

## 付録: いろんなトリミング

選択ツールとリップルツールについてはご紹介しましたが、その他にも便利なトリミングツールがあります。

■ 各ツールの場所

各ツールへの持ち替えは、ツールパネルでまたはショートカットキーで行います。

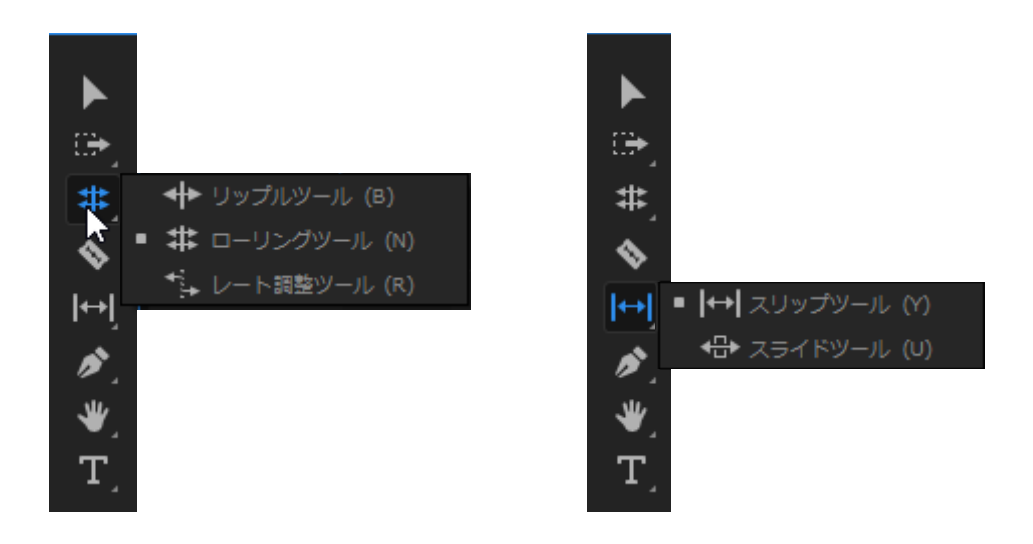

■ ローリングツール (ショートカットキー:N)

編集対象の長さを変更すると同時に、前のクリップのアウト点と後ろのクリップのイン点を変更します。ク リップ全体の長さは変化しません。

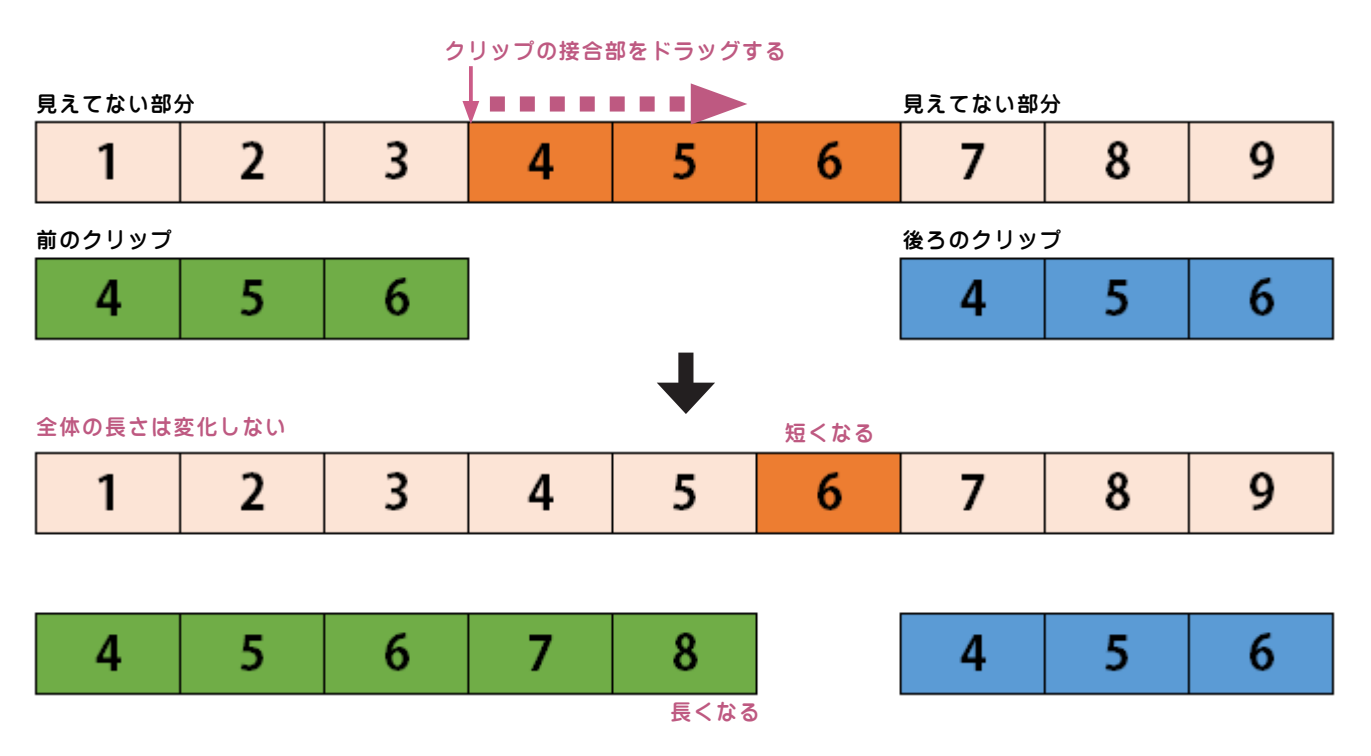

■ スリップツール(ショートカットキー:Y)

トリミングするクリップの長さは変えずにイン点とアウト点を同時に変更します。クリップ全体の長さは変化しません。

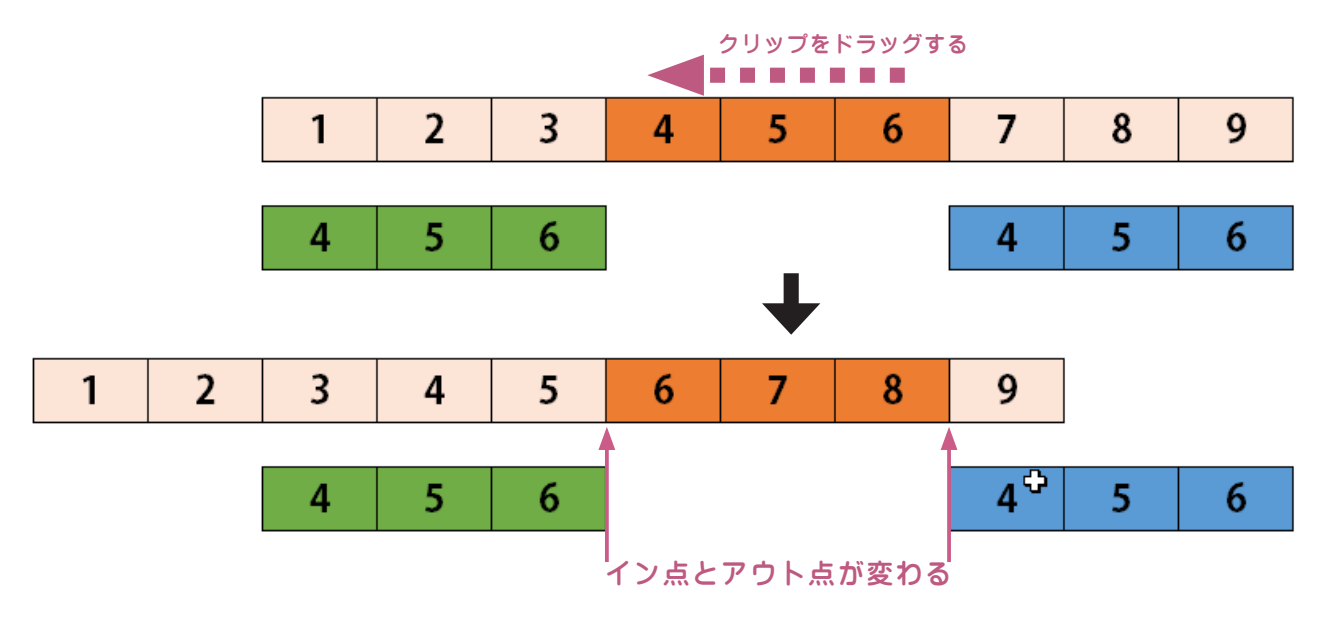

■ スライドツール(ショートカットキー:U)

対象のクリップのイン点アウト点は変化しないが、前後のクリップのイン点アウト点は長さを保ったまま変化 する。クリップ全体の長さは変化しません。

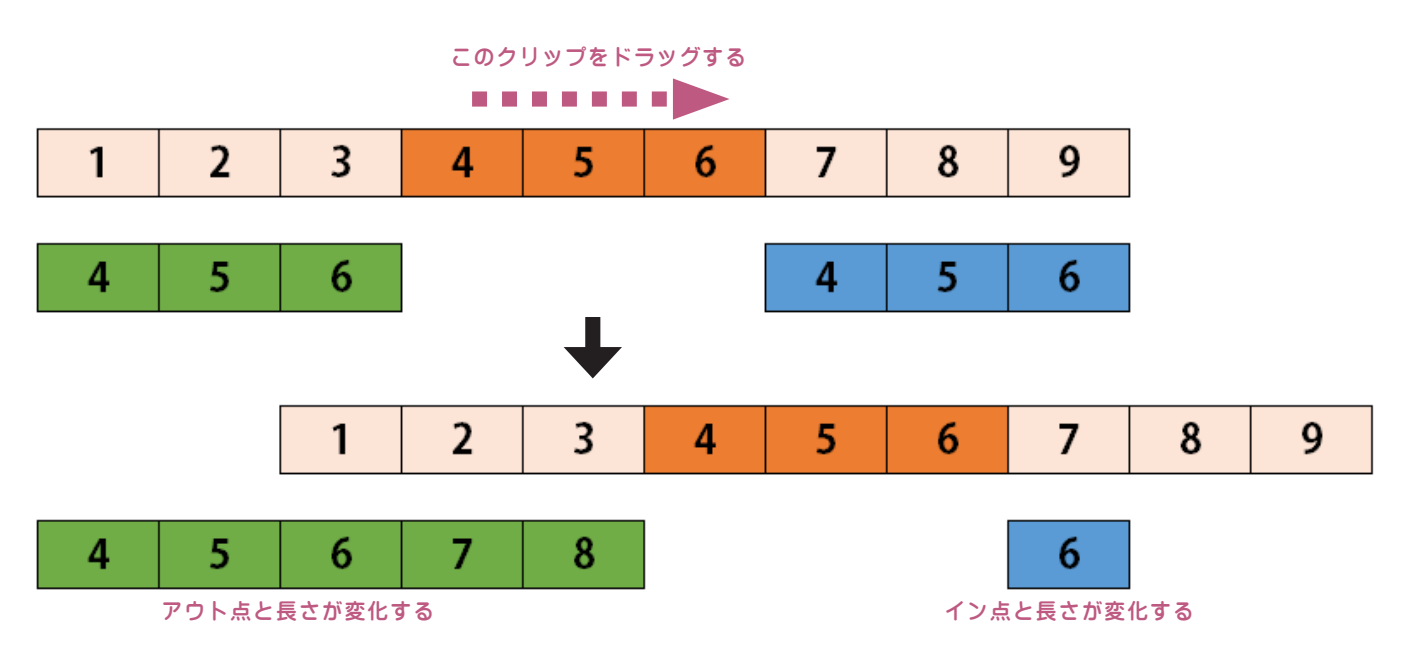

## 付録: ピクチャー・イン・ピクチャー

画像の中に画像を配置することをピクチャー・イン・ピクチャーといいます。

#### 1. 画像を二枚重なるように配置します。

下のようにクリップが配置されている場合、

| 00:<br>-∦: | :00<br>ר | :00:(<br>) = | 00<br>R | · | ۹. | :00:00                      | 00:00:05:00 |
|------------|----------|--------------|---------|---|----|-----------------------------|-------------|
|            | 6        | V3           | 81      | 0 |    |                             |             |
|            | 6        | V2           | 81      | 0 |    | <pre>ƒ★ IMG_0065.JPEG</pre> |             |
| V1         | 6        | V1           | 81      | 0 |    | ∱x IMG_0070.JPEG            |             |

V1 トラックの画像は V2 トラックの画像の奥にあると考えます。上の トラックの画像が手前に見えています。

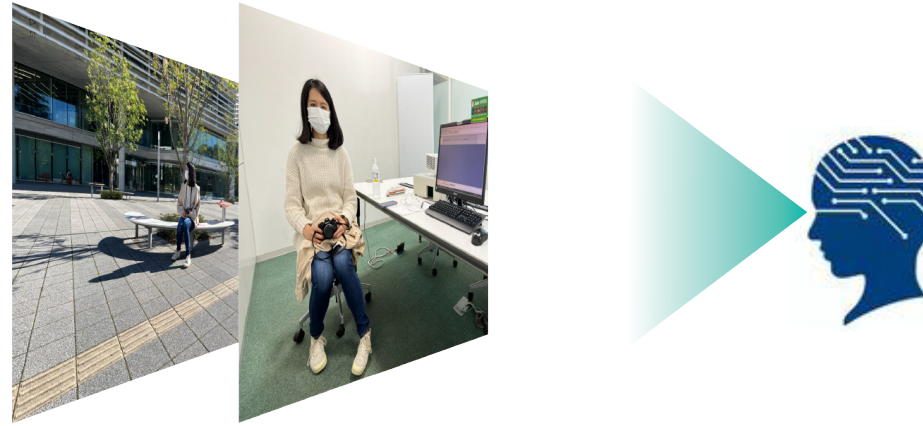

V1 トラックの画像 V2 トラックの画像

枠線にした状態で、青い点の部分をドラッグし、サ することができます。 イズを変更します。

2. プログラムモニター上でダブルクリックし、青い 3. 選択ツールで画像をドラッグすると、位置を変更

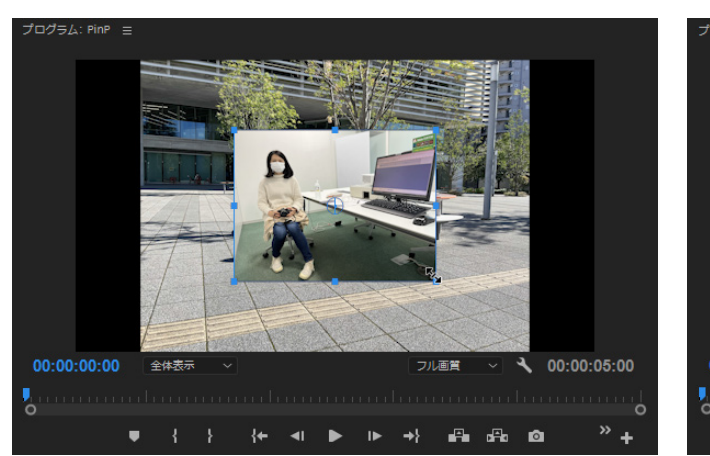

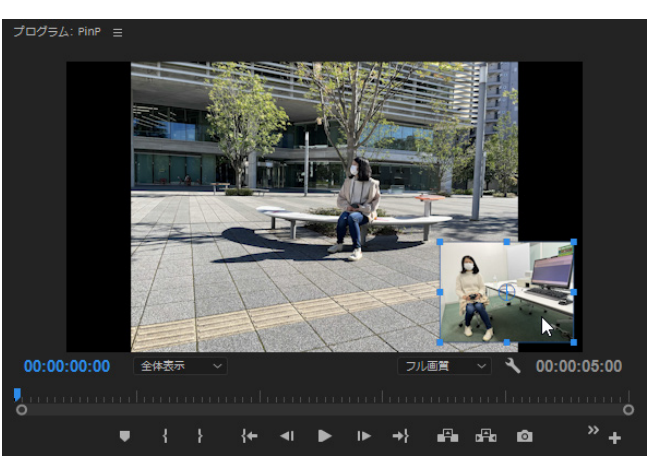

## 付録: トラックにナレーションを録音する(ボイスオーバー録音)

Premiere Proでは、他の録音ソフトを使わなくても、トラックに直接録音するボイスオーバー録音機能があります。

1. タイムラインパネルの録音したいオーディオト ラックのマイクボタン の上で右クリックし、ボ イスオーバー録音設定を選択します。

| 6 | V3 | 81 | 0 |   |   | トラック出力チャンネルの割り当て |
|---|----|----|---|---|---|------------------|
| 6 | V2 | 81 | 0 |   |   | ポノフォーバー母辛記中      |
| 6 |    | 81 | • |   |   |                  |
| 6 |    | 81 | м |   | Ų | האַסָּקרא        |
| 6 | A2 | 81 | м | 5 |   |                  |

2. 各種設定を確認し、閉じるをクリックします。ソースが「入力なし」になっていると録音が開始できません。

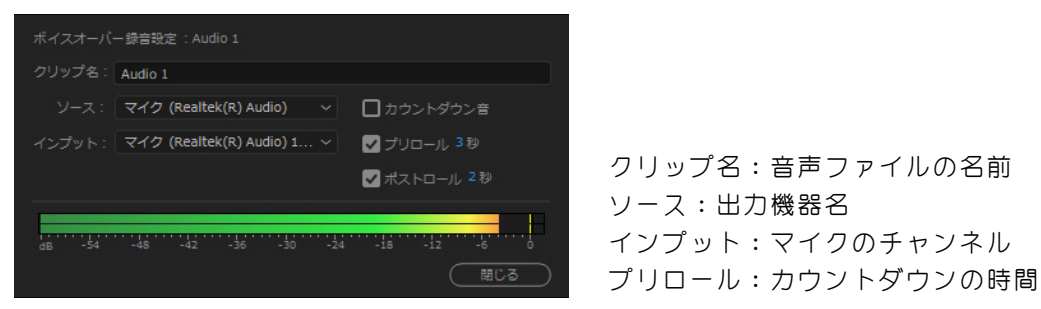

3. 再生ヘッドを録音を始めたい場所に移動し、録音したいオーディオトラックのマイクボタンをクリックする と、カウントダウンがはじまり、録音が開始されます。

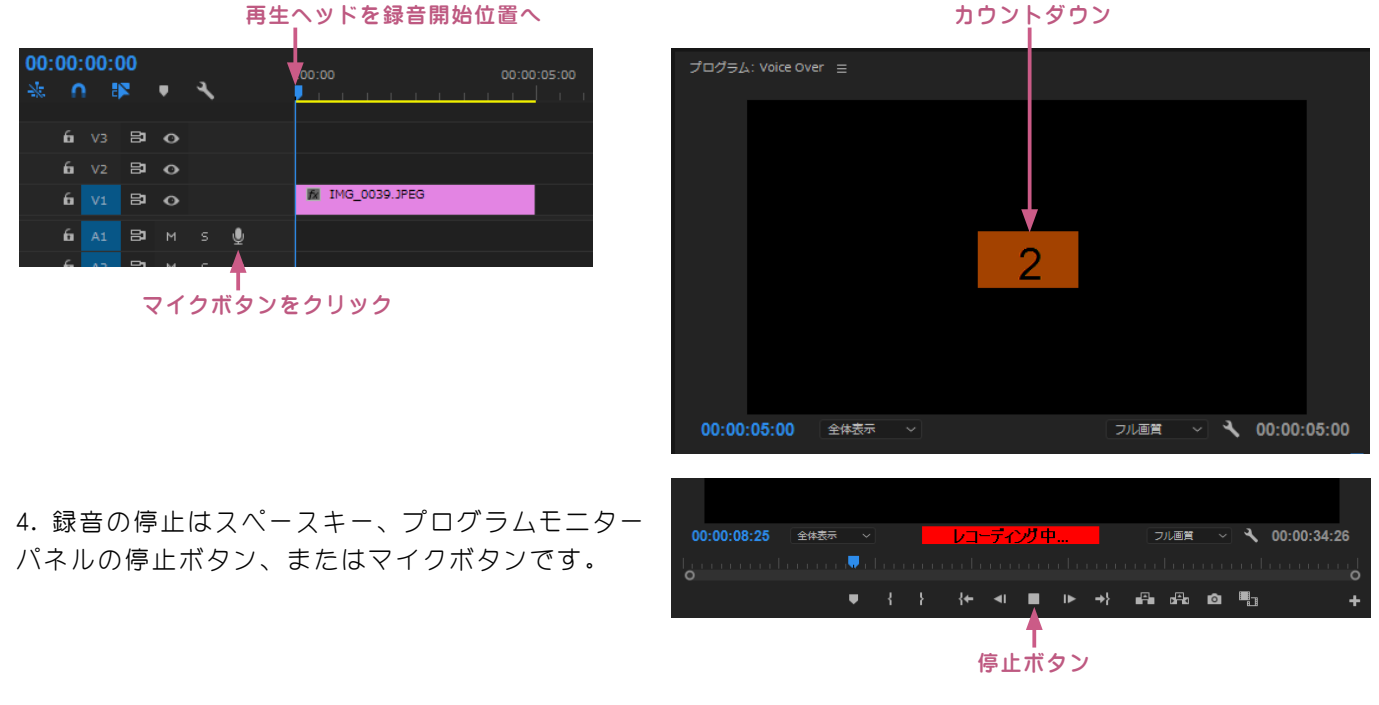

5. 録音を停止すると、V1 トラックにオーディオクリップが自動生成されます。

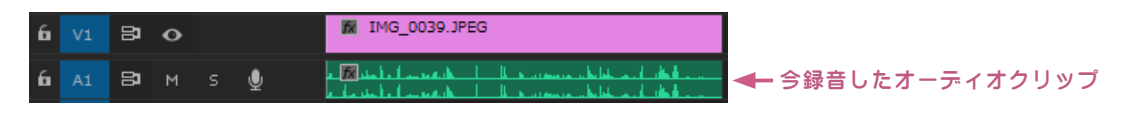

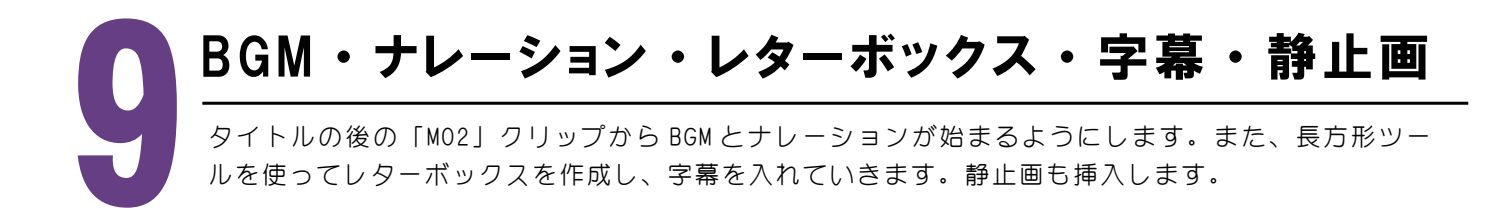

## 9-1 BGM を配置する

-TIPS

BGM を配置していきます。BGM は音素材の中に入っています。

1. 音素材の中にある「BGM\_01.mp3」と「BGM\_02.mp3」をダブルクリックしてソースモニターパネルに波形を 映し出します。再生をして聞いてみて、好きな方を選びます。ここでは、「BGM\_02.mp3」で説明していきます。

2. [BGM\_02.mp3] をタイムライン上「M02\_04\_入り口\_HD.mp4]の開始位置と同じになるようにドラッグし、 配置します。配置するトラックは「A1」です。(「A」は音声クリップ、「V」には映像クリップを並べます。)

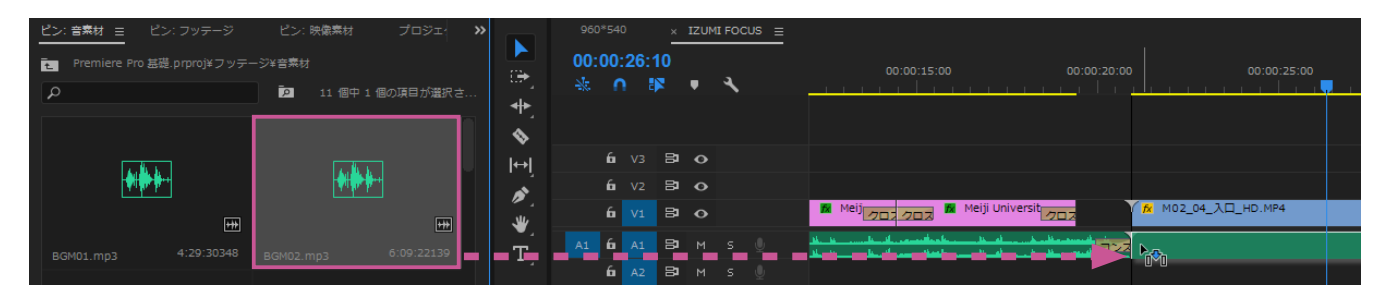

スナッブ機能を活用する 既にお気づきの方も多いと思いますが、クリップを配置する際に、隣のクリップや上下のトラックにあるクリップの開始 位置と終了位置、再生ヘッドの青い線にビタッとくっつく感覚を持たれたと思います。これをスナップ機能といいます。 クリップ同士を近づけるだけで、磁石のように引き付けあってビタッとくっついてくれる便利な機能です。ON/OFFの切 り替えはタイムラインバネルの時間表示の下、磁石のアイコンをクリックしましょう。

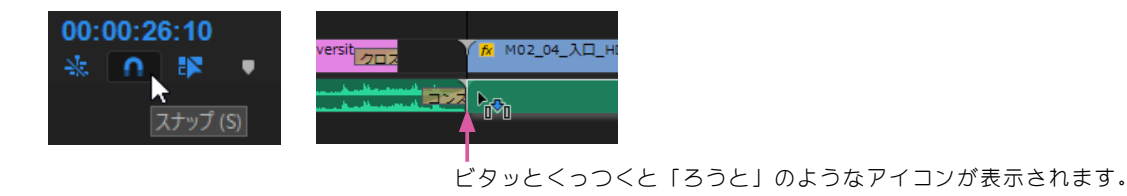

3. SE はエフェクトコントロールパネルの「ボリューム 4. レベル」で音量を調整しましたが、ここではもうひと と? つ音量の調整方法を紹介します。「BGM\_02.mp3」の音 量を調整します。クリップの上で右クリックし、「オー ┏

 ラベル
 >

 速度・デュレーション...
 \*

 オーディオゲイン...
 \*

 メディアをリンク...
 \*

 オフラインにする...
 \*

ディオゲイン」を選択します。

5. 再生して音量が下がったことを確認しましょう。

4. ゲインの調整の数値の上でクリックし、「-20」 と入力して OK します。

| オーディオゲイン                 |        | ×                                      |
|--------------------------|--------|----------------------------------------|
| ○ ゲインを指定:                |        | ОК                                     |
| ● ゲインの調整:                | -20 dB | (===================================== |
| ○最大ピークをノーマライズ:           |        |                                        |
| <b>○</b> すべてのピークをノーマライズ: |        |                                        |
| ピークの振幅: -4.1 dB          |        |                                        |

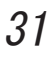

## 9-2 ナレーションを配置する

ナレーションを配置していきます。ナレーションは音素材の中に入っています。

1. 音素材の中にある「n02\_私の名前は.mp3」をタイムライン上「M02\_04\_入り口\_HD.mp4」が始まって大体 2秒くらい経過したあたり配置します。配置するトラックは「A2」です。

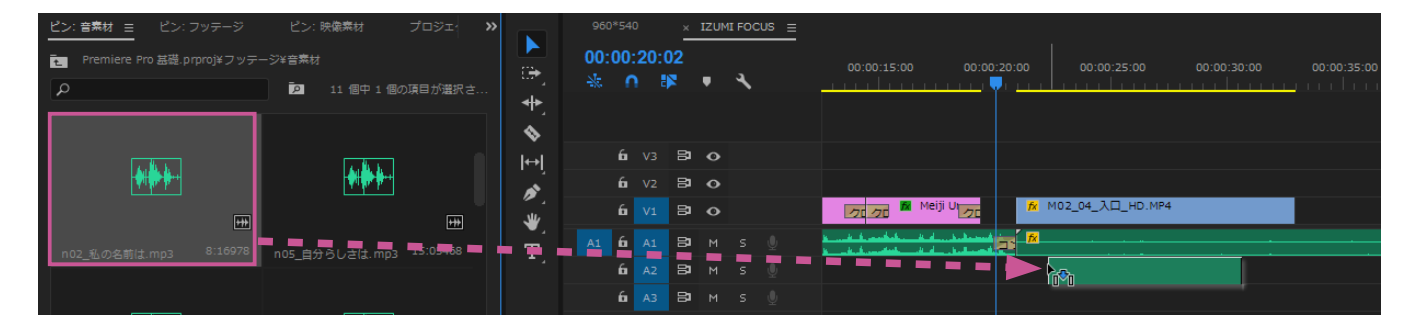

## 9-3 レターボックスを作成する

レターボックスとは、画面上下に黒帯を追加したものです。シネスコを TV で見るときなどに使われています。 タイムラインに乗せたクリップの上下をクロップ(上下左右の切り落とし)することでもできますが、ここでは 長方形ツールを使って黒い四角を画面上下に配置していきます。

1. ツールパネルのペン ツールのグループから 長方形ツールを選択しま す。  ポインタをプログラムパネルモニ ターパネル上に持ってくると十字の 形 --- になるので、ドラッグして四 角形を作ります。 3. 選択ツールに持ち替えます。する と、四角い青枠に青い点が付きます。

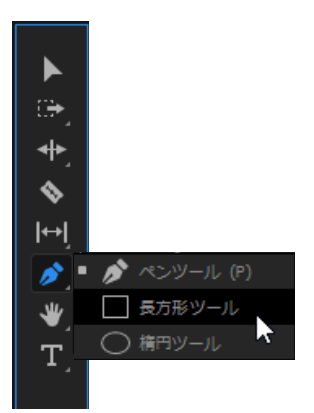

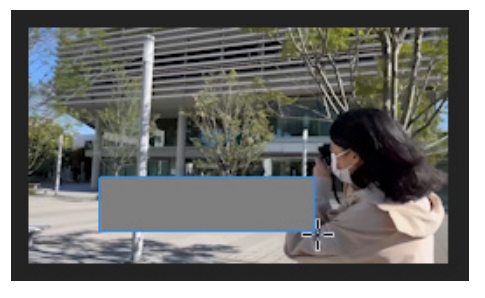

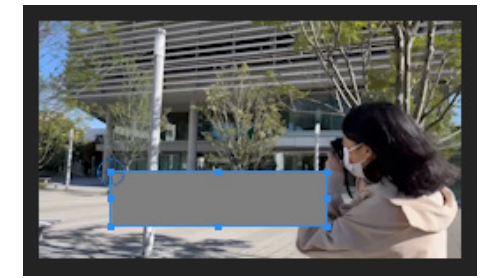

4. 長方形の灰色の部分を持ってドラッグすると矩形を移動できますので、左下の角を合わせ画面範囲と合わせます。

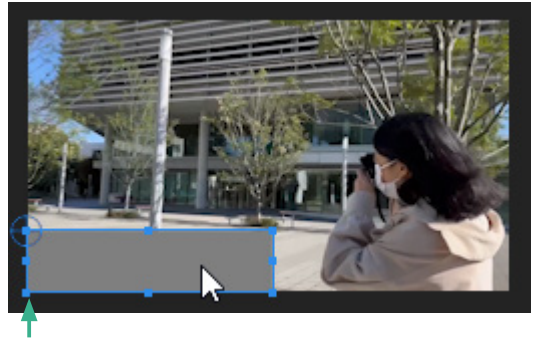

左下の角を画面範囲と合わせる。 少しはみでるくらいで良いでしょう。

5. 矩形の右上の青い点を持ってドラッグすると矩形の形が変わりますので、大体下の図くらいの矩形になるようにします。

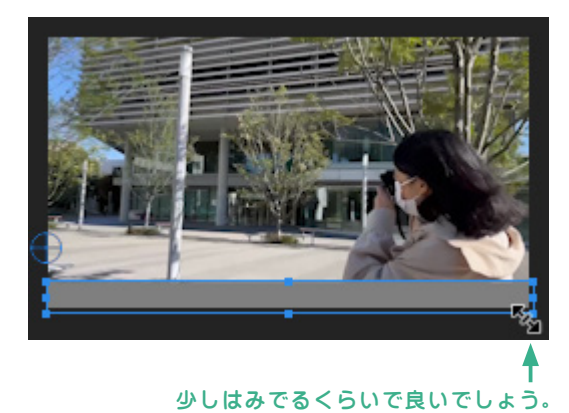

6. エフェクトコントロールパネル→ アピアランス→塗りの灰色の部分をク リックします。

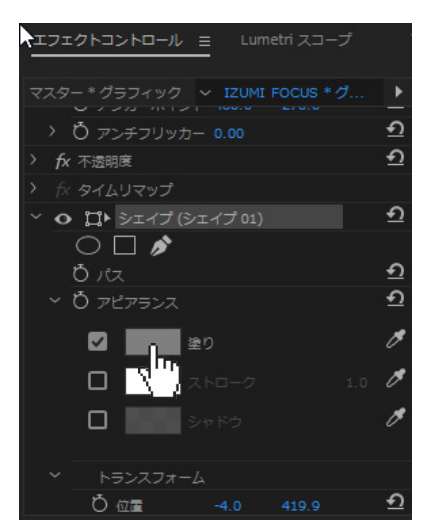

7. カラーピッカーが表示されますので、
 ○を左上隅にドラッグし、OK します。

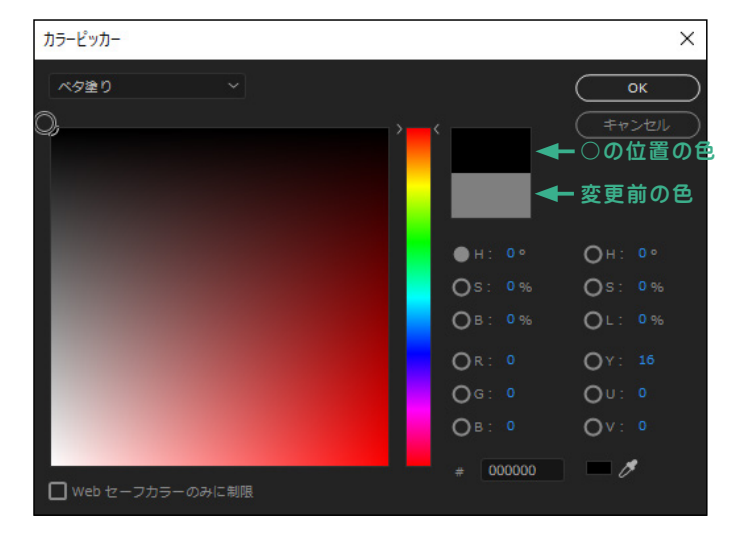

8. 矩形が黒くなりました。

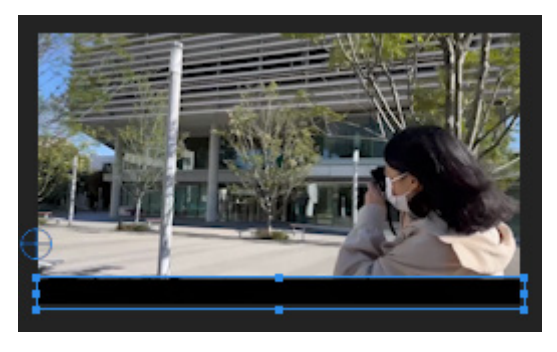

9. 同じ黒い長方形を画面の上にも作成します。コピー&ペーストしますので、このままショートカットキー、 Ctrl+CとCtrl+Vを実行しましょう。元の矩形の上に重なるようにコピーされますので、Shiftキーを押しな がら、矩形を上にドラッグしていきます。大体で大丈夫なので、同じくらいの幅まで来たらドラッグを終了し ます。 大体同じくらいの幅になるようにする

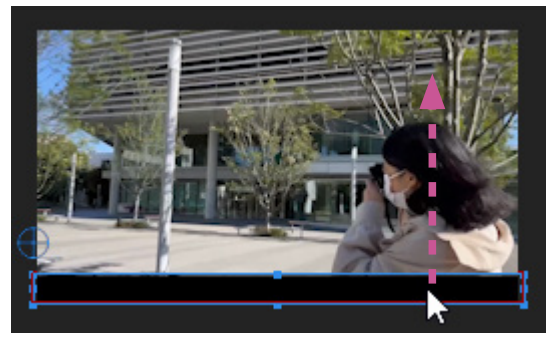

Shift キーを押しながら上にドラッグ

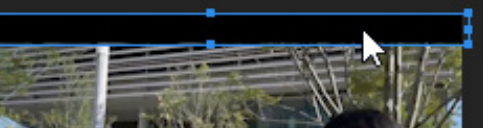

10. タイムラインを見てみると、グラフィックというクリップが V2 トラックに作成されています。このクリップを開始位置は「M02\_04\_入り口\_HD」の開始部分に合わせ、終了位置は 2 分 30 秒くらいのところまで伸ばしておきましょう。

| 00:0<br>₩ | 00::<br>0 | 25:1<br>E | 21<br>¤ | Ŧ | ٦ |   | :00:00 | 00: | 00:30:00 | 00:01:00:00 | 00:01:30:00 | 00:02:00:00 | 00:02:30:00 |
|-----------|-----------|-----------|---------|---|---|---|--------|-----|----------|-------------|-------------|-------------|-------------|
|           | 6         | V3        | 81      | 0 |   |   |        |     |          |             |             |             |             |
|           | 6         |           | 81      | 0 |   |   |        | f   | グラフィック   |             |             |             | <b>₽</b>    |
|           | 6         |           | 81      | • |   |   | 3)0(   | f   |          |             |             |             | +00:00      |
|           | 6         |           | 81      | м |   |   |        | ( f | 1        |             |             |             |             |
|           | 6         | A2        | 81      | М | s | Ŷ |        |     | in t     |             |             |             |             |

## 9-4 字幕のテキスト

ナレーションが配置されている時間帯に、字幕を下のレターボックスに収まるように配置します。ナレーションは英語で、字幕は日本語です。実習用ファイルに「英語訳.txt」が入っていますので、参考にして字幕を入れます。

1. このままテキストを配置するとテキストは独立したクリップにはならず、矩形の入ったグラフィックにテキ ストレイヤーとして組み込まれてしまいます。今回は独立したクリップにしたいので、矩形の入ったグラフィッ クが配置されている V2 トラックにロックをかけます。

V2 トラックの左にある鍵マークをクリックしましょう。V2 トラック全体に斜線の網掛けが入り、編集不可能になります。

2. 再生ヘッドを「n02\_私の名前は.mp3」の開始位置に合わせます。

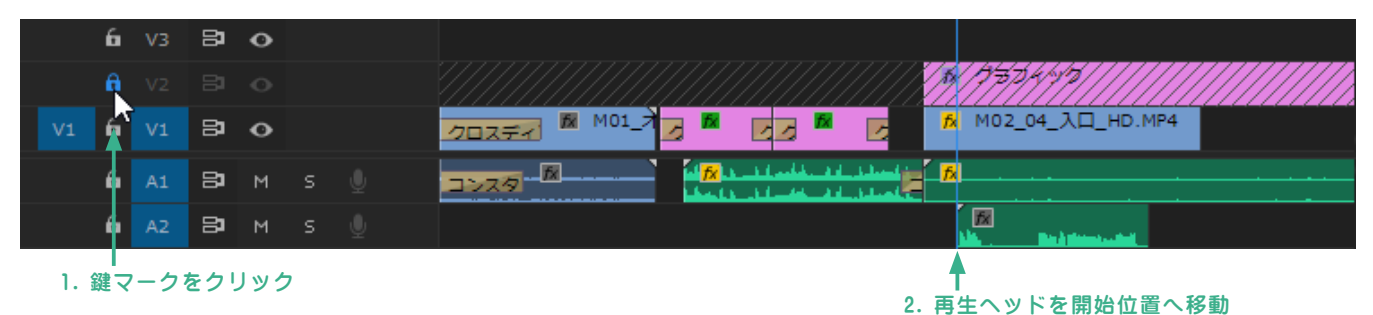

3. ツールパネルから横書き文字ツール を選択してプログラムモニターパネルの下の黒帯のところでクリックし、「私の名前はヴィヴィアン。」と入力します。

4. 選択ツールに持ち替え、エッセンシャルグラフィックを表示させます。

- 5. フォントを「Arphic Kyokashotai4JIS」にします。
- 6. フォントサイズを「24」にします。
- 7.「テキストを中央揃え」ボタンをクリックします。
- 8.「斜体」ボタンをクリックします。
- 9.「水平方向中央」ボタンをクリックします。

10. プログラムモニターパネル上のテキストを下の黒帯の垂直方向に真ん中にくるようにドラッグします。

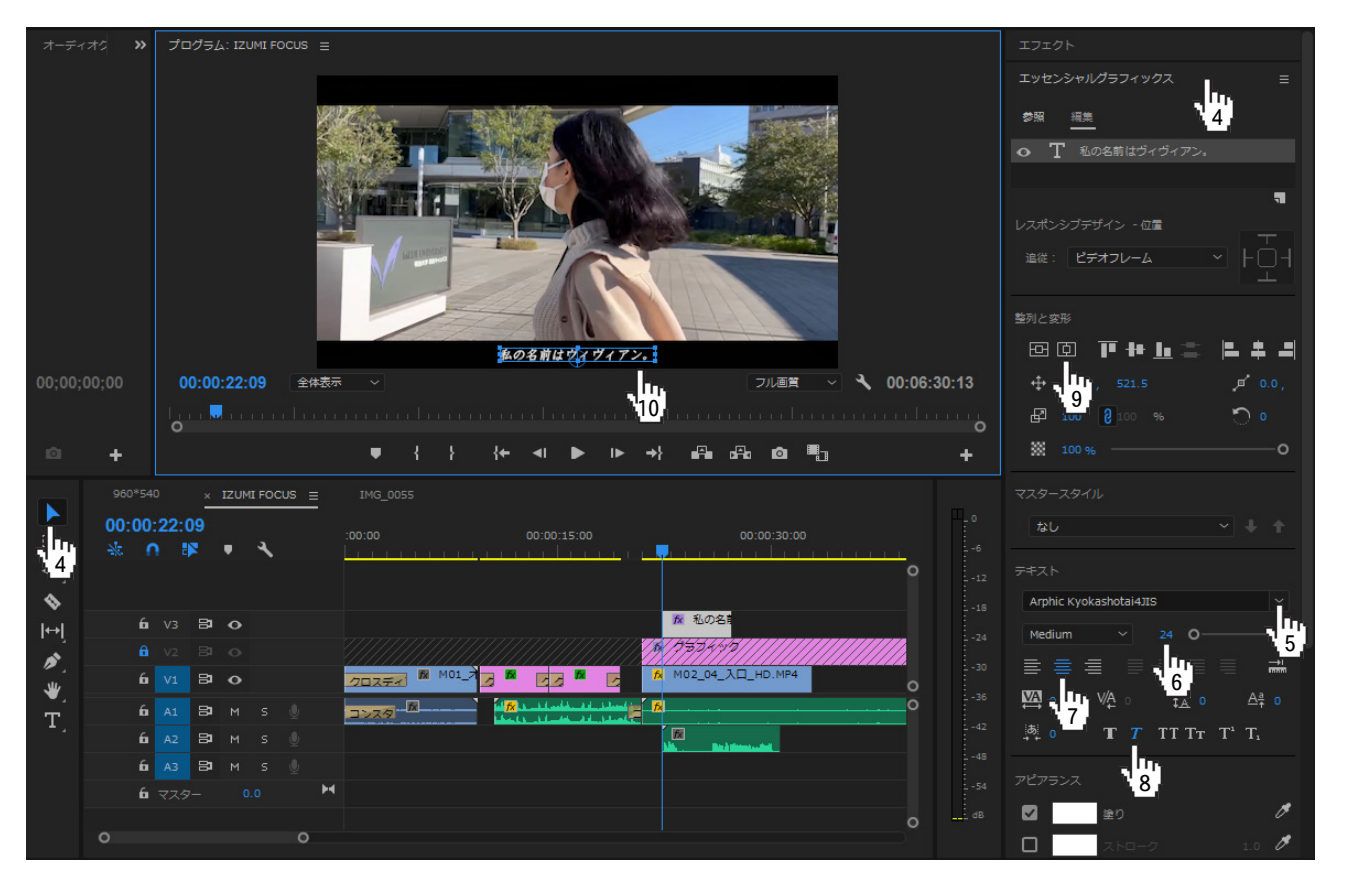

11. タイムラインパネルのテキストクリップを「I'm Vivian.」と言い終わったあたりに長さを調整し

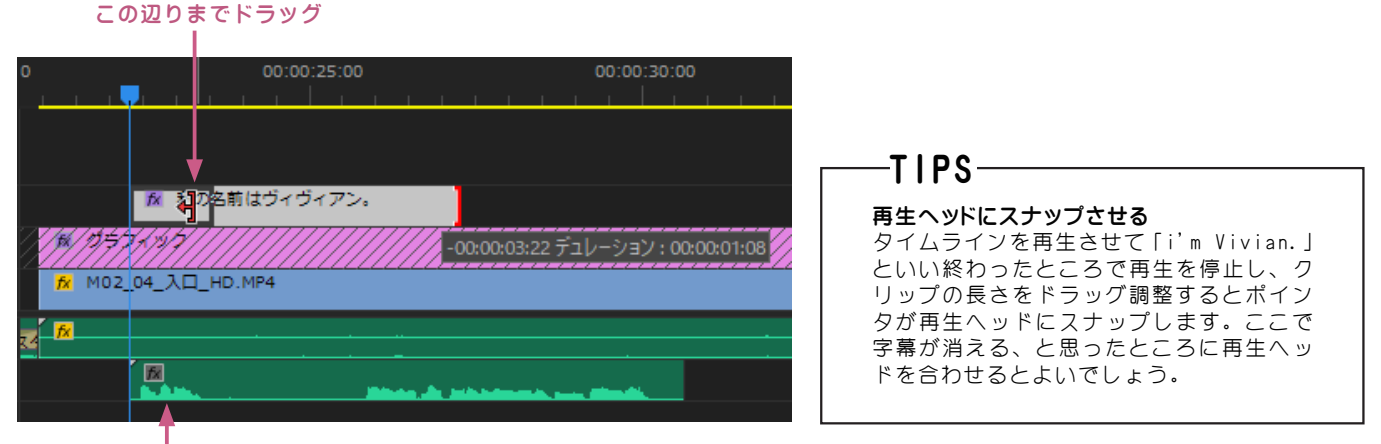

#### 「I'm Vivian.」と言っている音の波形

12. 字幕のテキストクリップをコピー&ペーストして次の字幕を入れていきます。「私の名前は…」のテキスト クリップをクリックして選択状態にし、Ctrl+C でコピーします。

13. このままペーストすると V1 トラックに上書きされてしまいますので、コピー先のターゲットトラックを設定します。V1 トラックの青い四角の「V1」をクリックしてターゲットトラックを解除し、V3 トラックの「V3」をクリックし、青くします。

| 00:<br>-‰ | :00<br>0 | 23: | 16<br>🖻 | Ŧ | 4 |                | 00:00:25:00 | 00:00:30:00               |
|-----------|----------|-----|---------|---|---|----------------|-------------|---------------------------|
|           |          |     |         |   |   |                |             |                           |
|           | 6        | V3  | 81      | • |   | <u>fx</u>      |             |                           |
|           | â        | V2  | 81      |   |   | <b>* 17574</b> |             |                           |
| V1        | 6        | V1  | 81      | • |   | 102_04_        | 入口_HD.MP4   |                           |
|           | 6        | A1  | 81      | м |   |                |             |                           |
|           | 6        | A2  | 81      | м |   |                |             | and a design of the state |
|           |          |     |         |   |   |                |             |                           |

「V3」をクリックしてターゲットトラックを設定

「V1」をクリックしてターゲットトラックを解除

14. 再生ヘッドを「I want to record… 」と話し始める直前に移動し、CtrI+V でペーストします。

15. テキストクリップの長さを「…the ordinary moments in my daily life.」 と言い終わったあたりに調整します。

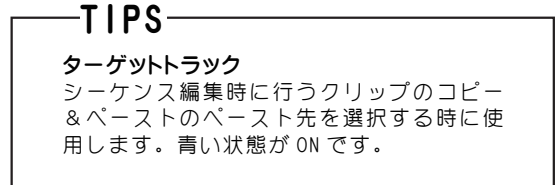

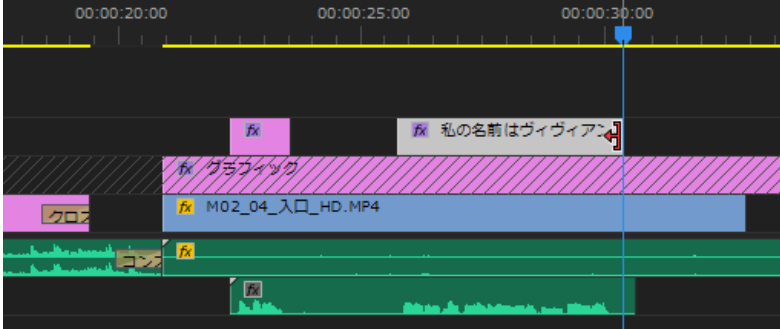

16. プログラムモニターパネル上のテキストの上でダブルク リックし、テキストが赤い網掛けの状態になったら、「日常の中 で、何気ない瞬間を記録に残したい」と入力します。選択ツー ルに持ち替えて、入力を確定することも忘れずにおこないましょ う。

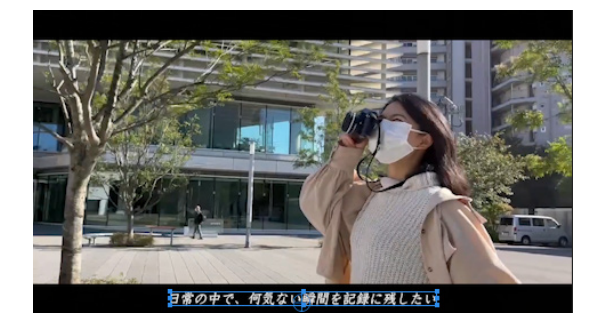

## 9-5 クロスディゾルブ「暗転」・静止画の配置

編集を進めましょう。次のクリップを配置していきます。Vivian さんがカメラを構え、撮影したであろう静 止画がシャッター音と共に現れるという場面を作っていきます。

1. ビン:映像素材の「M03\_07\_ 第一校舎.MP4」をダブルクリックしてソースモニターパネルに映し出します。 2. 大体、8 秒~ 11 秒くらいにイン・アウト点を付けて、映像のみ V1 トラックの「M02\_04\_ 入口\_HD. MP4」の 後ろにドラッグします。

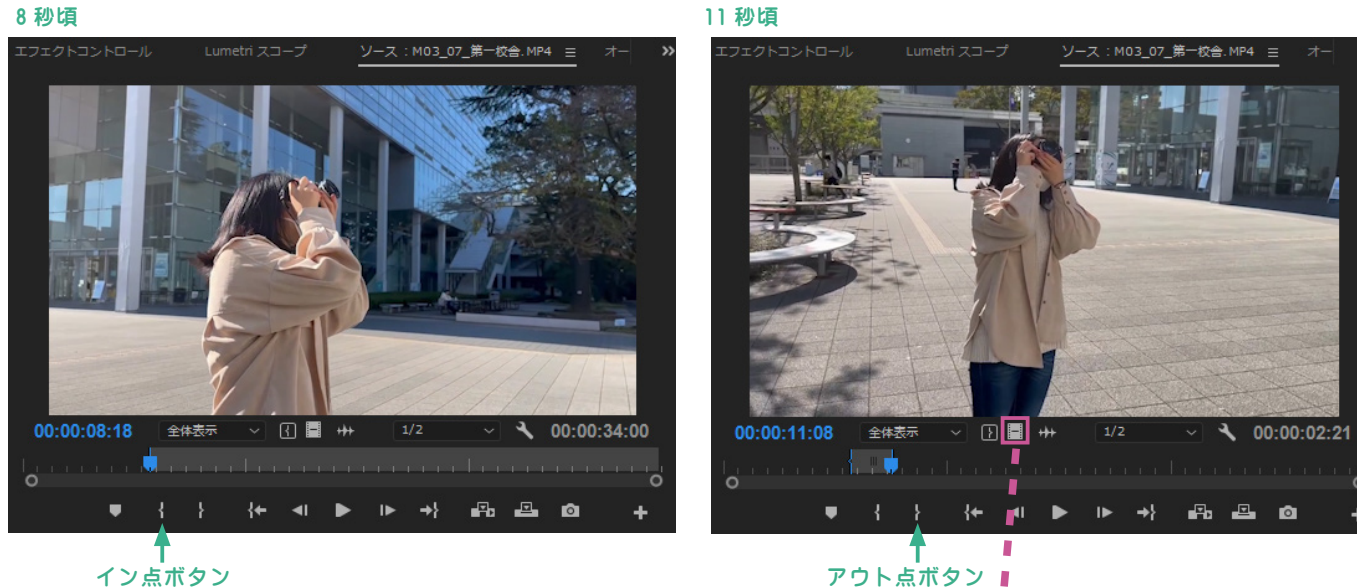

イン点ボタン

▶ 日常の中で、 オップ・ション M02\_04\_入口\_HD.MP4` M02\_04\_入口\_HD.MP4` 03\_07\_第一校 

3. クリップ間に「暗転」というクロスディゾルブをかけていきます。エフェクトパネル→ビデオトランジショ ン→ディゾルブの中にある「暗転」を「MO2\_O4\_入口\_HD.MP4」と「MO3\_O7\_第一校舎.MP4」の間にドラッグ しましょう。

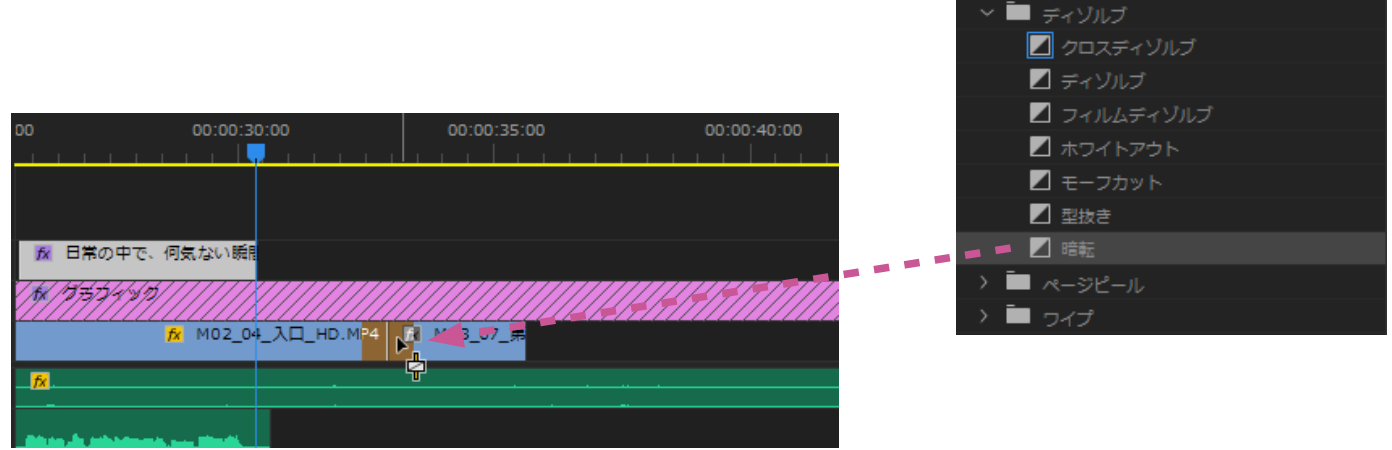

「暗転」は、前のクリップが徐々に黒くなり、徐々に次のクリップが現れるというエフェクトです。再生をし て効果を確認してみましょう。

4. 静止画を配置します。ビン:映像素材の「p03\_第一校舎.jpg」を「M03\_07\_第一校舎.MP4」の後ろに配置します。

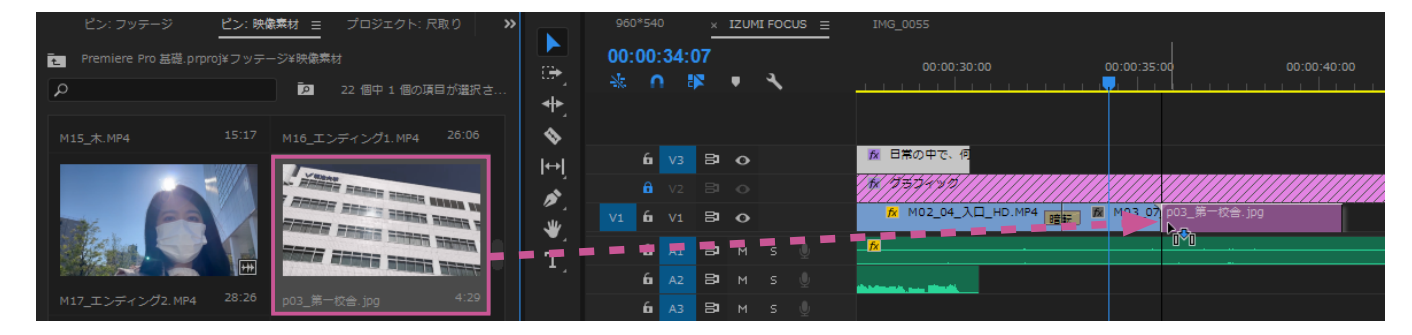

4. 静止画の長さを変更します。静止画のクリップの上 で右クリックし、「速度・デュレーション」を選択し ます。

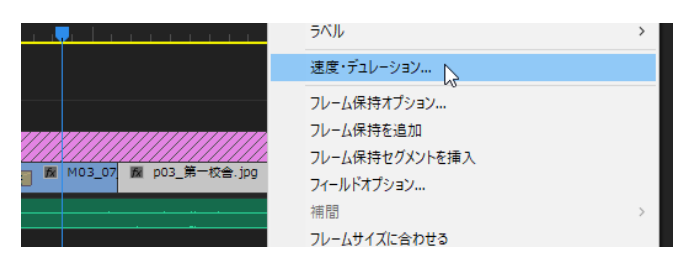

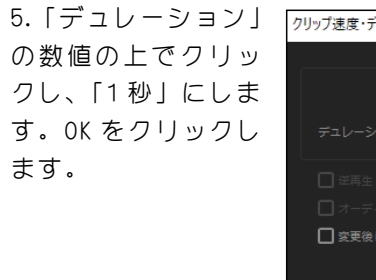

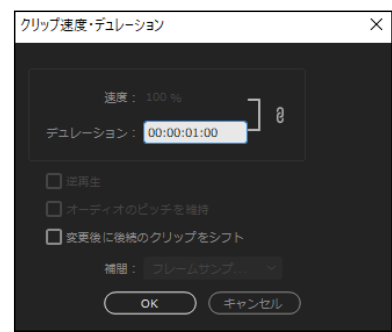

6.SE(サウンドエフェクト)のシャッター音を入れていきます。ビン:音素材の「SEO2\_シャッター.mp3」を「pO3\_ 第一校舎.jpg」にスナップさせて配置します。A3 トラックに配置してください。

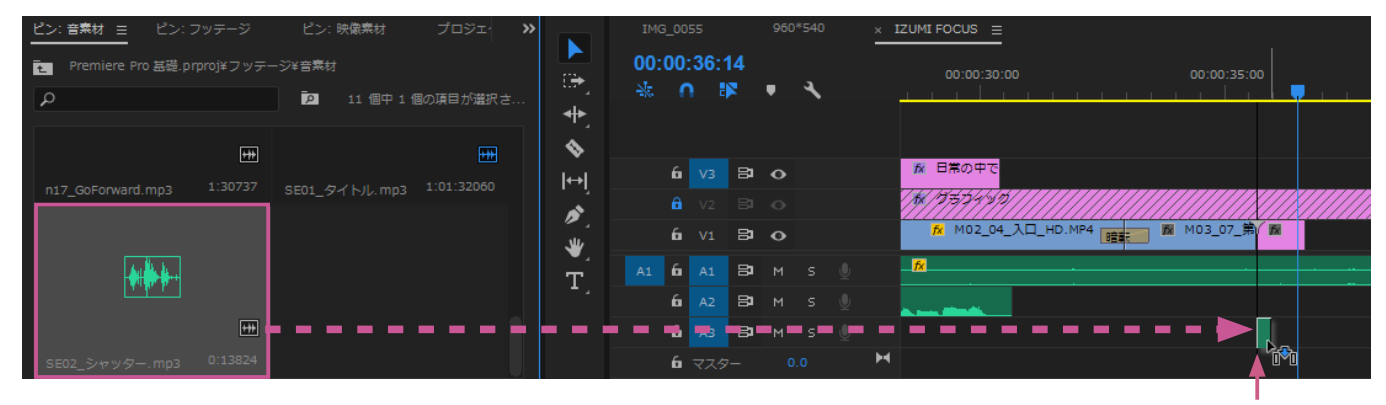

「p03\_第一校舎.jpg」にスナップさせる

 ア.シャッター音の音量を小さくします。今回は先ほど と違う音量の調整方法を紹介します。タイムラインの 「SEO2\_シャッター.mp3」のクリップ上で右クリックし、 オーディオゲインを選択します。オーディオゲインウイ ンドウで「ゲインの調整」を「-7db」にします。

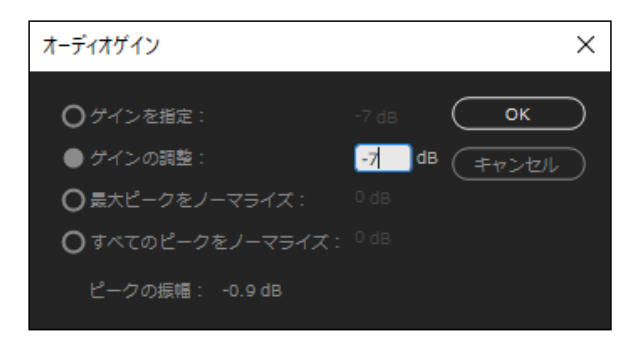

8. 再生して出来映えを確認してみましょう。シャッター音と同時に静止画が現われてきているでしょうか。

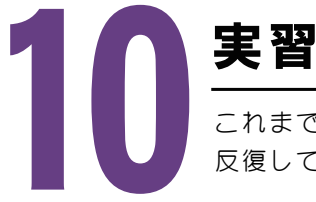

これまでに学んだ編集方法を活かして、続きのクリップを配置し、字幕を作成していきます。 反復して作業することで自分のやりやすい編集方法を身につけます。

Scene04から順番に作業を進めていきましょう。見本を見ながら作業を進めてもよいでしょう。

#### Scene04

「p03\_第一校舎.jpg」の後ろに「M02\_04\_入口\_HD.MP4」の45~50秒を映像のみ配置しましょう。

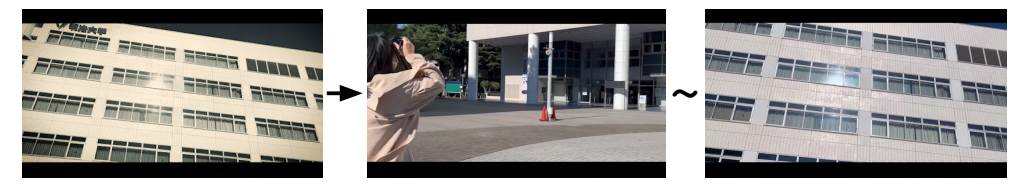

## Scene05

「MO2\_O4\_入口\_HD.MP4」の後ろに「MO5\_STARTLINE.MP4」の2~3秒を映像のみ配置しましょう。 「pO5\_STARTLINE.JPEG」を「MO5\_STARTLINE.MP4」の後ろに配置し、デュレーションを「1秒」にしましょう。 さらに、フレームサイズを合わせ、シャッター音も入れましょう

「M05\_STARTLINE.MP4」が始まると同じくらいに「n05\_自分らしさは.mp3」を配置し、「自分らしさはまだ発 見できていないけど」と「ただ写るだけで、うれしい。」の字幕を入れましょう。

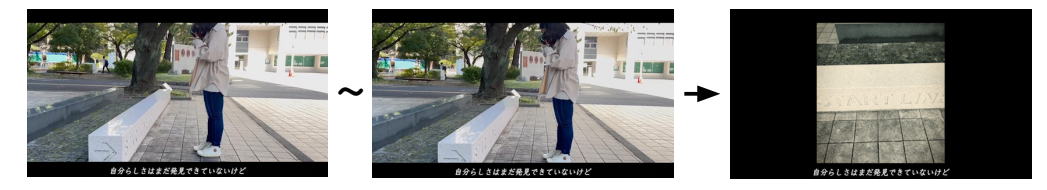

#### Scene06

「p05\_STARTLINE.JPEG」の後ろに「M06\_メディア棟.MP4」の1~9秒を映像のみ配置しましょう。 「M06\_メディア棟.MP4」の後ろに「p06\_メディア棟.jpg」を配置し、デュレーションを「1秒」にしましょう。 さらに、フレームサイズを合わせ、シャッター音も入れましょう。

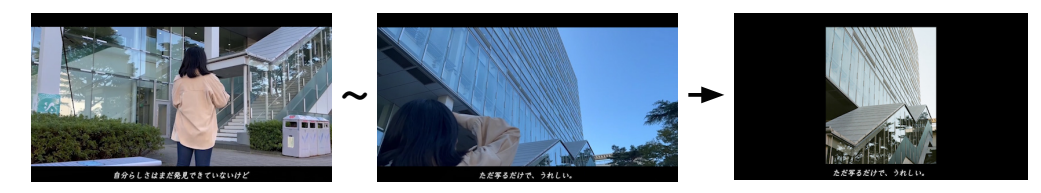

#### Scene07

「p06\_メディア棟.jpg」の後ろに「M03\_07\_第一校舎.MP4」の 32 ~ 41 秒を映像のみ配置しましょう。

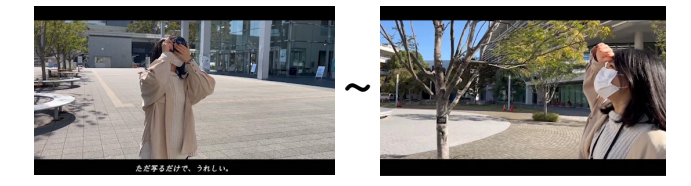

#### Scene08 ~ 09

「M03\_07\_第一校舎.MP4」の後ろに「M08\_09\_水.MP4」の2~5秒を映像のみ配置しましょう。さらにその 後ろに「M08\_09\_水.MP4」の33~40秒を映像のみ配置しましょう。

「M08\_09\_水・MP4」が始まるのと同じくらいに「n08\_フィルムカメラは・mp3」を配置し、「フィルムカメラは その場で見ることが出来ないから、」と「もう一度撮るかどうか迷う。」の字幕を入れましょう。

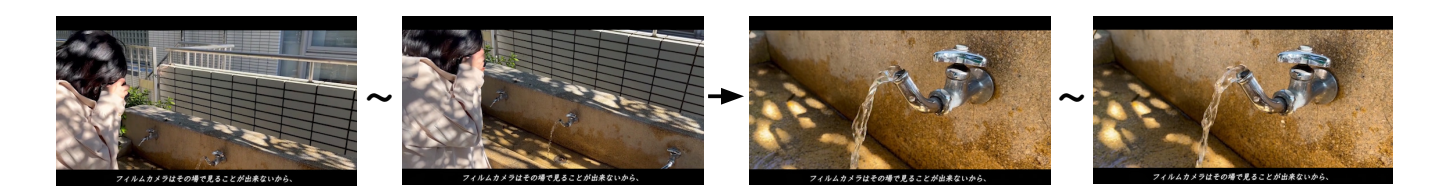

## Scene10

「M08\_09\_水.MP4」の後ろに「M10\_休憩.MP4」の0~6秒を映像のみ配置しましょう。

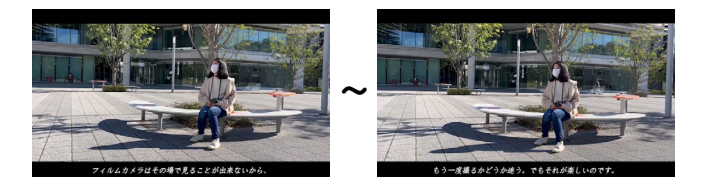

#### Scenell

「M10\_休憩.MP4」の後ろに「M11\_第二校舎外.MP4」の5~8秒を映像のみ配置しましょう。 「M11\_第二校舎外.MP4」の後ろに「p11\_第二校舎外.jpg」を配置し、デュレーションを「1秒」にしましょう。 さらに、フレームサイズを合わせ、シャッター音も入れましょう。

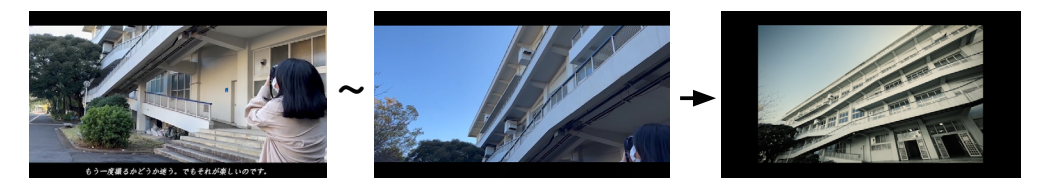

#### Scene12 ~ 13

「p11\_第二校舎外.jpg」の後ろに「M12\_13\_トーテムポール.mp4」の9~14秒を映像のみ配置しましょう。 その後ろに、「M12\_13\_トーテムポール.mp4」の41~44秒を映像のみ配置しましょう。

「M12\_13\_トーテムポール.mp4」の後ろに「p13\_トーテムポール.jpg」を配置し、デュレーションを「1 秒」 にしましょう。さらに、フレームサイズを合わせ、シャッター音も入れましょう。

「M12\_13\_トーテムポール・mp4」が始まるのと同じくらいに「n12\_良いものを撮ろうと・mp3」を配置し、「良いものを撮ろうと思わなくても、偶然良い写真と出会うことがあるから」と「それが楽しいのです。」の字幕を入れましょう。

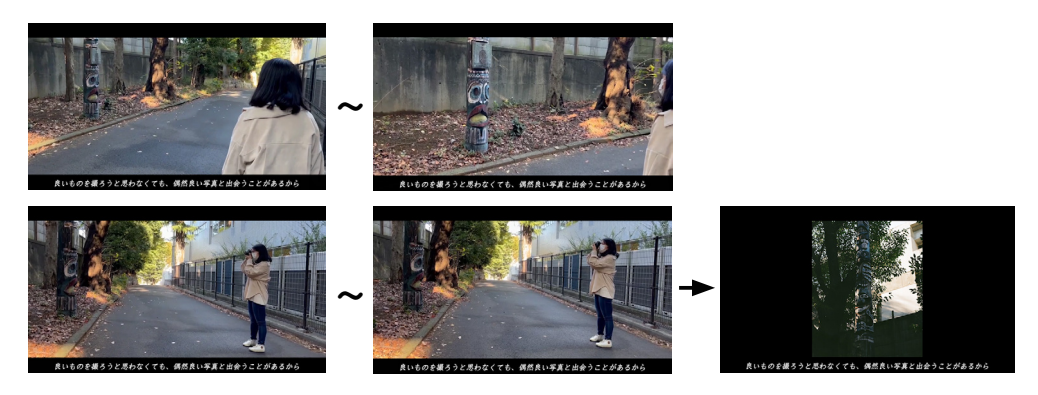

## Scene14

「p13\_トーテムポール.jpg」の後ろに「M14\_第二校舎内.MP4」の4~19秒を映像のみ配置しましょう。 「M14\_第二校舎内.MP4」の後ろに「p14\_第二校舎内.JPEG」を配置し、デュレーションを「1秒」にしましょう。 さらに、フレームサイズを合わせ、シャッター音も入れましょう。

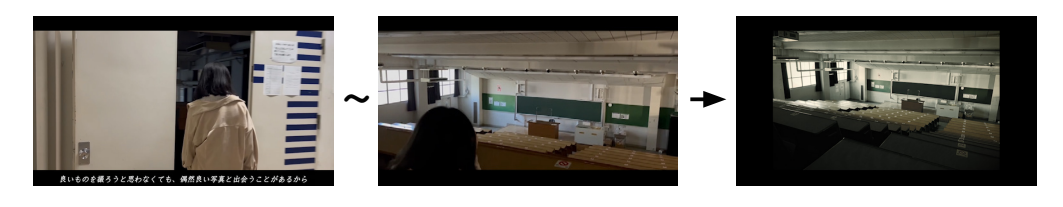

## Scene15

「p14\_第二校舎内.JPEG」の後ろに「M15\_木.MP4」の8~12秒を映像のみ配置しましょう。 「M15\_木.MP4」の後ろに「p15\_木.jpg」を配置し、デュレーションを「4秒」にしましょう。 さらに、フレームサイズを合わせ、シャッター音も入れましょう。

「M15\_木.MP4」が始まるのと同じくらいに「n15\_写真は真実.mp3」を配置し、「写真は真実である。」と「実際に自分はそれに出会っているのです。」の字幕を入れましょう。

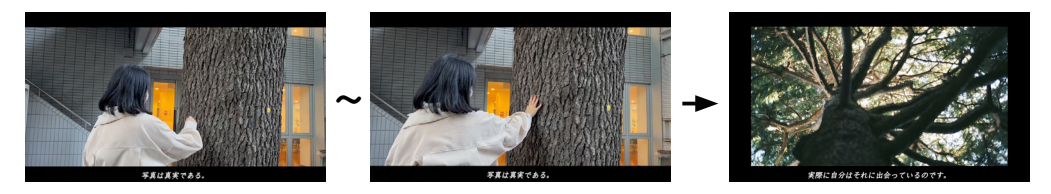

#### Scene16

「p15\_木.jpg」の後ろに「M16\_エンディング 1.MP4」の 13 ~ 19 秒を映像のみ配置しましょう。 「M16\_エンディング 1.MP4」が始まるのと同じくらいに「n16\_すべての表現者へ.mp3」を配置し、「全ての表 現者へ」の字幕を入れましょう。

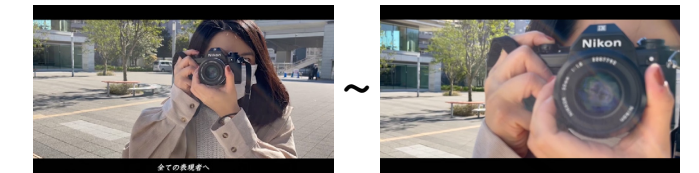

## Scene17

「M17\_エンディング 2. MP4」の 2 ~ 7 秒を映像のみ「M16\_エンディング 1. MP4」の後ろに配置しましょう。 Vivian さんが振り返るのと同じくらいに「n17\_GoForward.mp3」を配置しましょう。

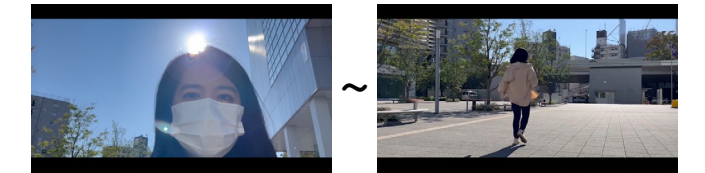

# さまざまな効果

実習で並べたクリップに様々な効果をつけていきます。スロー再生、一時停止、Lumetriカラーを学びましょう。

## 11-1 スロー再生

Scene08、蛇口から水が流れるクリップにスロー再生する効果を付けます。

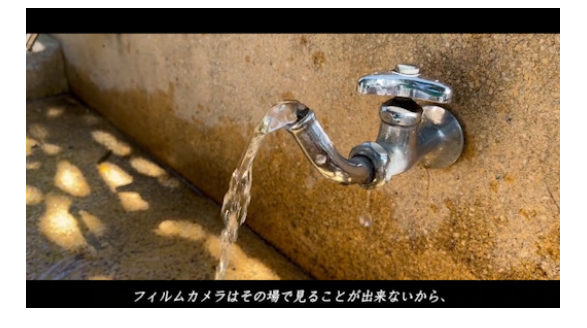

1. タイムラインパネル「M08\_09\_水.MP4」の二つ目に配置し たクリップの上で右クリックし、「速度・デュレーション」を 選択します。

| :01:00:00 00:01:05:00                                                                                                    |                  |
|----------------------------------------------------------------------------------------------------|------------------|
| <mark>_</mark>                                                                                                    | 速度・デュレーション       |
|                                                                                                    | フレーム保持オプション      |
| ▶ フィルムカメラはその場で見ることが出来ないから、                                                                                                    | フレーム保持を追加        |
|                                                                                                    | フレーム保持セグメントを挿入   |
| ■ M08_09_水.MP4 ■ M08_09_水.MP4                                                                                                    | フィールドオプション       |
|                                                                                                    | 補間 >             |
|                                                                                                    | フレームサイズに合わせる     |
| No. 1996, and and a statement of the statement of the sta | フレームサイズに合わせてスケール |
|                                                                                                    |                  |

2.「速度」を「30%」にします。「変更後に後 続のクリップをシフト」のチェックが外れてい ることを確認して 0K します。

| クリップ速度・デュレーション                    | × |
|-----------------------------------|---|
|                                   |   |
| 速度: <mark>30 </mark> % -  。       |   |
| デュレーション: 00:00:12:06 <sup>2</sup> |   |
|                                   |   |
|                                   |   |
| □ オーディオのピッチを維持                    |   |
| □ 変更後に後続のクリップをシフト                 |   |
| 補間: フレームサンプ >                     |   |
| (ок) ( <i>=+v&gt;tzl</i> )        |   |
|                                   |   |

3. 再生してスローになっていることを確認しましょう。

## 11-2 一時停止

さらに Scene08 において、スローで蛇口から水が流れるクリップに一時停止する効果をつけます。

1. 再生ヘッドをスロー再生されている「MO8\_09\_ 水.MP4」の一時停止させたい時間に合わせます。 今回は大体真ん中あたりにします。

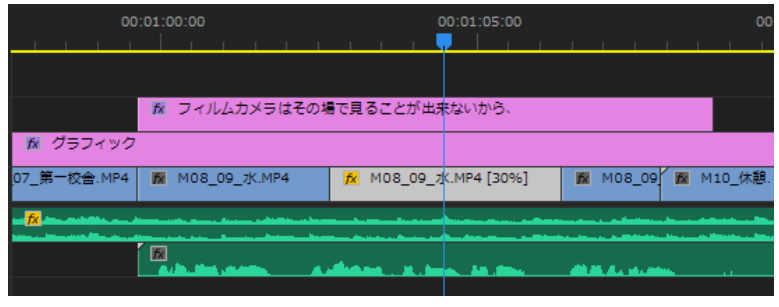

2. クリップ上で右クリックし、「フレーム保持 を追加」を選択します。

| ÷              | 00:01:00:00                         | :00:<br>, , , , ,    | · · · · · · · · · · · · · · · · · · ·  |   |
|----------------|-------------------------------------|----------------------|----------------------------------------|---|
|                | 🕅 フィルムカメラはその                        | 場で見ることが出来な           | フレーム保持オプション<br>フレーム保持を追加 ⊾             |   |
| ☆ グラ<br>07 第一校 | フィック<br>舎.MP4 <b>阪</b> M08 09 水.MP4 | <b>%</b> M08 09 7K.M | フレーム保持セグメントを挿入<br>フィールドオプション           |   |
| fx             |                                     |                      | 捕聞<br>フレームサイズに合わせる<br>フレームサイズに合わせてスケール | > |

3. 「M08\_09\_水.MP4」クリップが分割され、再生ヘッドの位置のフレームが一時 停止された状態でクリップの最後まで続きます。

4. 再生して一時停止の効果を確かめま しょう。

| 00               | :01:00:00      |                          | 00:01:05:00                      |               | 00       |
|------------------|----------------|--------------------------|----------------------------------|---------------|----------|
|                  |                |                          | <mark>y   1   1   1   1  </mark> | <u> </u>      | <u> </u> |
|                  |                |                          |                                  |               |          |
|                  | ☆ フィルムカメラはその場合 | で見ることが出                  | 来ないから、                           |               |          |
| 🕅 グラフィック         |                |                          |                                  |               |          |
| 07_第一校舎.MP4      | ₩ M08_09_水.MP4 | <mark>∱x</mark> M08_09_; | 1 🕅 M08_09_7 🕅                   | M08_09 🚮 M:   | 10_休憩.   |
| <mark>≸</mark> X |                | <b>_</b>                 | <b></b>                          |               |          |
|                  |                |                          |                                  | 1. A. M. M.   |          |
|                  | スローのク          | リップ                      | ────┃<br>────時停止の                | <b>り</b> クリップ |          |

### 11-3 Lumetriカラー

Lumetri カラーとはカラーコレクション、カラーグレーディングを行うためのツールを豊富にそろえたパネルです。動画全体のカラーグレーディングもできますが今回はタイムライン上「p11\_第二校舎外.jpg」に 適用していきます。「p06\_メディア棟.jpg」「p13\_トーテムポール.jpg」「p15\_木.jpg」はVivian さんの Nikon EMのKodakフィルムで撮影したものですが、それ以外の画像は iPhone で撮影したものです。この画 像をカラー補正して、少し古い感じの雰囲気を出していきたいと思います。

1. タイムライン上の「p11\_第二校舎外.jpg」を 選択して、プログラムモニターパネルに映し出さ れるように再生ヘッドを移動しておきます。

| 00:01:10:00                                                                                                    | 00:01:15:00                 | 00:01:20:00                                                                                                    | 00:01:25:0         |
|----------------------------------------------------------------------------------------------------|-----------------------------|----------------------------------------------------------------------------------------------------|--------------------|
|                                                                                                    |                             | ,,,,,,,,,,,,,,,,,,,,,,,,,,,,,,,,,,,,,,,                                                                                                    |                    |
|                                                                                                    |                             |                                                                                                    |                    |
|                                                                                                    | 1. 1 <sup>3</sup> = 1. 3W = |                                                                                                    |                    |
| 1 もつ一度撮る                                                                                                    | かどつか述っ                      | ☆ 良いものを撮うつと                                                                                                    | 思わなくても、            |
| <u>fx</u> グラフィック                                                                                                |                             |                                                                                                    |                    |
| ▶ M10_休憩.MP                                                                                                    | 4 🕅 M11_第                   | M12_13_トー <del>テ</del>                                                                                                    | M12                |
| an <mark>fx</mark> aalle oo beerster as an arte oo beerster                                                     |                             | and the second strength of the second strength of the second strengt |                    |
| and the second second second second second second second second second second second second second second secon |                             |                                                                                                    | and the local data |
| . Shelles                                                                                                    | nhana i                     |                                                                                                    | ala ala da da      |
|                                                                                                    |                             |                                                                                                    | 1                  |

既存のプリセットを使用してクリップにすばやくカラー調整を適用で きます。Fuji ETERNA は Fujifilmのカメラに搭載されたフィルムシ ミュレーションです。Kodak5218、2383 はコダック社のフィルムです。 フィルムの味わいに近い効果を適用することができます。いろんなプ

2. 画面左、エフェクトパネルが入っているところの下 の Lumetri カラー→クリエイティブ をクリックして 表示させ、クリエイティブの横にチェックマークが入っ ていることを確認します。

3. Look の横の下矢印をクリックして一覧を表示させ、 その中から「Kodak 5218 Kodak2383(by Adobe)」 を選択します。

|                | Lumetri 🕫   | 5∋-             |        |          |
|----------------|-------------|-----------------|--------|----------|
|                |             | ,p11_第          |        |          |
|                |             |                 |        | <u>•</u> |
|                | 基本補正        |                 |        |          |
|                |             |                 |        |          |
|                |             |                 |        |          |
|                |             |                 |        |          |
| カスタム           |             |                 |        |          |
| 参照             |             |                 |        |          |
| CineSpace2383  | sRGB6bit    |                 |        |          |
| Fuji ETERNA 25 | 50D Fuji 35 | 510 (by Ado     | be)    |          |
| Fuji ETERNA 25 | 50D Kodak   | 2395 (by A      | .dobe) |          |
| Fuji F125 Koda | k 2393 (by  | Adobe)          |        |          |
| Fuji F125 Koda | k 2395 (by  | Adobe)          |        |          |
| Fuii REALA 500 | D Kodak 2   | ,<br>393 (by Ad | obe)   |          |
| Kodak 5205 Fu  | ii 3510 (by | Adobe)          |        |          |
| Kodak 5218 Ko  | dak 2383 (  | (by Adobe)      | ×      |          |
| Kodak 5218 Ko  | dak 2395 (  | (by Adobe)      | *      |          |

#### . .

ー**TIPS**・ Lookとは

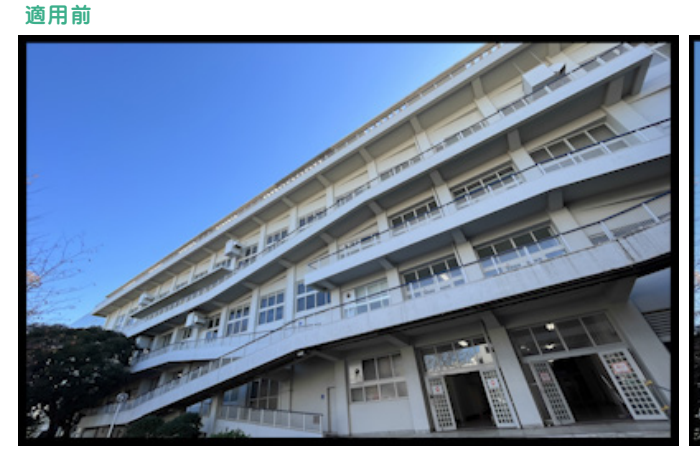

リセットを選んでどうなるのかを見ておきましょう。

適用後

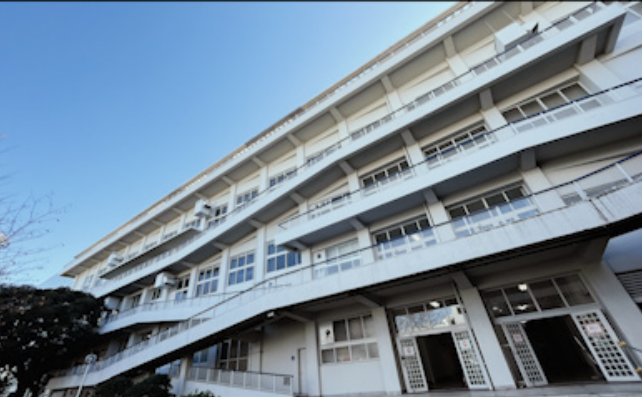

4. 調整グループの「シャープ」を「-100」、「自然な彩度」を「-70」 に設定しましょう。さらに「シャドウ色相調整」と「ハイライト色 相調整」カラーホイールを使います。右の図の「+」の位置でクリッ クしましょう。

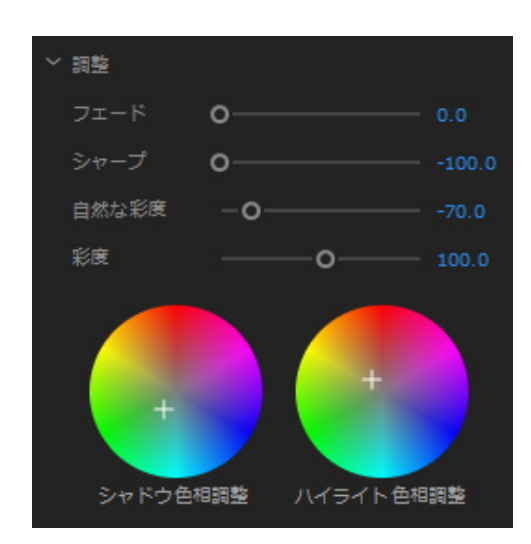

適用前

適用後

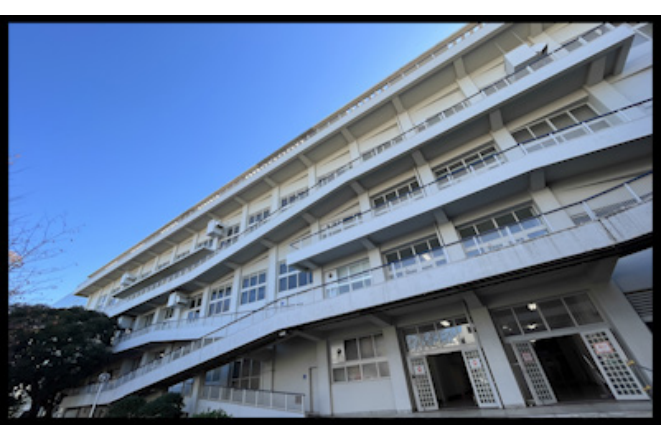

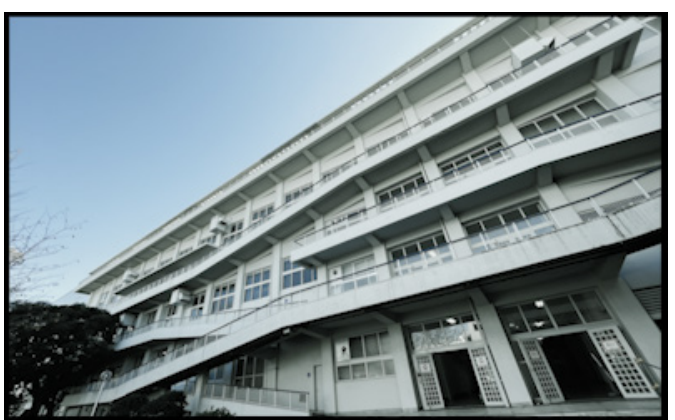

5. ビネットの効果を付けます。ビネットとは映像の四隅の光量を増減させて中心を目立たせる効果です。「適用量」を「-2.0」にしましょう。

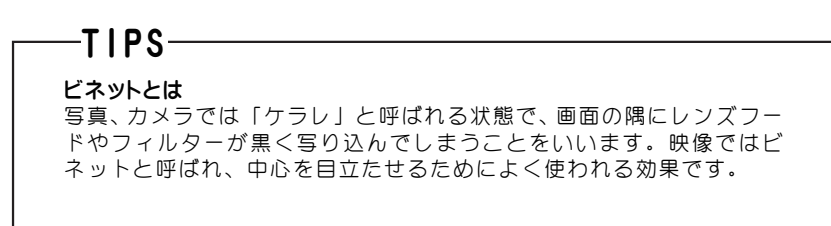

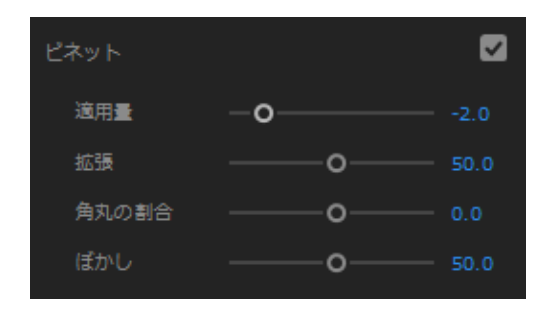

適用前

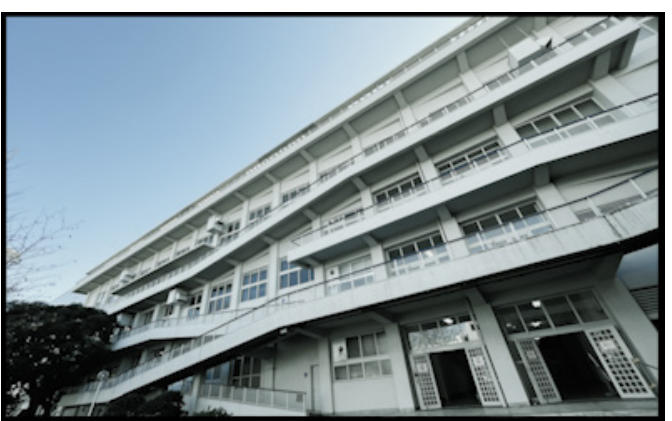

適用後

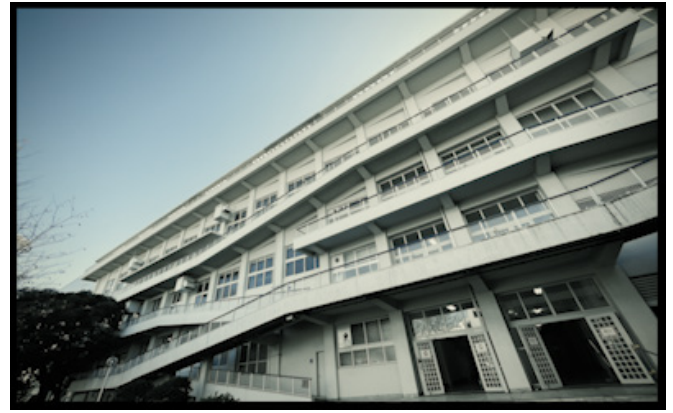

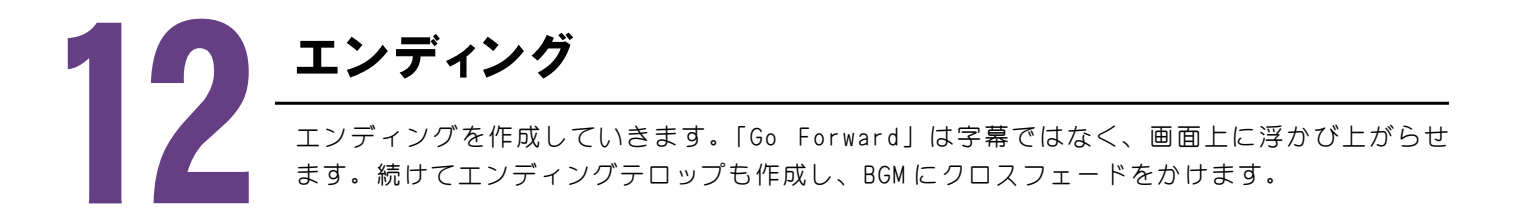

## 12-1 テキストを回転させる

1. 再生ヘッドを「Go Forward」と言い始めるあたりに移動させ、ツールパネルの横書き文字ツール  $T_{j}$ に持ち替えます。

2. 画面左上のあたりでクリックし、「Go Forward」と入力します。

3. ツールパネルの選択ツールに持ち替え、テキストを青い枠線で囲まれた状態にします。

- 4. エッセンシャルグラフィックスのテキストグループのフォントを「MV Boli」にします。
- 5. フォントサイズを「44」にします。
- 6.「テキストを中央揃え」ボタンを押して ON にします。
- 7.「斜体」ボタンを押して ON にします。
- 8. 整列と変形グループの「アニメーションの回転と切り替え」を「-20」に設定します。

9. プログラムモニターパネル上のテキストをドラッグして大体下の図の位置まで移動します。

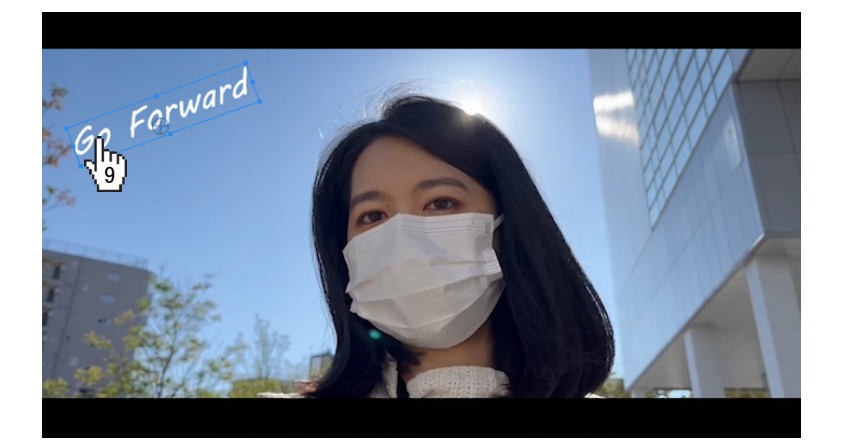

10. タイムラインパネル「Go Forward」のクリップの前後に「クロスディゾルブ」を入れます。また、「M17\_エンディング2. MP4」 クリップの後ろにも「クロスディゾルブ」を入れます。

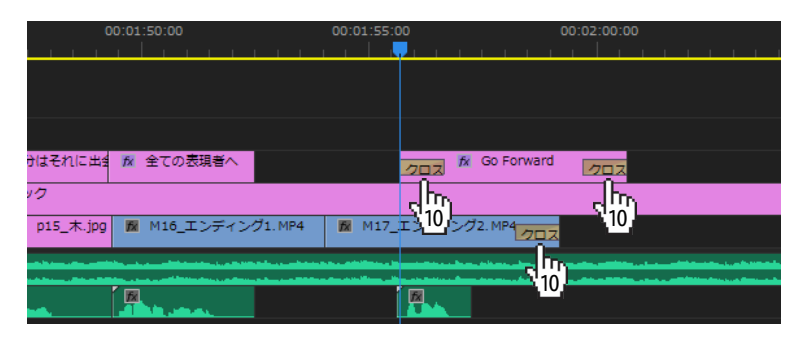

11. 再生してクロスディゾルブのタイミングを確かめましょう。

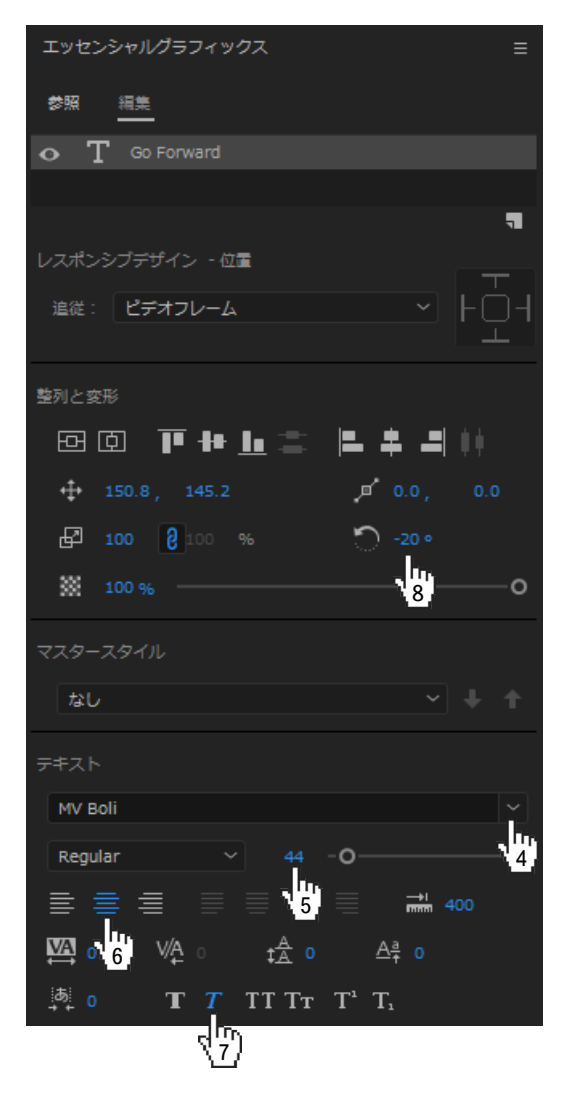

## 12-2 エンディングテロップを作成する①

1. 再生ヘッドを「Go Forwaed」のテキストクリップが終了してから2秒後くらいのところに移動させ、ツール パネルの横書き文字ツール T に持ち替えます。

2. 画面左上のあたりでクリックし、「This film is dedicated to the memory of (Enter で改行) Sutemi Noguchi」と入力します。

3. ツールパネルの選択ツールに持ち替え、テキストを青い枠線で囲まれた状態にします。

4. エッセンシャルグラフィックスのテキストグループのフォントを「Baxter」にします。

5. 一行目と二行目を違うフォントサイズにします。プログラ ムモニターパネル上のテキストの上でダブルクリックし、一行 目だけをドラッグして選択します。

This film is dedicated to the memory of Sutemi Horiguchi

6. エッセンシャルグラフィックスにて、一行目のフォントサイズを「28」にします。

7. 同じ要領で二行目を選択し、フォントサイズを「31」にします。

8.「テキストを中央揃え」ボタンを押して ON にします。

9. 整列と変形グループの「垂直方向中央」ボタンと「水平方向中央」ボタンを押します。

10. テキストグループ、「トラッキング」の数値の上でスクラブさせ、数値を「91」くらいにしましょう。

11.「行間」の数値の上でスクラブさせ、数値を「15」くらいにしましょう。

12. 文字の体裁を整えると、画面中央からずれてしまうことがありますので、最後にもう一度「垂直方向中央」 ボタンと「水平方向中央」ボタンを押します。

13.「斜体」ボタンを押して OFF にしましょう。

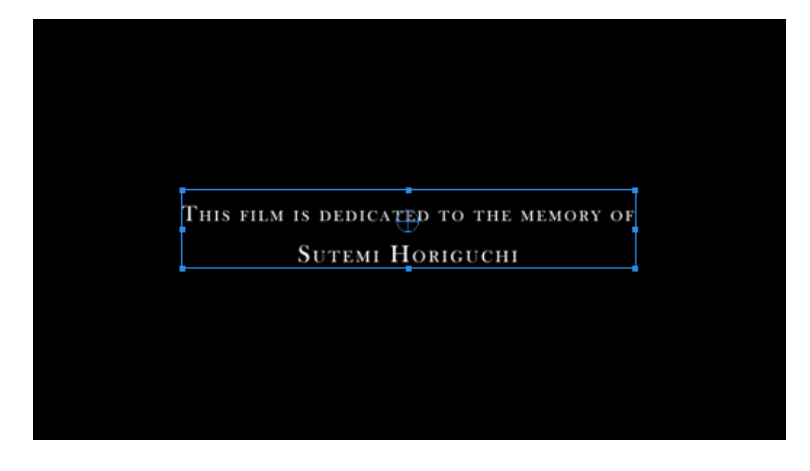

14. タイムラインパネル「This film・・・」のクリップの前後 に「クロスディゾルブ」を入れます。

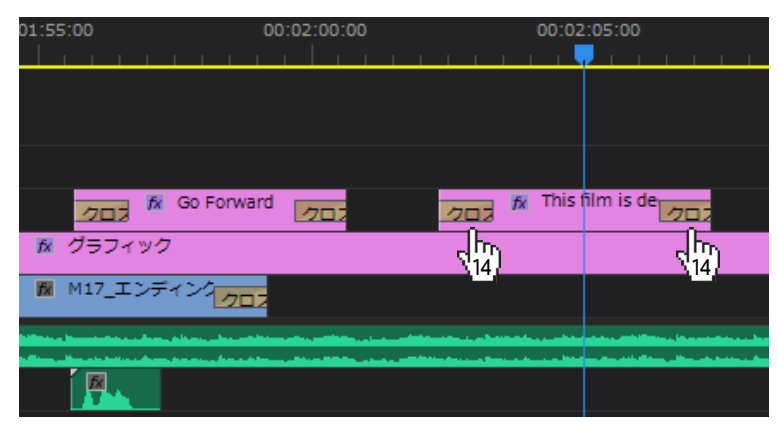

15. 再生して確認しましょう。

| 整列と変形                                                |
|------------------------------------------------------|
| ፼፼₮₽₽₽₽₽₽₽₽                                          |
| ⊕ <mark>912</mark> 7.7, 259.9 Ø 0.0, 0.0             |
| ₽ 100 (°)±00 % Õ 0 °                                 |
| ₩ 100 % ——O                                          |
| マスタースタイル                                             |
| なし ~ + ↑                                             |
| テ╪スト                                                 |
| BAXTER                                               |
| Rel <mark>8</mark>                                   |
| <b>≧ ╧ ╧ ╧  ■  ■  ■  ■   →</b> 400                   |
| $\begin{array}{cccccccccccccccccccccccccccccccccccc$ |
| 797                                                  |

## 12-3 エンディングテロップを作成する②

1. タイムライン上のテキストクリップ「This film・・・」の上で右クリックし、「コピー」を選択します。

2. 再生ヘッドを前のテキストクリップ「This film・・・」が終了して1秒後あたりに移動させ、Ctrl+V、また はメニューバー→編集→ペーストします。

3. コピーしたクリップのテキストを変更します。プログラムモニターパネル上のテキストの上でダブルクリックし、「Editor Tarou Meiji」と入力します。(自分の名前でも大丈夫です。)

4. ツールパネルの選択ツールに持ち替え、テキストを青い枠線で囲まれた状態にします。

5. エッセンシャルグラフィックスにて、整列と変形グループの「垂直方向中央」ボタンと「水平方向中央」ボ タンを押します。

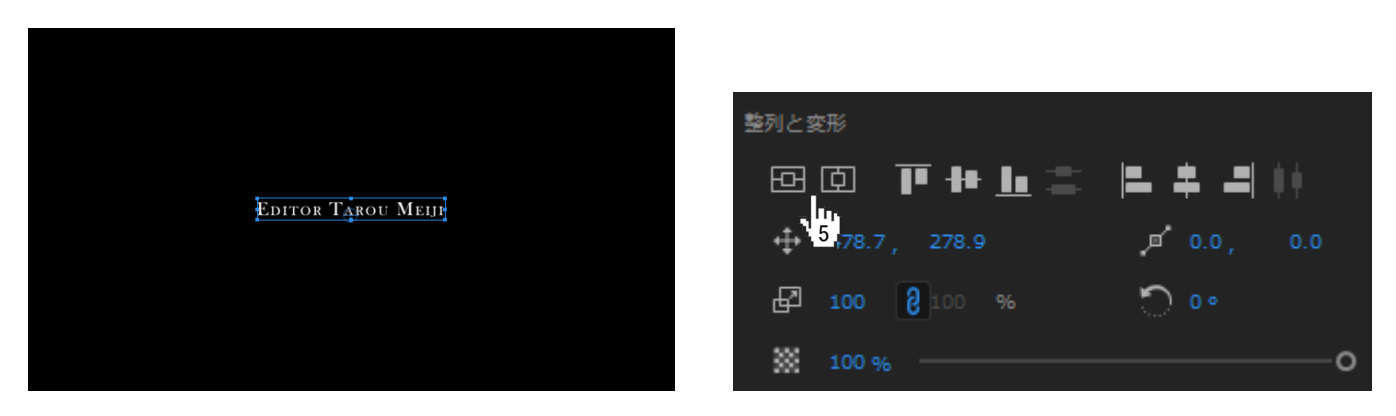

## 12-4 BGMに最後のクロスフェードをかけ、終了位置を決定する

1. 再生ヘッドをテキストクリップ「Editor・・・」が終了してから 12 秒後くらいに移動させ、A1 トラックの 「BGM02.mp3」のクリップを再生ヘッドにスナップさせるように短くします。

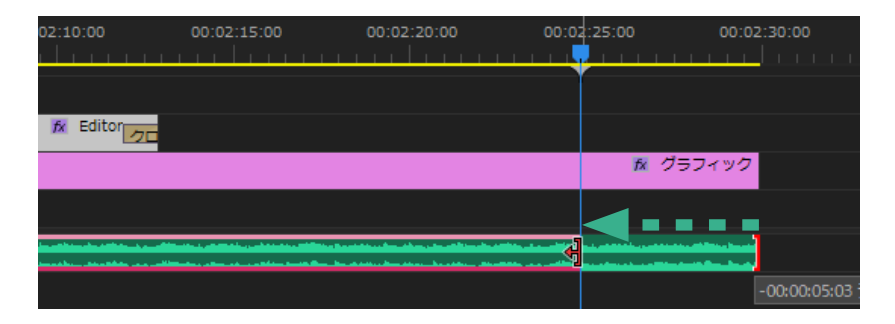

2. 「BGM02\_mp3」のクリップの最後に「コンスタントゲイン」をドラッグし、テキストクリップ「Editor・・・」 が終了して1秒後あたりまで効果を伸ばします。

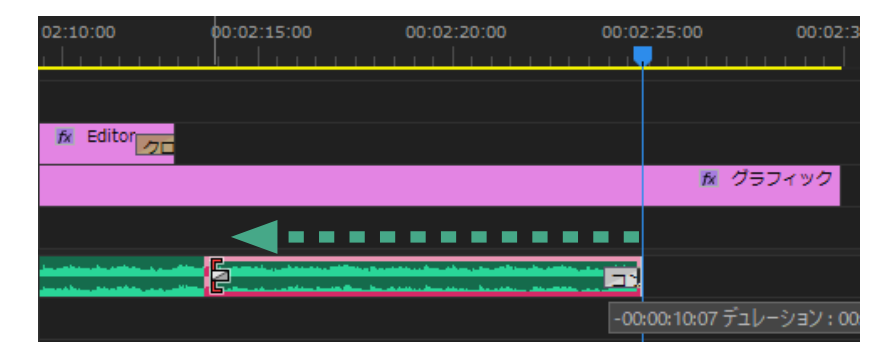

3. グラフィッククリップを「BGM02.mp3」クリップが終了してから3秒後くらいまで短くします。

| 00:02:15:00 | 00:02:20:00 | 00:02 | 2:25:00 | 00:02     | :: <b>30:00</b>           |
|-------------|-------------|-------|---------|-----------|---------------------------|
|             |             |       |         |           |                           |
|             |             |       |         | <b>- </b> | I                         |
|             |             |       | F× 🖓    | ラフィック     |                           |
|             |             |       |         |           | -00:00:02:04 <del>;</del> |
| コンスタントゲイン   |             |       |         |           |                           |
|             |             |       |         |           |                           |

4. 再生して確認しましょう。

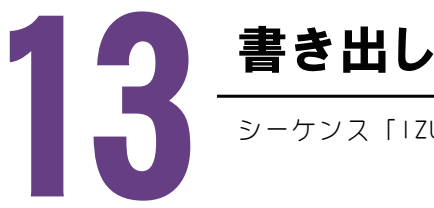

シーケンス「IZUMI FOCUS」を書き出して1本の.mp4ファイルを作成します。

## 13-1 書き出し

1. プロジェクトパネルのシーケンス「IZUMI FOCUS」の上で右 クリックし、「メディアを書き出し」を選択します。

2. 書き出し設定ウインドウで形式を「H.264」にする

3. プリセットは「ソースの一致」を選択する

4. 出力名の横の「IZUMI FOCUS.mp4」をクリックする。

5. 「別名で保存」ウインドウが開くので、保存先のフォルダを「書 き出し」フォルダにし、任意の名前ををつけ、「保存をクリック する」

6. 動画のサイズ、選んだシーケンスなど設定内容を確認する。

7.「書き出し」をクリックする

| Battat.                                                                                        | サフクリッフを編集…<br>ソースモニターで開く<br>タイムラインで開く<br>ポスターフレームを設定                                                                                                    | 2                |          |
|------------------------------------------------------------------------------------------------|----------------------------------------------------------------------------------------------------|------------------|----------|
| IZUMI FOCUS                                                                                    | オリジナルを編集<br>Adobe Audition で<br>Adobe Photoshop                                                                                                    | <b>編集</b><br>で編集 | ;        |
|                                                                                                | メディアを書き出し                                                                                                    |                  |          |
| ▶ 別名で保存                                                                                        |                                                                                                    |                  | ;        |
| ← → ~ ↑ 🔜 « Adobe Premiere Pro >                                                               | ්් ප්‍ර ක්ෂ්‍ර ක්ෂ් ක්ෂ්‍ර ක්ෂ්‍ර ක්ෂ්‍ර ක්ෂ් ක්ෂ්‍ර ක්ෂ්‍ර ක්ෂ්‍ර ක්ෂ් ක්ෂ්‍ර ක්ෂ් ක්ෂ්‍ර ක්ෂ් ක්ෂ්‍ර ක්ෂ්‍ර ක්ෂ්‍ර ක්ෂ්‍ර ක්ෂ්‍ර ක්ෂ්‍ර ක්ෂ්‍ර ක්ෂ්‍ර ක්ෂ්‍ර ක්ෂ්‍ර ක්ෂ්‍ර ක්ෂ්‍ර ක්ෂ්‍ර ක්ෂ්‍ර ක්ෂ්‍ර ක්ෂ්‍ර ක්ෂ්‍ර ක්ෂ් ක්ෂ්‍ර ක්ෂ්‍ර ක්ෂ්‍ර ක්ෂ්‍ර ක්ෂ්‍ර ක්ෂ්‍ර ක්ෂ්‍ර ක්ෂ්‍ර ක්ෂ්‍ර ක්ෂ්‍ර ක්ෂ්‍ර ක්ෂ්‍ර ක්ෂ්‍ර ක්ෂ්‍ර ක්ෂ්‍ර ක්ෂ්‍ර ක්ෂ්‍ර ක්ෂ්‍ර ක්ෂ්‍ර ක්ෂ්‍ර ක්ෂ්‍ර ක්ෂ්‍ර ක්ෂ්‍ර ක්ෂ්‍ර ක්ෂ්‍ර ක්ෂ්‍ර ක්ෂ්‍ර ක්ෂ්‍ර ක්ෂ් ක්ෂ්‍ර ක්ෂ්‍ර ක්ෂ්‍ර ක්ෂ්‍ර ක්ෂ්‍ර ක්ෂ්‍ර ක්ෂ්‍ර ක්ෂ්‍ර ක්ෂ්‍ර ක්ෂ්‍ර ක්ෂ්‍ර ක්ෂ් ක්ෂ් ක්ෂ් ක්ෂ් ක්ෂ් ක්ෂ් ක්ෂ් ක්ෂ | 書き出しの検索          | م        |
| 整理 ▼ 新しいフォルダー                                                                                  |                                                                                                    |                  | III - (? |
| PC     SD オブジェクト     サウンロード     ザスクトップ     ドネンクト     ビクチャ     どざオ     えーシック     ニーカル ディスク (C 、 | 更新日時                                                                                                    | 惶頑               | 91X      |
| ファイル名(N): IZUMI FOCUS.mp4                                                                      |                                                                                                    |                  |          |
|                                                                                                |                                                                                                    |                  |          |
| ファイルの種類(T): ビデオファイル(*.mp4)                                                                     |                                                                                                    |                  |          |

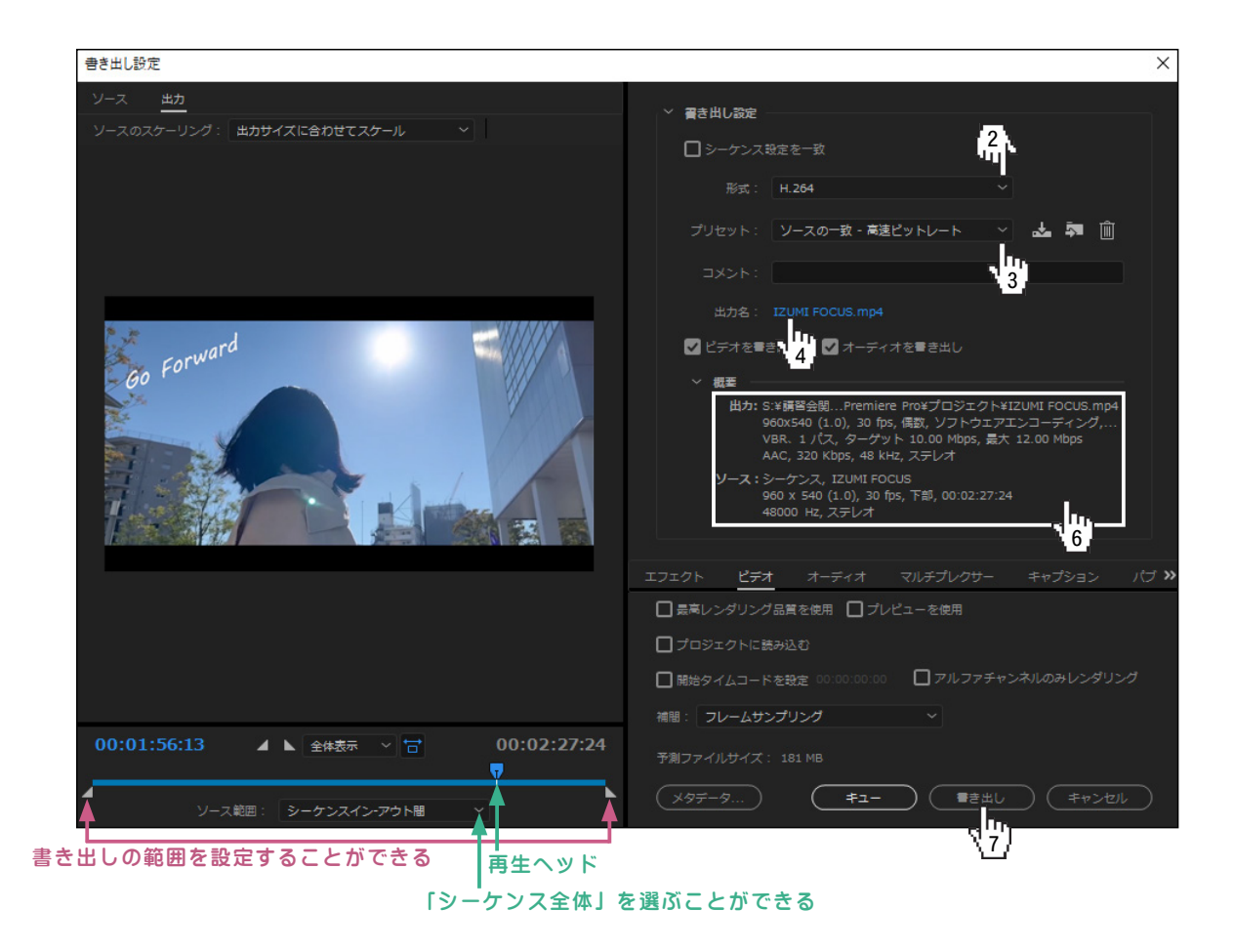

8. 保存したフォルダ、「書き出し」フォルダを確認すると「IZUMI FOCUS.mp4」ファイルが出来ていることが わかります。

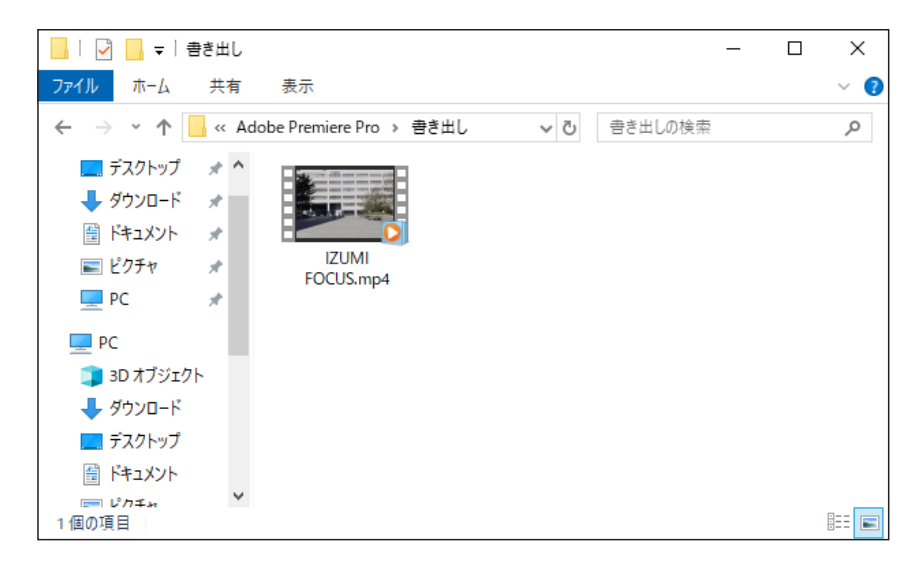

9. 問題なく書き出されているか、再生して確認しましょう。

講座で使用した素材について DOVA-SYNDROME 提供 https://dova-s.jp/ 2021年12月15日参照